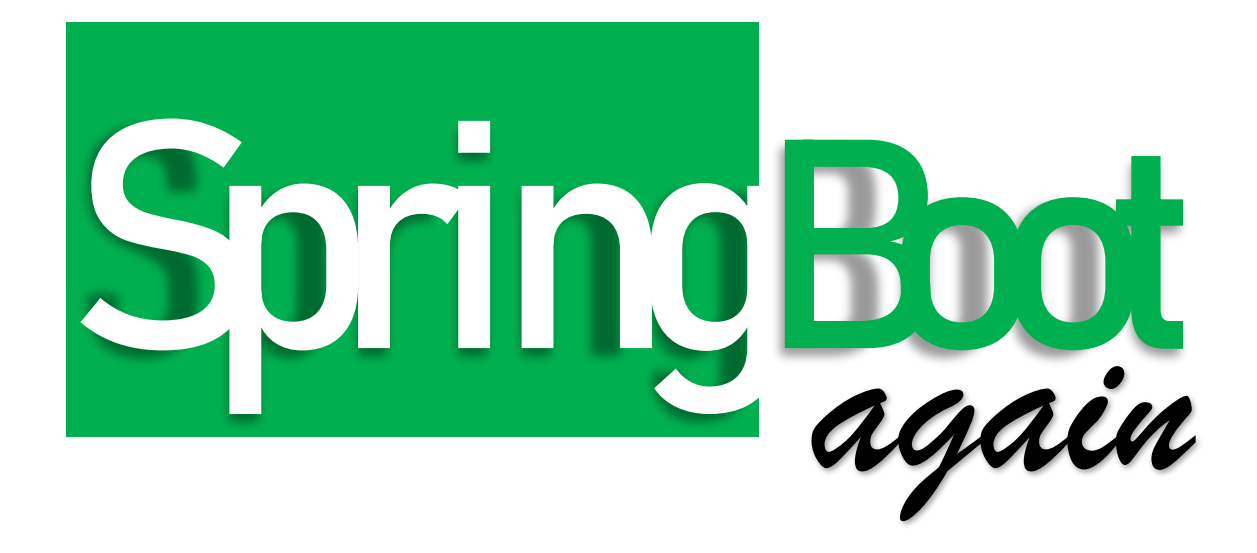

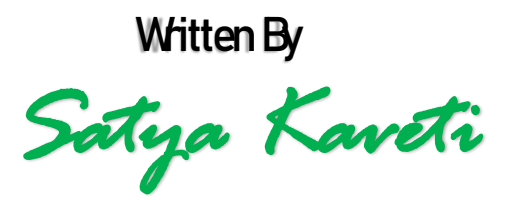

Latest Revision 20-Sep-2021

| 1. INTRODUCTION                                                                              |        |
|----------------------------------------------------------------------------------------------|--------|
| CREATING SPRING BOOT APPLICATION                                                             |        |
| 2. SPRING BOOT EXAMPLES                                                                      | 7      |
| 1.Spring Boot with maven and Eclipse Example<br>2.Spring Boot with Spring Initializr Example | 7<br>9 |
| 3. SPRING BOOT –CONFIGURATIONS                                                               |        |
| HOW TO CHANGE SPRING BOOT BANNER TEXT                                                        |        |
| APPLICATION.PROPERTIES                                                                       |        |
| 4. SPRING BOOT – MVC                                                                         | 16     |
| Spring MVC Summary                                                                           |        |
| SPRING BOOT MVC EXAMPLE – USING THEAMLEAF                                                    |        |
| SPRINGBOOT – MVC USING STANDARD JSP PAGES                                                    |        |
| SPRING BOOT –RESTFUL WEB SERVICE EXAMPLE                                                     |        |
| SPRING BOOT - REST API EXCEPTION HANDLING (@CONTROLLERADVICE)                                |        |
| 5. SPRING BOOT –DATABASE                                                                     |        |
| SPRING BOOT –JDBC EXAMPLE                                                                    |        |
| Spring Boot –JPA Example                                                                     |        |
| JPAREPOSITORY                                                                                |        |
| SPRING BOOT – MONGODB REST EXAMPLE                                                           |        |
| 6. SPRINGBOOT - SECURITY                                                                     |        |
| Spring Security Architecture                                                                 |        |
| SPRING SECURITY AUTHENTICATION TYPES                                                         |        |
| 1.Spring Security – Quick Start Example                                                      |        |
| 2.Spring Security – Basic & In-Memory Authentication Example                                 |        |
| 3.Spring Security – Custom Login Form                                                        |        |
| 4.Spring Security – JDBC Authentication                                                      |        |
| 5. SPRING SECURITY – LDAP AUTHENTICATION                                                     |        |
| 0. SPRING SECURITY – JW1 AUTHENTICATION                                                      |        |
| 8 SPRING SECURITY – SUMMARY                                                                  |        |
| 9.SPRING SECURITY – BEF.                                                                     |        |
| 7. SPRING BOOT – ADVANCED                                                                    | 71     |
| Spring Boot – Logging                                                                        |        |
| Switch Between Environmets                                                                   | 75     |
| Spring Boot – Asynchronous Implenentation                                                    |        |
| SPRINGBOOT REACTIVE WEB                                                                      |        |
| Spring Boot - Devtools                                                                       |        |
| SPRINGBOOT ACUATOR - HEALTH CHECK, AUDITING, METRICS, MONITORING                             |        |
| SpringBoot – Project Lombok                                                                  |        |
| SPRING VAULT                                                                                 |        |
| DIFFRENCE BETWEEN @COMPONENT & @AUTOWIRE                                                     |        |
| DIFFRENCE BETEEN @COMPONENTSCAN & @ENABLE AUTOCONFIGURATION                                  |        |
| 8. SPRING CLOUD – MICROSERVICES                                                              |        |
| 1. SpringCloud – Example                                                                     |        |
| 2. Spring Cloud Config Server – to Store our Properties                                      |        |

| 2 A ZUDE VEN VALUE                                                 | 102 |
|--------------------------------------------------------------------|-----|
| 2. SPRDIG CLOUD SERVICE DECISION AND DISCOVERY                     |     |
| SPRING CLOUD SERVICE REGISTRY AND DISCOVERY                        |     |
| 4. SPRING CLOUD LOAD BALANCING                                     |     |
| 5. SPRING CLOUD CIRCUIT DREAKER USING INETFLIX FIYSTRIX            |     |
| 6. SPRING CLOUD ZUUL PROXY AS API GATEWAY                          |     |
| 7. DISTRIBUTED TRACING WITH SPRING CLOUD SLEUTH(SLUUTH) AND ZIPKIN |     |
| 8.SPRING CLOUD STREAMS – KAFKA & ZOOKEPER                          |     |
| SUMMARY OF MICROSERVICES                                           |     |
| 9. SPRING DATA REDIS                                               | 81  |
| 10. SPRINGBOOT – SWAGGER                                           | 128 |
| 11. SPRINGBOOT – SESSION MANAGEMENT                                | 71  |
| 12. TYPES OF AUTHENTICATION                                        | 140 |
| HTTP BASIC AUTHENTICATION                                          |     |
| DIGEST AUTHENTICATION                                              |     |
| API KEYS : FOR DEVELOPER QUICKSTART                                |     |
| OAUTH TOKENS: GREAT FOR ACCESSING USER DATA                        |     |
| LDAP                                                               |     |
| SSH – Only for LINUX Server / CommadLine(git) related Access       |     |
| BASE64 – NOT AUTHENTICATION                                        |     |
| REFERENCES                                                         | 148 |
| ERRORS & SOLUTIONS                                                 | 149 |
| REACT APPLICATION                                                  | 150 |
| CREATE REACT APP & INTEGRATE AZURE AD                              |     |
| Configure Roles & Groups oin Azure AD                              |     |
| SpringBoot JWT Authentication                                      |     |
| REF                                                                |     |

# 1. Introduction

Spring Boot makes it easy to create stand-alone, production-grade Spring based Applications that you can "just run".

# Spring vs SpringBoot

**Spring:** Spring started as a lightweight alternative to Java Enterprise Edition (J2EE). Spring offered a simpler approach to enterprise Java development – utilizing dependency injection and aspect-oriented programming to achieve the capabilities of EJB with plain old Java objects (POJOs).

But while spring was lightweight in terms of component code, it was heavyweight in terms of configuration. Initially, spring was configured with XML & Spring 2.5 introduced annotation-based component-scanning, even so, there was no escape from configuration.

**Spring boot:** project is just a regular spring project takes advantage of Spring Boot starters and autoconfiguration. Spring Boot is not a framework, it is a way to easily create **stand-alone application with minimal or zero configurations.** 

Finally, Spring Boot is just spring. Spring projects would not have any XML configurations as part of it, everything will be handled by the project Spring Boot.

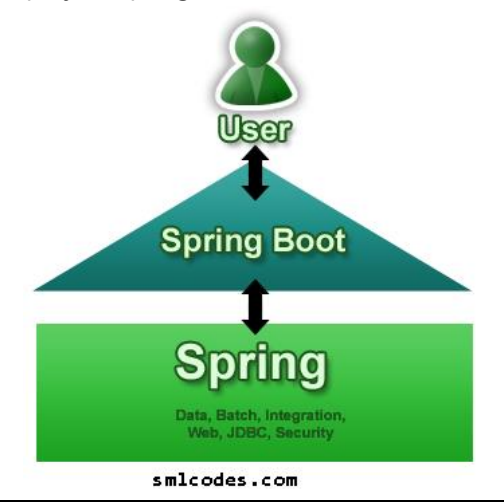

#### **Spring Boot Features**

- Create stand-alone Spring applications
- Embed Tomcat, Jetty or Undertow directly (no need to deploy WAR files)
- Provide opinionated 'starter' POMs to simplify your Maven configuration
- Automatically configure Spring whenever possible
- Provide production-ready features such as metrics, health checks and externalized configuration
- Absolutely no code generation and no requirement for XML configuration

We can develop two flavors of Spring-Based Applications using Spring Boot

- 1. Java-Based Applications
- 2. Groovy Application

**Groovy** is also JVM language almost similar to Java Language. We can combine both Groovy and Java into one Project. Because like Java files, **Groovy files are finally compiled into \*.class files** only. Both **\*.groovy and \*.java files are converted to \*.class file (Same byte code format).** 

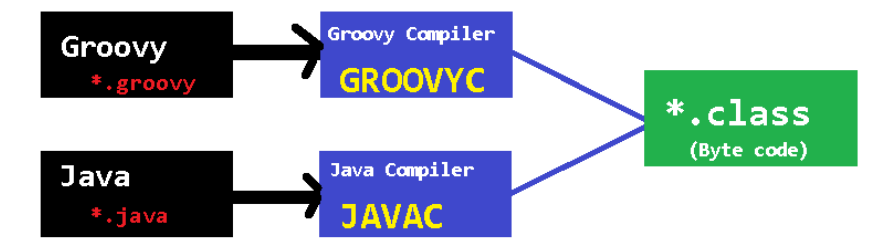

Spring Boot Framework Programming model is inspired by Groovy Programming model. Spring Boot internally uses some Groovy based techniques and tools to provide default imports and configuration.

# Creating Spring Boot Application

To create Spring Boot based applications The Spring Team (The Pivotal Team) has provided the following three approaches.

- 1. Using Maven
- 2. Using Spring Initializer (<u>http://start.spring.io/</u>)
- 3. Using Spring STS IDE
- 4. Using Spring Boot CLI Tool

# 1. Spring Boot using Maven

Add maven dependencies in pom.xml & do maven build

```
<project>
       <parent>
               <proupId>org.springframework.boot</proupId>
               <artifactId>spring-boot-starter-parent</artifactId>
               <version>1.5.6.RELEASE</version>
       </parent>
       <dependencies>
               <dependency>
                      <groupId>org.springframework.boot</groupId>
                      <artifactId>spring-boot-starter-web</artifactId>
               </dependency>
       </dependencies>
       <properties>
               <java.version>1.8</java.version>
       </properties>
</project>
```

# 2.Spring Initializer

Spring Initializer provides an extensible API to **generate quick start projects**. It also provides a configurable service: you can see our default instance at <u>https://start.spring.io</u>. It provides a simple web UI to configure the project to generate and endpoints that you can use via plain HTTP.

| C i start.spring. |
|-------------------|
|-------------------|

| New Tab look Web App 🛛 G Google 📝 greatandhra.com 🔞 Alexa 🗋 HitandFut   Login - Sig 🏮 ebook- | dl.com 🛃 IT eBooks 🏉 Spring.io 🐠 dineshonjava 🗋 WebSys 🕐 mkyong |
|----------------------------------------------------------------------------------------------|-----------------------------------------------------------------|
| SPRING INITIALIZR bootstrap your application                                                 | now                                                             |
| Generate a Maver Project • With                                                              | Spring Boot 14.4 •                                              |
| Project Metadata                                                                             | Dependencies                                                    |
| Artifact coordinates                                                                         | Add Spring Boot Starters and dependencies to your application   |
| Group                                                                                        | Search for dependencies                                         |
| com.smlcodes                                                                                 | Web, Security, JPA, Actuator, Devtools                          |
| Artifact                                                                                     | Selected Dependencies                                           |
| demo                                                                                         | Web ×                                                           |
| Generate Proj                                                                                | ect alt + 4                                                     |
| It will generate the Artifact.zip file, extract it and ru                                    | un maven build: mvn clean install package                       |
| [INFO] spring-boot-maven-plugin:1.4.4.RE                                                     | LEASE:repackage (default) @ SpringBootDemo                      |

# **3.Spring STS IDE**

The **Spring Tool Suite** is an Eclipse-based development environment that is customized for developing **spring** applications. We can download it from <u>here</u>.

| 💋 Spring - Spring Tool Suite                                                                                                    |             |           |
|----------------------------------------------------------------------------------------------------|-------------|-----------|
| File Edit Navigate Search Project Run Window Help                                                                                                    |             |           |
| D Welcome 🛙                                                                                                    | 0 0 × × ° * |           |
| springtoolsuite<br>() Open Dashboard<br>() Install Extension<br>() New and Noteworthy                                                                                                    |             | a 💘 🦉 a 👪 |
| 8 2017 2013 SonayGoune, kry Mewer Inc. Af cycle served,<br>Jane and al Jane andre Samerske and cycle are Samerske<br>of Carden Companies for the 15 start and an analysis of the<br>Carden Company, Company, and the Carden Franklaton, Inc. |             |           |
| 0° Ju 🗱 🛠                                                                                                    | 8           | 491       |

# 4.Spring Boot CLI Tool

**The Spring Boot CLI is a command line tool** that can be used if you want to quickly prototype (creates project Structure) with Spring. It allows you to run <u>Groovy</u> scripts, which means that you have a familiar Java-like syntax, without so much boilerplate code.

You can download the Spring CLI distribution from the Spring software repository:

- <u>spring-boot-cli-1.5.0.RELEASE-bin.zip</u>
- <u>spring-boot-cli-1.5.0.RELEASE-bin.tar.gz</u>

**SDKMAN! (The Software Development Kit Manager)** can be used for managing multiple versions of various binary SDKs, including Groovy and the Spring Boot CLI. Get SDKMAN! from <u>sdkman.io</u> and install

Spring Boot with

```
$ sdk install springboot
$ spring --version
Spring Boot v1.5.0.RELEASE
```

A simple web application that you can use to test your installation. Create a file called app.groovy as

\$ spring run app.groovy

It will take some time when you first run the application as dependencies are downloaded. Subsequent runs will be much quicker.

# 2. Spring Boot Examples

## 1.Spring Boot with maven and Eclipse Example

1. Open Eclipse > File > New > Maven Project

```
4. open pom.xml, add Spring Boot dependencies
<project></project>
       <modelVersion>4.0.0</modelVersion>
       <proupId>com.smlcodes</proupId>
       <artifactId>SpringBootDemo</artifactId>
       <version>0.0.1-SNAPSHOT</version>
       <parent></parent>
               <groupId>org.springframework.boot</groupId>
               <artifactId>spring-boot-starter-parent</artifactId>
               <version>1.5.6.RELEASE</version>
       </parent>
       <dependencies>
               <dependency>
                       <proupId>org.springframework.boot</proupId>
                       <artifactId>spring-boot-starter-web</artifactId>
               </dependency>
       </dependencies>
       <properties>
               <java.version>1.8</java.version>
       </properties>
</project>
```

- spring-boot-starter-parent: is an existing project given by spring team which contains Spring
  Boot supporting configuration data (just configuration data, it won't download any jars), we have
  added this in a <parent> tag means, we are instructing Maven to consider
  our SpringBootHelloWorld project as a child to it
- **spring-boot-starter-web**: Starter for building web, including RESTful, applications using Spring MVC. Uses Tomcat as the default embedded container

#### 5.Now right click on the application > Maven > Update Project,

if you observe the directory structure of the project, it will create a new folder named "*Maven Dependencies*" which contains all supporting. jars to run the Spring Boot application and the Java version also changed to **1.8.** 

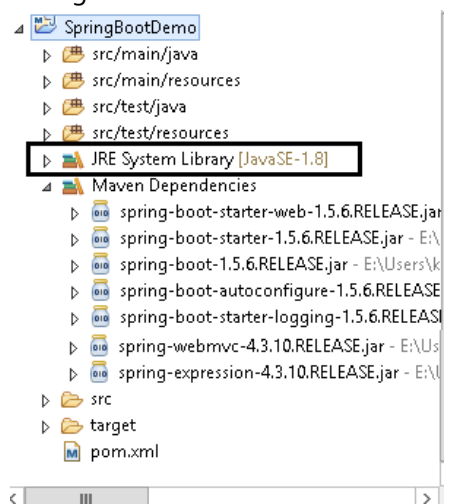

- if you observe pom.xml, we haven't included version number for **spring-boot-starter-web.** but maven downloaded some jar files with **some version(s) related to spring-boot-starter-web**, that's because of Maven's parent child relation.
- While adding spring boot parent project, we included version as **1.5.6.RELEASE**, so again we no need to add version numbers for the dependencies. As we know spring-boot-starter-parent contains configuration meta data, this means, it knows which version of dependency need to be downloaded. So, we no need to worry about dependencies versions., it will save lot of our time.

| 6.create a java class with main() method, in a pakage.com.smlcodes.app.SpringBootApp.java.                                                                                                    |
|----------------------------------------------------------------------------------------------------|
| <pre>package com.smlcodes.app;</pre>                                                                                                    |
| <pre>import org.springframework.boot.SpringApplication; import org.springframework.boot.autoconfigure.SpringBootApplication;</pre>                                                                                                    |
| <pre>@SpringBootApplication public class SpringBootApp {     public static void main(String[] args) {         SpringApplication.run(SpringBootApp.class, args);         System.out.println("****\n Hello, World \n ***");     } }</pre> |
| }                                                                                                    |

- **@SpringBootApplication** annotation, is the starting point for our Spring Boot application
- **SpringApplication.run(SpringBootApp.class, args)**; it will bootstrapping the application

remember, for every spring boot application we have to create a main class and that need to be annotated with @SpringBootApplication and bootstrap it

2.Spring Boot with Spring Initializr Example

we are using Spring Initializer(https://start.spring.io) to create a template for spring boot application

#### 1. Go to https://start.spring.io, Choose Dependencies & Generate Project. Here we are not

selecting any dependencies because it is just a Hello world program

| SPRING INITIALIZE boot | estrap your application now                                                   |
|------------------------|-------------------------------------------------------------------------------|
| Project Metadata       | Dependencies<br>Add Spring Boot Starters and dependencies to your application |
| Group                  | Search for dependencies                                                       |
| Artifact               | Selected Dependencies                                                         |
| SpringBoot_HelloWorld  |                                                                               |

2. Open Eclipse, import→ Maven →Existing Maven Projects → Select Project →Finish

3. The Project structure will be as follows if we open eclipse Package explorer

🛛 📂 SpringBoot\_HelloWorld ⊿ 进 src/main/java 🔺 🌐 com.smlcodes 👂 🚺 SpringBootHelloWorldApplication.java ⊿ 进 src/main/resources application.properties ⊿ 进 src/test/java 🔺 🌐 com.smlcodes D SpringBootHelloWorldApplicationTests.java ▷ ▲ JRE System Library [JavaSE-1.8] Maven Dependencies 👂 🗁 src 👂 🗁 target 📄 mvnw mvnw.cmd 📄 pom.xml

**4.** If we open the **pom.xml** it contains only basic dependencies like **spring-boot-starter** which allows start spring boot application

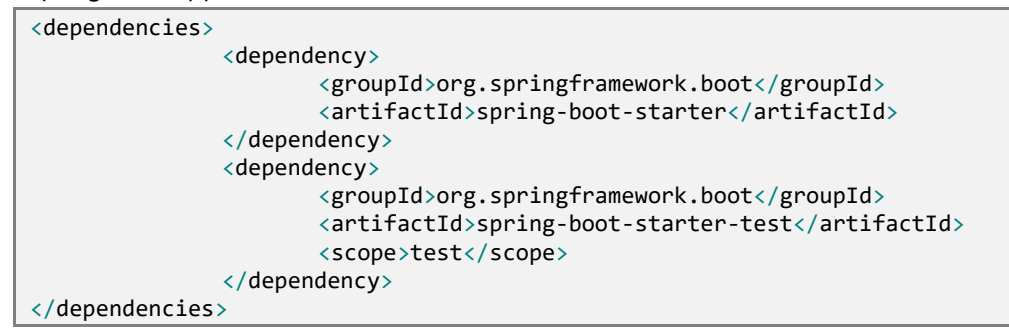

5. Select Project, Right click Run as  $\rightarrow$  maven install to download and install the dependencies.

**6.**Spring boot generates the default java class which contains main() method. The main method calls the run method of SpringApplication. SpringApplication.run(SpringBootHelloWorldApplication.class, args); This run method bootstraps the application starting spring which will run the embedded Tomcat Server. Let's add some helloworld message to print

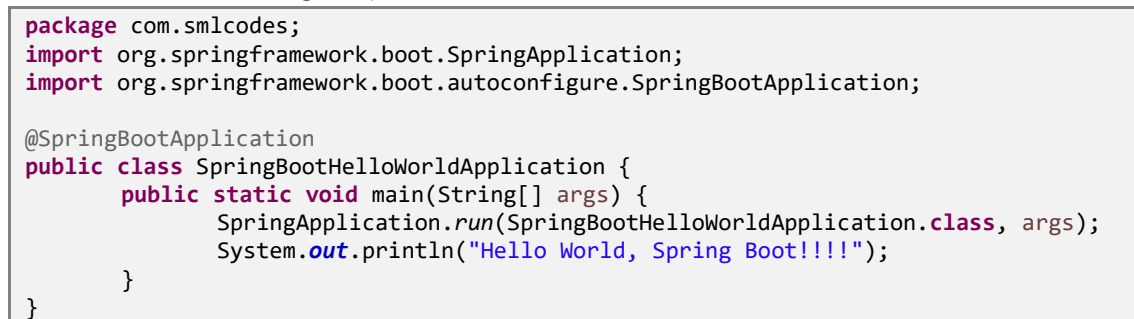

7. Select the Java file and right click RunAs  $\rightarrow$  Java Application

```
:: Spring Boot :: (v1.5.1.RELEASE)
2017-01-31 11:05:32.745 INFO 29596 --- [ main]
c.s.SpringBootHelloWorldApplication : Started SpringBootHelloWorldApplication in 12.855
seconds (JVM running for 16.094)
Hello World, Spring Boot!!!!
```

8. We can also run this application from the command line using the **jar file that is generated**. To get the jar file, select **pom.xml** right click **RunAs**  $\rightarrow$  **Maven Build** (2<sup>nd</sup> one), **goals=package**, **Apply & Run** 

| Edit configuration and launch.                                                     |                                                   |
|------------------------------------------------------------------------------------|---------------------------------------------------|
| Name: SpringBoot_HelloWorld (2)                                                    |                                                   |
| 📄 Main 🛛 👪 JRE 🤣 Refresh 🦆 Source 🖾 Environment 🔲 Common                           |                                                   |
| Base directory:                                                                    |                                                   |
| Sproject_loc:SpringBoot_HelloWorld} Workspace File System Variables                |                                                   |
| Goals: package                                                                     |                                                   |
| Profiles:                                                                          |                                                   |
| User settings: C:\Users\kaveti_s\Desktop\Java\apache-maven-3.3.9\conf\settings.xml |                                                   |
| Workspace File System Variables                                                    |                                                   |
| Offline Update Snapshots                                                           |                                                   |
| Debug Output Skip Tests Non-recursive                                              |                                                   |
| Resolve Workspace artifacts                                                        |                                                   |
| 1 v Ihreads                                                                        |                                                   |
| Revert Apply                                                                       |                                                   |
| ⑦ Run Close                                                                        |                                                   |
| [INFO] Scanning for projects                                                       |                                                   |
| [INFO]                                                                             |                                                   |
| [INFO] Building SpringBoot_Helloworld 0.0.1-SNAPSHUI                               |                                                   |
| [1NF0]                                                                             |                                                   |
| C:\Users\kaveti_s\Desktop\Downloads\SpringBoot_HelloWorld                          | \SpringBoot_HelloWorld\target\SpringBoot_HelloWor |
| ld-0.0.1-SNAPSHOT.jar                                                              |                                                   |
| <pre>[INFO] spring-boot-maven-plugin:1.5.1.RELEASE:repacka</pre>                   | ge (default) @ SpringBoot_HelloWorld              |
| [INFO]                                                                             |                                                   |
| [INFO] BUILD SUCCESS                                                               |                                                   |
| [INFO]                                                                             |                                                   |

9. Open command line and go to the folder where your project is located. Next, move to the target folder and then type **java -jar << filename >>.jar**.

java -jar SpringBoot\_HelloWorld-0.0.1-SNAPSHOT.jar -server.port=8081

#### How it works internally

1. we place the all the required **Spring boot starters in pom.xml**, which are requires for implementing Spring Boot application. on loading project, all **required starter dependencies are added automatically to the project** 

2. By running Spring Boot main class, at **@SpringBootApplication** line it will do the **Auto configuration** things, it will automatically add all required annotations to Java Class ByteCode.

3.On Executing main() **SpringApplication.run()** used to bootstrap and launches Spring Boot application.

# **1.Spring Boot Starters**

**Spring boot Starters** are the one-stop-shop for all the Spring and related technology that we need. **For example**, if you want to get started using **Spring and JPA for database access**, just include the **spring-boot-starter-data-jpa** dependency in your project, and you are good to go.

All **official** starters follow a similar naming pattern; **spring-boot-starter-<module>**, where - **<module>** is a particular type of application. The following are the some of the application starters are provided by Spring Boot under the **org.springframework.boot** group

| Name                                 | Description                                                                                                    |
|--------------------------------------|----------------------------------------------------------------------------------------------------|
| spring-boot-starter-web-services     | Starter for using Spring Web Services                                                                                     |
| spring-boot-starter-web              | Starter for building web, including RESTful, applications using Spring MVC. Uses Tomcat as the default embedded container |
| spring-boot-starter- <b>test</b>     | Starter for testing Spring Boot applications with libraries including JUnit, Hamcrest and Mockito                         |
| spring-boot-starter- <b>jdbc</b>     | Starter for using JDBC with the Tomcat JDBC connection pool                                                               |
| spring-boot-starter- <b>aop</b>      | Aspect-oriented programming with Spring AOP and AspectJ                                                                   |
| spring-boot-starter- <b>security</b> | Starter for using Spring Security                                                                                         |
| spring-boot-starter-data- <b>jpa</b> | Starter for using Spring Data JPA with Hibernate                                                                          |
| spring-boot-starter                  | Core starter, including auto-configuration support, logging, YML                                                          |

In above Example we used spring-boot-starter & spring-boot-starter-test Starters which are configure in pom.xml

```
<dependencies>
<dependency>
<dependency>
<dependency>
<dependency>
<dependency>
<dependency>
<dependency>
<dependency>
<dependency>
<dependency>
<dependency>
<dependency>
<dependency>
<dependency>
<dependency>
<dependency>
<dependency>
<dependency>
<dependency>
<dependency>
<dependency>
<dependency>
<dependency>
<dependency>
<dependency>
<dependency>
<dependency>
<dependency>
<dependency>
<dependency>
</dependency>
</dependency>
</dependency>
</dependency>
</dependency>
</dependency>
</dependency>
</dependency>
</dependency>
</dependency>
</dependency>
</dependency>
</dependency>
</dependency>
</dependency>
</dependency>
</dependency>
</dependency>
</dependency>
</dependency>
</dependency>
</dependency>
</dependency>
</dependency>
</dependency>
</dependency>
</dependency>
</dependency>
</dependency>
</dependency>
</dependency>
</dependency>
</dependency>
</dependency>
</dependency>
</dependency>
</dependency>
</dependency>
</dependency>
</dependency>
</dependency>
</dependency>
</dependency>
</dependency>
</dependency>
</dependency>
</dependency>
</dependency>
</dependency>
</dependency>
</dependency>
</dependency>
</dependency>
</dependency>
</dependency>
</dependency>
</dependency>
</dependency>
</dependency>
</dependency>
</dependency>
</dependency>
</dependency>
</dependency>
</dependency>
</dependency>
</dependency>
</dependency>
</dependency>
</dependency>
</dependency>
</dependency>
</dependency>
</dependency>
</dependency>
</dependency>
</dependency>
</dependency>
</dependency>
</dependency>
</dependency>
</dependency>
</dependency>
</dependency>
</dependency>
</dependency>
</dependency>
</dependency>
</dependency>
</dependency>
</dependency>
</dependency>
</dependency>
</dependency>
</dependency>
</dependency>
</dependency>
</dependency>
</dependency>
</dependency>
</dependency>
</dependency>
</dependency>
</dependency>
</dependency>
</dependency>
</dependency>
</dependency>
</dependency>
</dependency>
</dependency>
</dependency>
</dependency>
</dependency>
</dependency>
</dependency>
</dependency>
</d
```

# 2.@SpringBootApplication Annotation

This annotation marks the class as a Spring Configuration class – which configures the application beans, external beans by adding jar dependencies and also scans the other packages for spring beans.

Spring Boot developers always have their main class annotated with @Configuration,

@EnableAutoConfiguration and @ComponentScan.

- 1. **@Configuration** Specifies this class as a SpringConfiguration class
- 2. **@EnableAutoConfiguration** 
  - Spring Boot auto-configuration attempts to automatically configure your Spring application based on the jar dependencies that you have added.
  - For example, if HSQLDB is on your classpath, and you have not manually configured any database connection beans, then Spring Boot auto-configures an in-memory database
  - We can disable AutoConfiguration specific files by @EnableAutoConfiguration(exclude={DataSourceAutoConfiguration.class})
- 3. **@ComponentScan** is to scan other packages for spring beans.
- 4. **@Import** used to import additional configuration classes
- 5. **@ImportResource** annotation to load XML configuration files

```
@Configuration
@EnabLeAutoConfiguration
@ComponentScan
public class Application {
    public static void main(String[] args) {
        SpringApplication.run(Application.class, args);
    }
}
```

Since these annotations are so frequently used together Spring Boot provides a convenient

**@SpringBootApplication** as an alternative. The @SpringBootApplication annotation **is equivalent to using @Configuration, @EnableAutoConfiguration and @ComponentScan** with their default attributes.

@SpringBootApplication = @Configuration + @ComponentScan + @EnableAutoConfiration.

The original @SpringBootApplication annotation class is defined as below

```
package org.springframework.boot.autoconfigure; @Target(ElementType.TYPE)
@Retention(RetentionPolicy.RUNTIME)
@Documented
@Inherited
@Configuration
@EnableAutoConfiguration
@ComponentScan
public @interface SpringBootApplication {
    Class<?>[] exclude() default {};
    String[] excludeName()default{};
    @AliasFor(annotation = ComponentScan.class, attribute = "basePackages")
    String[] scanBasePackages() default {};
    @AliasFor(annotation = ComponentScan.class, attribute = "basePackageClasses")
    Class<?>[] scanBasePackageS() default {};
    @AliasFor(annotation = ComponentScan.class, attribute = "basePackageClasses")
    Class<?>[] scanBasePackageS() default {};
    @AliasFor(annotation = ComponentScan.class, attribute = "basePackageClasses")
    Class<?>[] scanBasePackageClasses() default{};
```

# **<u>3 SpringApplication Class</u>**

SpringApplication class is used to bootstrap and launch a Spring application from a Java main method. By default, class will perform the following steps to bootstrap your application:

- Create an appropriate <u>ApplicationContext</u> instance (BeanFactory / ApplicationContext)
- Register a <u>CommandLinePropertySource</u> to expose command line arguments as Spring properties( --server.port = 9090)
- Refresh the application context, loading all singleton beans
- Trigger any <u>CommandLineRunner</u> beans.

In most circumstances the static **run(Object, String[])** method can be called directly from your main method to bootstrap your application:

```
public static void main(String[] args) {
    SpringApplication.run(MySpringConfiguration.class, args);
}
```

# 4. Embaded Servlet containers

The following embedded servlet containers are supported out of the box. By default, we will get Tomcat

| Name         | Servlet Version | Java Version |
|--------------|-----------------|--------------|
| Tomcat 8     | 3.1             | Java 7+      |
| Tomcat 7     | 3.0             | Java 6+      |
| Jetty 9.3    | 3.1             | Java 8+      |
| Jetty 9.2    | 3.1             | Java 7+      |
| Undertow 1.3 | 3.1             | Java 7+      |

Actually, Spring boot by default comes up with the embedded tomcat server once we add "**spring-boot-starter-web**" dependency. To exclude tomcat from spring boot, just need to add an additional block to

```
the Spring Boot Starter dependency.
```

```
<dependency>
<groupId>org.springframework.boot</groupId>
<artifactId>spring-boot-starter-web</artifactId>
<exclusions>
</exclusion>
<groupId>org.springframework.boot</groupId>
<artifactId>spring-boot-starter-tomcat</artifactId>
</exclusion>
</exclusion>
</exclusion>
</exclusion>
</exclusion>
</exclusion>
</exclusion>
</exclusion>
</exclusion>
</exclusion>
</exclusion>
</exclusion>
</exclusion>
</exclusion>
</exclusion>
</exclusion>
</exclusion>
</exclusion>
</exclusion>
</exclusion>
</exclusion>
</exclusion>
</exclusion>
</exclusion>
</exclusion>
</exclusion>
</exclusion>
</exclusion>
</exclusion>
</exclusion>
</exclusion>
</exclusion>
</exclusion>
</exclusion>
</exclusion>
</exclusion>
</exclusion>
</exclusion>
</exclusion>
</exclusion>
</exclusion>
</exclusion>
</exclusion>
</exclusion>
</exclusion>
</exclusion>
</exclusion>
</exclusion>
</exclusion>
</exclusion>
</exclusion>
</exclusion>
</exclusion>
</exclusion>
</exclusion>
</exclusion>
</exclusion>
</exclusion>
</exclusion>
</exclusion>
</exclusion>
</exclusion>
</exclusion>
</exclusion>
</exclusion>
</exclusion>
</exclusion>
</exclusion>
</exclusion>
</exclusion>
</exclusion>
</exclusion>
</exclusion>
</exclusion>
</exclusion>
</exclusion>
</exclusion>
</exclusion>
</exclusion>
</exclusion>
</exclusion>
</exclusion>
</exclusion>
</exclusion>
</exclusion>
</exclusion>
</exclusion>
</exclusion>
</exclusion>
</exclusion>
</exclusion>
</exclusion>
</exclusion>
</exclusion>
</exclusion>
</exclusion>
</exclusion>
</exclusion>
</exclusion>
</exclusion>
</exclusion>
</exclusion>
</exclusion>
</exclusion>
</exclusion>
</exclusion>
</exclusion>
</exclusion>
</exclusion>
</exclusion>
</exclusion>
</exclusion>
</exclusion>
</exclusion>
</exclusion>
</exclusion>
</exclusion>
</exclusion>
</exclusion>
</exclusion>
</exclusion>
</exclusion>
</exclusion>
</exclusion>
</exclusion>
</exclusion>
</exclusion>
</exclusion>
</exclusion>
</exclusion>
</exclusion>
</exclusion>
</exclusion>
</exclusion>
</exclusion>
</exclusion>
</exclusion>
</exclusion>
</exclusion>
</exclusion
```

When declaring the **@SpringBootApplication** annotation, there is a way to exclude all servers and do consider the spring boot application like the web.

```
@SpringBootApplication(exclude = {EmbeddedServletContainerAutoConfiguration.class,
WebMvcAutoConfiguration.class})
```

To Add Jetty Server or other server in Spring Boot

```
<dependency>
    <groupId>org.springframework.boot</groupId>
    <artifactId>spring-boot-starter-jetty</artifactId>
</dependency>
```

## 5.Spring Boot Profiles (@Profile Annotation)

Spring Profiles provide a way to segregate parts of your application configuration and make it only available in certain environments. Any **@Component or @Configuration can** be marked

```
with @Profile to limit when it is loaded
```

```
@Configuration
@Profile("production")
public class ProductionConfiguration {
    // ...
}
```

In the normal Spring way, you can use a **spring.profiles.active** Environment property to specify which profiles are active. You can specify the property in any of the usual ways, for example you could include it in your **application.properties:spring.profiles.active=dev,hsqldb** or specify on the command line using the **switch --spring.profiles.active=dev,hsqldb**.

# **6.Spring Boot Actuator**

Spring Boot provides actuator to monitor and manage our application. Actuator is a tool which has HTTP endpoints. when application is pushed to production, you can choose to manage and monitor your application using HTTP endpoints.

To get production-ready features, we should use spring-boot-actuator module. We can enable this feature by adding it to the **pom.xml** file.

# 3. Spring Boot – Configurations

## How to change Spring Boot Banner Text

The banner that is printed on startup can be changed by adding a **banner.txt** file to **src\main\resources** folder or your classpath, or by setting **banner.location** to the location of such a file.

You can also add a **banner.gif**, **banner.jpg or banner.png image file to your classpath**, or set a **banner.image.location property**. Images will be converted into an ASCII art representation and printed above any text banner.

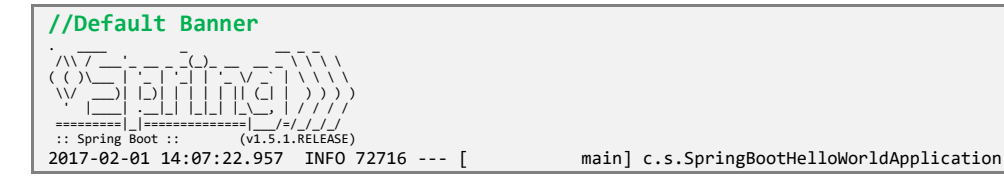

- 1. Go to any ANCII Text generator website & generate your logo. for ex: http://patorik.com/
- 2. Create banner.txt under Proj\_Home\src\main\resources, paste the logo text
- 3. Refresh the project & run Spring Boot Application.the banner will change as below

```
        SMLCORES

        2017-02-01 14:07:22.957
        INFO 72716 --- [ main] c.s.SpringBootHelloWorldApplication
```

## application.properties

Spring Boot provides a very neat way to load properties for an application. we can define properties in **application.properties** (**PROJ\_HOME\src\main\resources\application.properties**) file the following way

db.name=smlcodesdb
db.username=smlcodes
db.password=wEB20R1XPJtg9

In traditional Spring application would have loaded up the properties in the following way

```
public class SmlcodesPropTest {
    @Value("${db.name}") //dbname is KEY here
    private String dbname;
    @Value("${db. username }")
    private String server_port;
```

In Spring boot, it takes **application.properties** file to define a bean - that can hold all the related properties in following way

```
@ConfigurationProperties(prefix = "db")
@Component
public class DBConfig {
    public String dbname;
    public String username;
    public String getDbname() {
        return dbname;
    }
    public void setDbname(String dbname) {
        this.dbname = dbname;
    }
}
```

```
}
public String getUsername() {
    return username;
}
public void setUsername(String username) {
    this.username = username;
}
public String getPassword() {
    return password;
}
public void setPassword(String password) {
    this.password = password;
}
```

@ConfigurationProperties is used to bind and validate some external Properties. If we want to validate

```
before going to use, we have to place @Validated & place type of validation on the filed
```

```
@ConfigurationProperties(prefix="foo")
@Validated
public class FooProperties {
    @NotNull
    private InetAddress remoteAddress;
    // ... getters and setters
}
```

# 4. Spring Boot – MVC

In old Spring MVC lets you create special **@Controller** or **@RestController** beans to handle incoming HTTP requests. Methods in your controller are mapped to HTTP using **@RequestMapping** annotations.

# Spring MVC Summary

# Spring MVC

@Controller

}

@RequestMapping("student")

```
@RequestMapping(value = "/add" method=RequestMethod.GET)
@RequestMapping(value = "/add" method=RequestMethod.POST)
```

```
/student/fetch/100/satya
@RequestMapping(value="/fetch/{sno}/{name}")
public String gotInfo(@DathVaniable("sno") String sno (@DathVaniable)
```

```
public String getInfo(@PathVariable("sno") String sno, (@PathVariable("sno") String n ) {
}
```

```
/student/fetch? sno=100&name=satya
```

```
@RequestMapping(value="/fetch")
```

```
public String getBoth(@RequestParam("id") String id, @RequestParam("name") String n) {
}
```

```
//Form Data
@RequestMapping(value = "/addEmployee", method = RequestMethod.POST)
    public String submit( @ModelAttribute("employee") Employee employee ) {
```

# **WebServices**

@Path("/student") /student/add @Path("/add") @GET @Path("/usa") @Produces("text/html") @POST @Path("/usa") @Produces("text/html") @Path("{rollno}/{name}/{address}") @Produces("text/html") public Response get(@PathParam("rollno") String rollno,@PathParam("name") String name, @PathParam("address") String address) { } students?rollno=1218&name=SATYA KAVETI&address=VIJAYAWADA @GET @Produces("text/html") public Response get (@QueryParam("rollno") String rollno,@QueryParam("name") String name, @QueryParam("address") String address) { } //DefaultValue @GET @Produces("text/html") public Response getResultByPassingValue(@DefaultValue("1000") @QueryParam("rollno") String rollno,@DefaultValue("XXXX") @QueryParam("name") String name, @DefaultValue("XXXX") @QueryParam("address") String address) { customers;custNo=100;custName=Satya @GET @Produces("text/html") public Response getResultByPassingValue( @MatrixParam("rollno") String rollno, @MatrixParam("name") String name, @MatrixParam("address") String address) {} //Form @POST @Path("/registerStudent") @Produces("text/html") public Response getResultByPassingValue( @FormParam("rollno") String rollno, @FormParam("name") String name, @FormParam("address") String address) {} // HeaderParam @GET @Path("/headerparam") public Response getHeader( @HeaderParam("user-agent") String userAgent, @HeaderParam("Accept") String accept, @HeaderParam("Accept-Encoding") String encoding, @HeaderParam("Accept-Language") String lang) { //Context @Path("Context ") public Response getHttpheaders(@Context HttpHeaders headers){ String output = "<h1>@@Context Example - HTTP headers</h1>"; output = output+"<br>ALL headers -- "+ headers.getRequestHeaders().toString(); output = output+"<br>All Cookies -- "+ headers.getCookies().values(); return Response.status(200).entity(output).build();

# Spring 4

Spring4–Introduced GetMapping/PostMapping/XXXMapping in place of **RequestMethod.POST/RequestMethod.GET etc.** 

```
Sprin3 -@RequestMapping(value="/user/create", method=RequestMethod.POST)
```

```
Spring4 -
@GetMapping("/students/{sno}")
    public ResponseEntity getStudent(@PathVariable("sno") int sno) {
}
@PostMapping(value = "/students")
    public ResponseEntity createStudent(@RequestBody Student student) {
}
@DeleteMapping("/students/{sno}")
    public ResponseEntity deleteStudent(@PathVariable int sno) {
}
public ResponseEntity<Student> createUser(@RequestBody User user, UriComponentsBuilder ub){
}
```

SpringMVC example @RestController to serve JSON data

# Spring Boot MVC Example – Using TheamLeaf

# **Thymeleaf Quick Tutorial**

Thymeleaf is a modern server-side Java template engine for both web and standalone environments.

We can use Thymeleaf directly in .html files. By just placing below line to activate Thymeleaf in our HTML. (<html lang="en" xmlns:th="http://www.thymeleaf.org">

If you want to use Thymleaf elements in our program, we have use th:<element> Tag in our HTML Tags

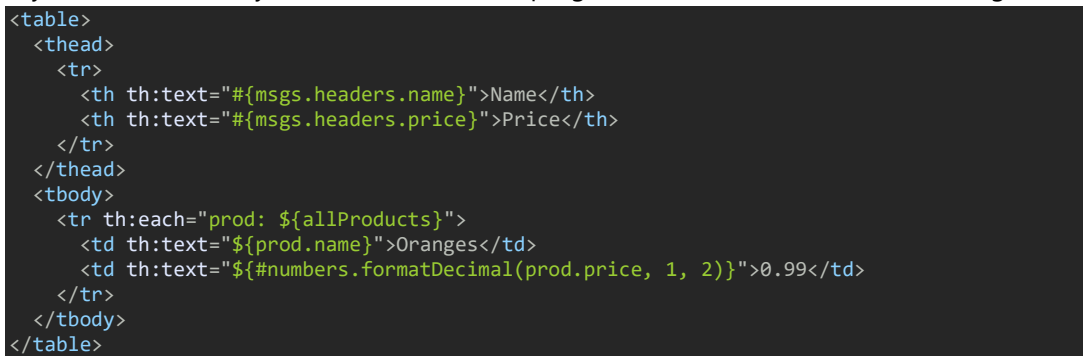

We need add spring-boot-starter-thymeleaf dependency in our application's pom.xml file to use

Thymeleaf in our Application

#### **Example – Employee CURD operations**

Create Project: Ref :

```
    ✓ MySQL Driver
    ✓ Spring Boot DevTools
    ✓ Spring Data JPA

    ✓ Spring Web
    ✓
    ✓

    Available:
    Selected:
    ✓

    thy
    ✓
    X
    Spring Boot DevTools

    • Template Engines
    X
    Spring Data JPA

    ✓ Thymeleaf
    X
    Spring Data JPA

    ✓ Spring Web
    ✓
    ✓
```

Build with maven & Open Eclipse. If we see the Folder Structre

- All static content like CSS, JS files will be placed unter →resources\static\
- all the result pages must be placed under→resources\templates\

This type of floder structure we will use in TheamLeaf based UI.

#### **Static Content**

By default, Spring Boot serves static content from a directory called /static. You can also customize the static resource locations by using the spring.web.resources.static-locations property in applications.proerties file.

#### Template Content (Template Engines)

Spring MVC supports a variety of templating technologies, including **Thymeleaf**, **FreeMarker**, **and JSPs**. If you use one of these templating engines with the default configuration, your templates are picked up automatically from **src/main/resources/templates** 

```
1. application.properties (DB Properties)
spring.datasource.url=jdbc:mysql://localhost:3306/webapp?useSSL=false
spring.datasource.username=root
spring.datasource.password=root
spring.jpa.properties.hibernate.dialect = org.hibernate.dialect.MySQL5InnoDBDialect
spring.jpa.hibernate.ddl-auto = update
```

```
2. Employee java entity class to map with Employee Table
package springboot;
@Entity
@Table(name = "employee")
public class Employee {
       @Id
       @GeneratedValue(strategy = GenerationType.IDENTITY)
       private Long id;
       @Column
       private String name;
       @Column
       private String address;
       @Column
       private Double salary;
       //Setters & Getters
}
```

3. EmployeeRepository.java – for performing CURD Operations on DB

package springboot.repository; @Repository public interface EmployeeRepository extends JpaRepository<Employee, Long> { }

4. EmployeeService.java - Service Layer
public interface EmployeeService {
 List<Employee> getAllEmployees();
 void saveEmployee(Employee employee);
 Employee getEmployeeById(long id);

void deleteEmployeeById(long id);

#### EmployeeServiceImpl.java – Service Layer Implenetation

```
@Service
```

}

```
public class EmployeeServiceImpl implements EmployeeService {
    @Autowired
    EmployeeRepository repository;
    @Override
    public List<Employee> getAllEmployees() {
```

```
return repository.findAll();
}
@Override
public void saveEmployee(Employee employee) {
    Employee e = repository.save(employee);
    System.out.println(" Employee Data Saved : " + e);
}
```

```
@Override
public Employee getEmployeeById(long id) {
    Employee e = repository.getById(id);
    System.out.println("Employee getEmployeeById : " + e);
    return e;
}
@Override
public void deleteEmployeeById(long id) {
    Employee e = repository.getById(id);
    repository.delete(e);
    System.out.println("Employee Deleted : ");
}
```

```
So far Good. Now come to actual Thymeleaf changes.
```

# Model Interface

Java-5-specific interface that defines a holder for **model attributes**. Primarily designed for adding attributes to the model. Allows for accessing the overall model as a java.util.Map.

```
Display Homepage
1.Create index.html thymeleaf template under "resources/templates" folder and add below code.
<html lang="en" xmlns:th="http://www.thymeleaf.org">
<head>
<link rel="stylesheet"
href=https://stackpath.bootstrapcdn.com/bootstrap/4.1.3/css/bootstrap.min.css>
</head>
<body>
<div class="container my-2">
<h1>ThemeLeaf - EmployeeApp&trade;</h1>
<div class="list-group">
  <a href="#" class="list-group-item list-group-item-action">All Employees</a>
  <a href="#" class="list-group-item list-group-item-action">Add Employee</a>
</div>
</div>
</body>
</html>
```

2. Create a EmployeeController class, and add method to display homepage

```
@Controller
public class EmployeeController {
    @Autowired
    private EmployeeService employeeService;
    @GetMapping("/")
    public String viewHomePage(Model model) {
        System.out.println("Calling Home Page....");
        return "index";
    }
}
```

Now Run mian class & open Browser

| S ThemeLeaf - EmployeeApp™ × +                                     | • - • ×   |
|--------------------------------------------------------------------|-----------|
| $\leftrightarrow$ $\rightarrow$ C $\triangle$ (i) localhost:8080/# | २ 🖈 🛊 🙇 : |
| ThemeLeaf - Empl                                                   | oyeeApp™  |
| All Employees                                                      |           |
| Add Employee                                                       |           |
| Edit/Update Employee                                               |           |
| Delete Employee                                                    |           |

To make our application more stylish, add CSS and JS files in src/main/resources/static folder.

You can see Complete code Example here (Code Ref.)

https://gitlab.com/satyacodes/books-sync-github\_new/-/tree/main/Codes/SpringBoot-Thymeleaf

If you got this Error: Whitelabel Error page (type=Not Found, status=404)

Move your SpringBoot main class from sub package to Root package, example from **spring.app** package to **spring** package

```
@Controller
public class EmployeeController {
         @Autowired
         private EmployeeService employeeService;
         @GetMapping("/")
         public String viewHomePage(Model model) {
                 System.out.println("Calling Home Page....");
                 return "index";
         }
         // display list of employees
         @GetMapping("/all")
         public String listEmployees(Model model) {
                 model.addAttribute("listEmployees", employeeService.getAllEmployees());
                 return "listEmployees";
         }
         // display list of employees
         @GetMapping("/addEmployee")
         public String addEmployee(Model model) {
                  // create model attribute to bind form data
Employee employee = new Employee();
model.addAttribute("employee", employee);
//An error happened during template parsing (template: "class path resource [templates/add.html]")
                 return "addEmployee";
         }
         @PostMapping("/saveEmployee")
         public String saveEmployee(@ModelAttribute("employee") Employee employee) {
                  // save employee to database
                 employeeService.saveEmployee(employee);
                 return "redirect:/all";
         }
         @GetMapping("/showEditForm/{id}")
         public String showEditForm(@PathVariable(value = "id") long id, Model model) {
                  // get employee from the service
                 Employee employee = employeeService.getEmployeeById(id);
                 employee.setId(id);
```

```
// set employee as a model attribute to pre-populate the form
                    model.addAttribute("employee", employee);
                   return "editEmployeeForm";
          }
          @GetMapping("/viewEmployee/{id}")
          public String viewEmployee(@PathVariable(value = "id") long id, Model model) {
                    // get employee from the service
                    Employee employee = employeeService.getEmployeeById(id);
                    // set employee as a model attribute to pre-populate the form
                    model.addAttribute("employee", employee);
                   System.out.println("viewEmployee : " + employee);
                    return "viewEmployee";
          }
          @GetMapping("/deleteEmployee/{id}")
          public String deleteEmployee(@PathVariable(value = "id") long id) {
                    // call delete employee method
                   this.employeeService.deleteEmployeeById(id);
                   return "redirect:/all";
          }
}
<!-- index.html -->
  <a href="all" class="list-group-item list-group-item-action active"> All Employees</a>
  <a href="addEmployee" class="list-group-item list-group-item-action">Add Employee</a>
<!-- addEmployee -->
<form action="#" th:action="@{/saveEmployee}" th:object="${employee}" method="POST">
          cinput type="text" th:field="*{name}" placeholder="Employee Name" class="form-control mb-4 col-4">
<input type="text" th:field="*{address}" placeholder="Employee Adress" class="form-control mb-4 col-4">
<input type="text" th:field="*{address}" placeholder="Employee Salary" class="form-control mb-4 col-4">

          <button type="submit" class="btn btn-info">Save</button>
</form>
<!-- editEmployee -->

</
</form>
<!-- viewEmployee -->
ID : <span th:text="${employee.id}">
NAME : <span th:text="${empLoyee.name}"></span>
ADDRESS : <span th:text="${employee.address}">
SALARY : <span th:text="${employee.salary}">
<a th:href="@{/all}"> Back to Employee List</a>
<!-- listEmployees -->
<thead>
# Emp. ID
          Name 
          Address 
          Salary 
          Actions 
</thead>
          <a th:href="@{/viewEmployee/{id}(id=${employee.id})}" class="btn btn-primary">View <span>&nbsp;</span>
<a th:href="@{/showEditForm/{id}(id=${employee.id})}" class="btn btn-warning"> EDIT</a> <span>&nbsp;</span>
<a th:href="@{/deleteEmployee/{id}(id=${employee.id})}" class="btn btn-danger">Delete</a>
```

23 | P A G E

#### SpringBoot – MVC using Standard JSP Pages

Add this extra dependency in pom.xml to work with jsp pages

```
<!-- JSTL -->
<dependency>
    <groupId>javax.servlet</groupId>
    <artifactId>jstl</artifactId>
</dependency>
<!-- Tomcat Embed -->
<dependency>
    <groupId>org.springframework.boot</groupId>
    <artifactId>spring-boot-starter-tomcat</artifactId>
</dependency>
 <dependencv>
    <groupId>org.apache.tomcat.embed</groupId>
    <artifactId>tomcat-embed-jasper</artifactId>
 </dependency>
<!-- Optional, test for static content, bootstrap CSS-->
<dependency>
    <groupId>org.webjars</groupId>
    <artifactId>bootstrap</artifactId>
    <version>3.3.7</version>
</dependency>
```

#### CSS, JS, assets related files

In old Spring, to use static files, we need configure those folders paths in SpringConfig.xml file

```
<!-- OLD Spring - These for Static images, css calls in jsp pages -->
<mvc:annotation-driven />
<mvc:resources mapping="/assets/*" location="/assets/" />
<mvc:resources mapping="/js/*" location="/js/" />
<mvc:resources mapping="/css/*" location="/css/" />
```

But in Spring Boot, no need to declare the resource mapping like above. The resource mapping will handle automatically. We need to place CSS or Javascript, in <a href="https://www.sci.org">sci.org</a>. The resource mapping will handle automatically. We need to place CSS or Javascript, in <a href="https://www.sci.org">sci.org</a>. The resource mapping like above. The resource mapping will handle automatically. We need to place CSS or Javascript, in <a href="https://www.sci.org">sci.org</a>. The resource mapping will handle automatically. We need to place CSS or Javascript, in <a href="https://www.sci.org">sci.org</a>. The resource mapping will handle automatically. We need to place CSS or Javascript, in <a href="https://www.sci.org">sci.org</a>. The resource mapping will handle automatically.

#### **JSP Files**

JSP view files would be created inside src/main/resources/META-INF/resources/WEB-INF/jsp/. If you

want use css, js files which are placed in static folder, just link into JSP view via

<link href="/css/main.css" rel="stylesheet">

To resolve **JSP** file's location, you can have two approaches.

- 1. Using application.properties
- 2. Using Java configuration

#### 1.Using application.properties (Recommnded)

To Tell Spring, where JSP files located - we need to place those details in application.properties

```
spring.mvc.view.prefix: /WEB-INF/jsp/
spring.mvc.view.suffix: .jsp
```

#### 2. Using Java configuration

Configure InternalResourceViewResolver to serve JSP pages using WebMvcConfigurerAdapter

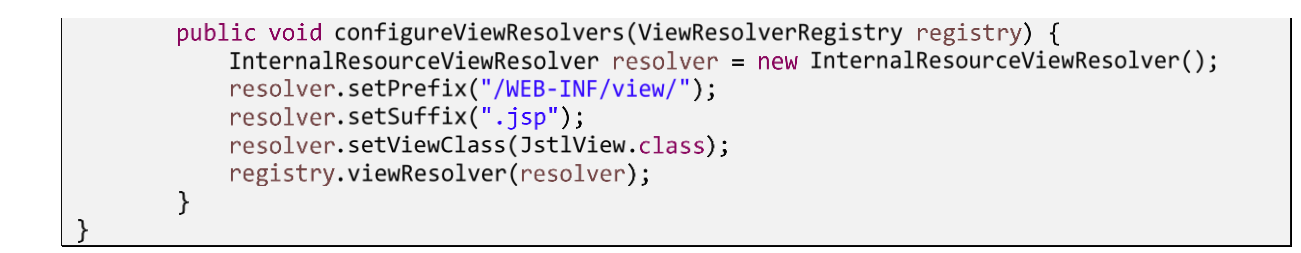

#### **Spring Boot Application Initializer**

So far we used .jar file to run our SpringBoot application. But for Web Applications recommended way is .war file Deployment. To Achive the .war file related stuff in SpringBoot we need to use <a href="https://www.springBootServletInitializer">springBootServletInitializer</a>

Our SpringBoot main class need to **extend SpringBootServletInitializer** & override **configure()** method to produce .war file. This makes use of Spring Framework's Servlet 3.0 support and allows you to configure your application when it's launched by the servlet container.

```
@SpringBootApplication
public class SpringBootAppApplication extends SpringBootServletInitializer {
    @Override
    protected SpringApplicationBuilder configure(SpringApplicationBuilder application) {
        return application.sources(SpringBootAppApplication.class);
    }
    public static void main(String[] args) {
        SpringApplication.run(SpringBootAppApplication.class, args);
        System.out.println(" Hello, Again");
    }
}
```

So finally,

- **Controller** classes created inside src/main/java
- JSP pages created inside src/main/webapp/WEB-INF/view
- **CSS and JS** files created inside src/main/resources/static
- application.properties created inside src/main/resources
- **Application.java** is a launch file for Spring Boot created inside **src/main/java**

Ref : <a href="https://mmafrar.medium.com/implementing-spring-boot-mvc-crud-operations-with-jpa-and-jsp-4dfa1882b4a3">https://mmafrar.medium.com/implementing-spring-boot-mvc-crud-operations-with-jpa-and-jsp-4dfa1882b4a3</a>

#### pom.xml

```
<dependencies>
           <dependency>
                  <groupId>org.springframework.boot</groupId>
                  <artifactId>spring-boot-starter-jersey</artifactId>
           </dependency>
           <dependency>
                  <groupId>org.springframework.boot</groupId>
                  <artifactId>spring-boot-starter-web</artifactId>
           </dependency>
           <dependency>
                  <groupId>org.springframework.boot</groupId>
                  <artifactId>spring-boot-starter-web-services</artifactId>
           </dependency>
           <dependency>
                  <groupId>org.springframework.boot</groupId>
                  <artifactId>spring-boot-starter-test</artifactId>
                  <scope>test</scope>
           </dependency>
```

```
<dependency>
                  <proupId>org.springframework.boot</proupId>
                  <artifactId>spring-boot-starter-thymeleaf</artifactId>
           </dependency>
           <dependency>
            <groupId>javax.servlet</groupId>
            <artifactId>jstl</artifactId>
        </dependency>
        <dependency>
            <groupId>org.springframework.boot</groupId>
            <artifactId>spring-boot-starter-tomcat</artifactId>
        </dependency>
           <dependency>
               <groupId>org.apache.tomcat.embed</groupId>
             <artifactId>tomcat-embed-jasper</artifactId>
           </dependency>
        <dependency>
            <groupId>org.webjars</proupId>
            <artifactId>bootstrap</artifactId>
            <version>3.3.7</version>
        </dependency>
</dependencies>
```

JSP's - src\main\webapp\WEB-INF\views

```
//index.jsp
<%@ taglib prefix="spring" uri="http://www.springframework.org/tags"%>
<form action="getUser" method="post">
Username :<input type="text" name="username" > <br>
Email :<input type="email" name="email" > <br>
Password :<input type="password" name="password" > <br>
<button type="submit">Sign in</button>
</form>
```

```
//user.jsp
<%@ taglib prefix="spring" uri="http://www.springframework.org/tags"%>
<h1>User Data is</h1>
<h4>${user.username}</h4>
<h4>${user.password}</h4>
<h4>${user.email}</h4>
```

Add entries in application.properties

```
# for SpringMVC - JSP related <u>Config</u>
spring.mvc.view.prefix:/WEB-INF/views/
spring.mvc.view.suffix:.jsp
```

#For detailed logging during development logging.level.org.springframework=TRACE logging.level.com=TRACE

```
HomeController.java
```

```
package springboot.controller;
@Controller
public class HomeController {
    @RequestMapping("/")
    public ModelAndView homePage() {
        ModelAndView view = new ModelAndView();
        view.setViewName("index");
        return view;
    }
}
```

```
@RequestMapping("/getUser")
public ModelAndView getUser(@ModelAttribute UserBo user) {
        ModelAndView view = new ModelAndView();
        view.addObject("user", user);
        view.setViewName("user");
        return view;
}
```

UserBo. java to store input data

```
public class UserBo {
    private int id;
    private String username;
    private String email;
    private String password;
//Setters & Getters
}
```

SpringBootAppApplication.java

```
@SpringBootApplication
   public class SpringBootAppApplication extends SpringBootServletInitializer {
       @Override
        protected SpringApplicationBuilder configure(SpringApplicationBuilder application) {
                        return application.sources(SpringBootAppApplication.class);
        }
       public static void main(String[] args) {
               SpringApplication.run(SpringBootAppApplication.class, args);
       }
                                      \leftarrow \rightarrow C \triangle (i) localhost:8080/getUser
    \rightarrow
         CA
                i localhost:8080
 \leftarrow
Username : satya
                                     User Data is
Email : smlcodes@gmail.com
                                      satya
Password : ·····
                                      sassas
 Sign in
                                      smlcodes@gmail.com
```

#### Spring Boot – RESTful Web Service Example

To work with webservices, in SpringBoot we have to use two annotations

- @RestController: tells Spring Boot to consider this class as REST controller
- **@RequestMapping:** used to register paths inside it to respond to the HTTP requests.

**@RestController** is a stereotype annotation. It adds **@Controller** and **@ResponseBody** annotations to the class.

@RestController = @Controller + @ResponseBody

Note - The **@RestController and @RequestMapping** annotations are Spring MVC annotations. They are not specific to Spring Boot.

# app.controller.SpringBootRestController.java package app.controller; @RestController public class SpringBootRestController { @RequestMapping("/") public String welcome() { return "Spring Boot Home Page"; } @RequestMapping("/hello") public String myData() { return "Smalcodes : Hello Spring Boot"; } }

#### app.SpringBootApp.java

```
package app;
@SpringBootApplication
public class SpringBootApp {
    public static void main(String[] args) {
        SpringApplication.run(SpringBootApp.class, args);
    }
}
```

Create pom.xml same as first example.

#### Test the Application

Right click on project > Run as >Java Application > select SpringBootApp

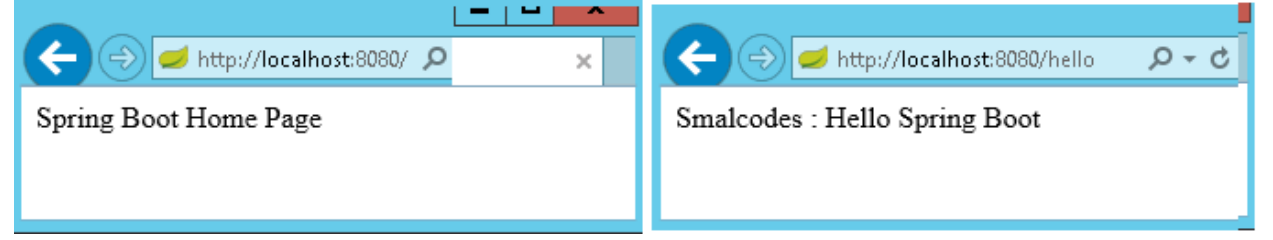

- In above Spring Boot main application class in *app* package and controller class in *app.controller*.
- While starting our application, SpringBootApp class will scan all the components under app package. we have created our controller class in app.controller which is inside app package.so our controller was registered by spring boot.
- If you create the controller class outside of the main package, lets say com.smlcodes.controller, If you run the application it gives 404 error.To resolve this, we have to add @ComponentScan annotation in our Spring Boot main class, as below

```
@SpringBootApplication
@ComponentScan(basePackages="smlcodes.controller")
public class SpringBootApp {
    public static void main(String[] args) {
        SpringApplication.run(SpringBootApp.class, args);
        }
}
```

#### Spring Boot - Rest API exception handling (@ControllerAdvice)

In below Code, you can observe multiple Try/Catch blocks to handle exceptions.

```
@RestController
public class TutorialController {
  @Autowired
  TutorialRepository tutorialRepository;
  @GetMapping("/tutorials")
  public ResponseEntity<List<Tutorial>>> getAllTutorials(@RequestParam(required = false) String
title) {
   try {
      return new ResponseEntity<>(tutorials, HttpStatus.OK);
    } catch (Exception e) {
      return new ResponseEntity<>(null, HttpStatus.INTERNAL_SERVER_ERROR);
    }
  }
  @GetMapping("/tutorials/{id}")
  public ResponseEntity<Tutorial> getTutorialById(@PathVariable("id") long id) {
   Optional<Tutorial> tutorialData = tutorialRepository.findById(id);
    if (tutorialData.isPresent()) {
      return new ResponseEntity<>(tutorialData.get(), HttpStatus.OK);
    } else {
      return new ResponseEntity<>(HttpStatus.NOT_FOUND);
    }
  }
  @PutMapping("/tutorials/{id}")
  public ResponseEntity<Tutorial> updateTutorial(@PathVariable("id") long id, @RequestBody
Tutorial tutorial) {
    Optional<Tutorial> tutorialData = tutorialRepository.findById(id);
    if (tutorialData.isPresent()) {
      return new ResponseEntity<>(tutorialRepository.save(_tutorial), HttpStatus.OK);
    } else {
      return new ResponseEntity<>(HttpStatus.NOT_FOUND);
    }
  }
  @DeleteMapping("/tutorials/{id}")
  public ResponseEntity<HttpStatus> deleteTutorial(@PathVariable("id") long id) {
   try {
      tutorialRepository.deleteById(id);
      return new ResponseEntity<>(HttpStatus.NO_CONTENT);
    } catch (Exception e) {
      return new ResponseEntity<>(HttpStatus.INTERNAL_SERVER_ERROR);
    }
  }
  @DeleteMapping("/tutorials")
  public ResponseEntity<HttpStatus> deleteAllTutorials() {
    // try and catch
  @GetMapping("/tutorials/published")
  public ResponseEntity<List<Tutorial>> findByPublished() {
    // try and catch
  }
}
```

You can see that we use try/catch many times for similar exception (INTERNAL\_SERVER\_ERROR), and there are also many cases that return NOT\_FOUND.

To avoid handling same excetions multiple times in a Single controller, we can use the concept called Global Exception handling using **@ControllerAdvice** and **@ExceptionHandler** 

If we access above api call with invalid id like 12, you will get following response.

```
"timestamp" "2020-11-28T13:24:02.239+00:00"
"status" 500
"error" "Internal Server Error"
"message" ""
"path" "/ testReport/12"
```

We can see that besides a well-formed error response, the payload is not giving us any useful information. Even the message field is empty, which we might want to contain something like "**Report with id 12 not found**".

We can handle this type of Global Exception Handling with below Annotations

- @ControllerAdvice : is used with class level for global error/exception handling
- @ExceptionHandler : is used with methods (not with class).
- **@ResponseStatus\_:** is used annotate used defined exception classes.

We can configure multiple exceptions in this class so that in our application if that exception will occur, this class will get invoked and we will have a proper error message.

# Steps to for Global Exception Handling

1.Create Custom Exception class for INTERNAL\_SERVER\_ERROR & NOT\_FOUND exceptions & annotate our Exception class with @ResponseStatus and pass value to HTTP.Exception property.

```
@ResponseStatus(HttpStatus.NOT_FOUND)
public class RecordNotFoundException extends RuntimeException {
    String message;
    public RecordNotFoundException(String message) {
        super(message);
        this.message = message;
    }
}
```

```
@ResponseStatus(HttpStatus.INTERNAL_SERVER_ERROR)
public class InternalServerException extends RuntimeException {
    String message;
    public InternalServerException(String message) {
        super(message);
        this.message = message;
    }
}
```

2.Now Create class which do Global Exception handling by

- annotating class with <a>@ControllerAdvice</a>
- annotating methods with @ExceptionHandler(RecordNotFoundException.class)

```
@ControllerAdvice
public class GlobalExceptionHandlerForAllExceptions extends ResponseEntityExceptionHandler {
       @ExceptionHandler(RecordNotFoundException.class)
       public ResponseEntity<Object> handleRecordNotFoundException(RecordNotFoundException ex,
WebRequest request) {
               Map<String, Object> body = new LinkedHashMap<>();
               body.put("timestamp", LocalDateTime.now());
               body.put("message", ex.getLocalizedMessage());
               return new ResponseEntity<>(body, HttpStatus.NOT_FOUND);
       }
       @ExceptionHandler(InternalServerException.class)
       public ResponseEntity<Object> handleNodataFoundException(InternalServerException ex,
WebRequest request) {
               Map<String, Object> body = new LinkedHashMap<>();
               body.put("timestamp", LocalDateTime.now());
body.put("message", "Server Has Issue while Processing this Request");
               return new ResponseEntity<>(body, HttpStatus.INTERNAL_SERVER_ERROR);
       }
}
```

3.Update Controller class method Response to throw UserDefined exception.

4.When ever Controller Class Throws exception, it will Automcatically forward exception handling to ControllerAdive class & Calls the method which is annotated with <code>@ExceptionHandler</code> with thrown exception class ex : InternalServerException.class)

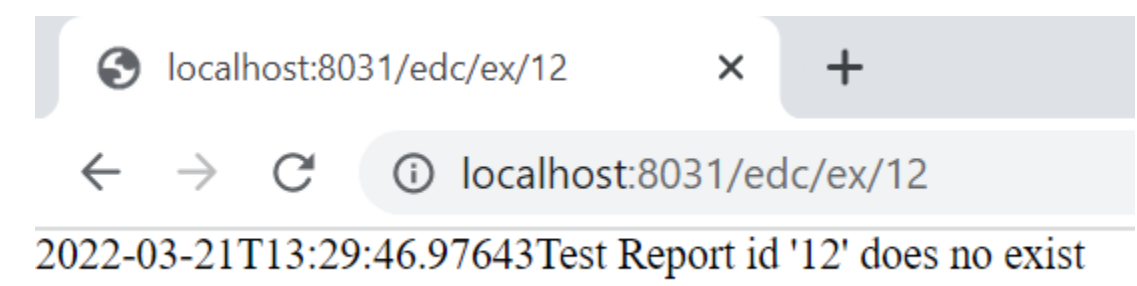

https://reflectoring.io/spring-boot-exception-handling/

https://zetcode.com/springboot/controlleradvice/

# 5. Spring Boot – Database

## Spring Boot – JDBC Example

Spring Boot provides starter and libraries for connecting to our application with JDBC. Spring JDBC dependencies can be resolved by using either spring-boot-starter-jdbc or spring-boot-starter-datajpa spring boot starters.

# 1.Create project Structure

To create project go to https://start.spring.io/ and add JDBC,MySQL,JPA dependencies to the Project.

| Generate a Maven Project • with Jay | and Spring Boot 1.5.6                                         |
|-------------------------------------|---------------------------------------------------------------|
| Project Metadata                    | Dependencies                                                  |
| Artifact coordinates                | Add Spring Boot Starters and dependencies to your application |
| Sroup                               | Search for dependencies                                       |
| com.smlcodes                        | Web, Security, JPA, Actuator, Devtools                        |
| Artifact                            | Selected Dependencies                                         |
| SpringBoot_JDBC                     | JDBC × MySOL × JPA × Web × Web Services ×                     |

# Configure DataSource (application. properties)

DataSource and Connection Pool are configured in application.properties file using

prefix spring.datasource. Spring boot uses javax.sql.DataSource interface to configure DataSource.

```
spring.datasource.url=jdbc:mysql://localhost:3306/springdb?useSSL=false
spring.datasource.username=root
spring.datasource.password=root
spring.datasource.driver-class-name=com.mysql.jdbc.Driver
```

# Model Class(model.Student.java)

Find the MySQL table used in our example.

```
CREATE TABLE `student` (
`sno` INT(11) NOT NULL,
`name` VARCHAR(50) NULL DEFAULT NULL,
`address` VARCHAR(50) NULL DEFAULT NULL,
PRIMARY KEY (`sno`)
)
COLLATE='latin1_swedish_ci'
ENGINE=InnoDB;
```

Create Student class with table properties

```
package app.model;
public class Student {
        private int sno;
        private String name;
        private String address;
//Setters & Getters
}
```

# DAO Class with JdbcTemplate (StudentDAO.java)

- JdbcTemplate is the central class to handle JDBC. It executes SQL queries and fetches their results. To use JdbcTemplate.
- JdbcTemplate dependency injection using @Autowired with constructor.

```
package app.dao;
@Repository
public class StudentDAO {
    @Autowired
    private JdbcTemplate template;
    public List<Student> findAll() {
    List<Student> result = template.query("SELECT sno,name, address FROM Student", new
    StudentRowMapper());
        return result;
    }
    public void addStudent(int sno, String name, String address) {
    template.update("INSERT INTO Student(sno,name, address) VALUES (?,?,?)", sno, name, address);
    }
}
```

# **RowMapper Class**

Spring JDBC provides **RowMapper** interface that is used to map row with a java object. We need to create our own class implementing **RowMapper** interface to map row with java object. Find the sample code to implement **RowMapper** interface.

It is a Functional interface we have only one method mapRow(ResultSet rs, int rowno)

# SpringBootJdbcController.java

```
package app.controller;
@RestController
public class SpringBootJDBCController {
```

```
@Autowired
private StudentDAO dao;
@RequestMapping("/jdbc")
public String welcome() {
       return "Spring Boot Home Page";
}
@RequestMapping("/insert")
public String insert(@RequestParam("sno") int sno, @RequestParam("name") String name,
               @RequestParam("address") String adr) {
       dao.addStudent(sno, name, adr);
       return "Data Inserted";
}
@RequestMapping("/select")
public String select() {
       String result="";
       List<Student> list = dao.findAll();
       Iterator<Student> itr = list.iterator();
       while (itr.hasNext()) {
               Student s = (Student) itr.next();
               result = result+ s.getSno()+", ";
result = result+ s.getName()+", ";
               result = result+ s.getAddress()+" <br>";
       }
       System.out.println("Result : "+result);
       return result;
}
```

# SpringBootApp.java

#### Static/index.jsp

}

```
<a href="/select">SELECT</a><br />
<h1>Insert Form</h1>
<form action="/insert">
    Sno: <input name="sno" type="text" /> <br>
    Name: <input name="name" type="text" /> <br>
    Address: <input name="address" type="text" /> <br>
    <input type="submit" value="INSERT" /> <br>
</form>
</body>
</html>
```

#### Rightclikc on Project> Runas> Java Application

| ← → ≠ http://localhost:8080/index.jsp                      | http://localhost:8080/insert?sno=101<br>&name=Satya&address=Vijayawada                             |
|------------------------------------------------------------|----------------------------------------------------------------------------------------------------|
| SELECT                                                     | ← 😔 🥩 http://localhost:8080/insert?sn 🔎 マ 🖒                                                        |
| Insert Form                                                | Data Inserted                                                                                      |
| Sno: 101<br>Name: Satya<br>Address: VIJAYAWADA ×<br>INSERT | A ttp://localhost.8080/select  P - C 101, Satya, VIJAYAWADA 189, Satya, Vijayawada 508, Satya, Hyd |

We can discard RowMapper class if we write following code in StudentDAO class it self.

#### Spring Boot – JPA Example

Spring Boot provides **spring-boot-starter-data-jpa** starter to connect Spring application with relational database efficiently. You can use it into project POM (Project Object Model) file.

# JPA Annotations

By default, each field is mapped to a column with the name of the field. You can change the default name via @Column(name="newColumnName")

| @Entity                           | Marks java class to a Table name                                                   |
|-----------------------------------|------------------------------------------------------------------------------------|
| <pre>@Table(name="tabname")</pre> | Provides table name, when table name & class names are different .                 |
| @Id                               | Identifies the unique ID of the database entry                                     |
| <pre>@GeneratedValue</pre>        | Together with an ID this annotation defines that value is generated automatically. |
| @Transient                        | Field will not be saved in database                                                |

The following annotations can be used.

The central interface in Spring Data repository abstraction is **Repository** (probably not that much of a surprise). It takes the domain class to manage as well as the id type of the domain class as type arguments.

# Spring 4 Data

Spring Data Commons provides all the common abstractions that enable you to connect with different data stores. It provides classes & methods, which are common for all the SQL, NoSQL, BigData databases

- Execute CRUD (create, read, update, delete) operations
- Sorting
- Page-wise reading (pagination)

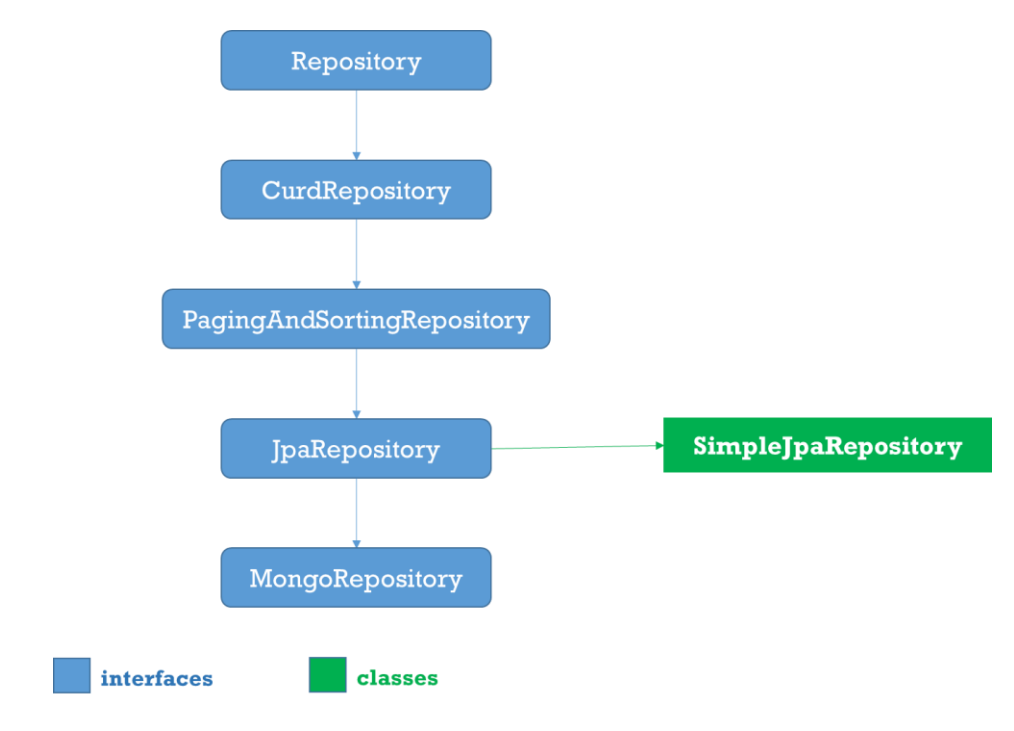

# 1.Repositoy

Root interface for all Repositoty classes. It is a marker interface (no methods).

# 2.CurdRepositoy

It provides CRUD operations irrespective of the underlying database. It extends Repository interface.

```
public interface CrudRepository<T, ID> extends Repository<T, ID> {
    save(S entity);
    saveAll(Iterable<S> entities);
    Optional<T> findById(ID id);
    Iterable<T> findAll();
    Iterable<T> findAllById(Iterable<ID> ids);
    void deleteById(ID id);
    void delete(T entity);
    void deleteAll(Iterable<? extends T> entities);
    void deleteAll();
    boolean existsById(ID id);
    long count();
}
```

# 3.PagingAndSortingRepository

PagingAndSortingRepository provides options to

• Sort your data using Sort interface
• **Paginate** your data using **Pageable interface**, which provides methods for pagination - getPageNumber(), getPageSize(), next(), previousOrFirst() etc

```
public abstract interface PagingAndSortingRepository extends CrudRepository {
    public Iterable findAll(Sort sort);
    public Page findAll(Pageable pageable);
}
```

## 4.JpaRepository

JPA specific extension of Repository

```
public interface JpaRepository<T, ID extends Serializable> extends
PagingAndSortingRepository<T, ID> {
  List<T> findAll();
  List<T> findAll(Sort sort);
  List<T> save(Iterable<? extends T> entities);
  void flush();
  T saveAndFlush(T entity);
  void deleteInBatch(Iterable<T> entities);
}
```

## 5.MongoRepository

Mongo specific <u>Repository</u> interface.

```
public interface MongoRepository<T, ID> extends PagingAndSortingRepository {
List<T>findAll()
List<T>findAll(Sort sort)
List<S>saveAll(Iterable<S> entities)
List<S>insert(Iterable<S> entities)
S insert(S entity)
}
```

## **6.Custom Repository**

• You can create a custom repository extending any of the repository classes - Repository, PagingAndSortingRepository or CrudRepository. For example,

```
interface PersonRepository extends CrudRepository<User, Long> {
}
```

• Spring Data also provides the feature of query creation from interface method names.

```
interface PersonRepository extends Repository<User, Long> {
  List<Person> findByEmailAddressAndLastname(EmailAddress emailAddress, String lastname);
  // Enables the distinct flag for the query
  List<Person> findDistinctPeopleByLastnameOrFirstname(String lastname, String firstname);
  List<Person> findPeopleDistinctByLastnameOrFirstname(String lastname, String firstname);
  // Enabling ignoring case for an individual property
  List<Person> findByLastnameIgnoreCase(String lastname);
  // Enabling ignoring case for all suitable properties
  List<Person> findByLastnameAndFirstnameAllIgnoreCase(String lastname, String firstname);
  // Enabling static ORDER BY for a query
  List<Person> findByLastnameOrderByFirstnameAsc(String lastname);
  List<Person> findByLastnameOrderByFirstnameDesc(String lastname);
  // Enabling lastnameOrderByFirstnameDesc(String lastname);
  // Enabling lastnameOrderByFirstnameDesc(String lastname);
  // Enabling lastnameOrderByFirstnameDesc(String lastname);
  // Enabling lastnameOrderByFirstnameDesc(String lastname);
  // Enabling lastnameOrderByFirstnameDesc(String lastname);
  // Enabling lastnameOrderByFirstnameDesc(String lastname);
  // Enabling lastnameOrderByFirstnameDesc(String lastname);
  // Enabling lastnameOrderByFirstnameDesc(String lastname);
  // Enabling lastnameOrderByFirstnameDesc(String lastname);
  // Enabling lastnameOrderByFirstnameDesc(String lastname);
  // Enabling lastnameOrderByFirstnameDesc(String lastname);
  // Enabling lastnameOrderByFirstnameDesc(String lastname);
  // Enabling lastnameOrderByFirstnameDesc(String lastname);
  // Enabling lastnameOrderByFirstnameDesc(String lastname);
  // Enabling lastnameOrderByFirstnameDesc(String lastname);
  // Enabling lastnameOrderByFirstnameDesc(String lastname);
  // Enabling lastnameOrderByFirstnameDesc(String lastname);
  // Enabling lastnameOrderByFirstnameDesc(String lastname);
  // Enabling lastnameOrderByFirstnameDesc(String lastname);
  // Enabling lastnameOrderByFirstnameDesc(String lastname);
  // En
```

## 7.Defining Query Methods

The repository proxy has two ways to derive a store-specific query from the method name:

• By deriving the query from the method name directly.

List<Person> findByEmailAddressAndLastname(EmailAddress emailAddress, String lastname);

• By using a manually defined query.

@Query("select u from User u")
List<User> findAllByCustomQueryAndStream();

Limiting the result size of a query with Top and First

```
User findFirstByOrderByLastnameAsc();
```

```
User findTopByOrderByAgeDesc();
```

Page<User> queryFirst10ByLastname(String lastname, Pageable pageable);

Slice<User> findTop3ByLastname(String lastname, Pageable pageable);

```
List<User> findFirst10ByLastname(String lastname, Sort sort);
```

List<User> findTop10ByLastname(String lastname, Pageable pageable);

#### 1.Entity class : Student.java

1. create an entity class that contains the information of a single Student entry

```
package app.entity;
@Entity
@Table(name = "student")
public class Student {
       @Id
       @GeneratedValue(strategy = GenerationType.AUTO)
       private int sno;
       @Column(name = "name")
       private String name;
       @Column(name = "address")
       private String address;
       public Student() {
              super();
       }
       public Student(int sno, String name, String address) {
              super();
              this.sno = sno;
              this.name = name;
              this.address = address;
       }//Setters & getters
```

#### StudentRepository.java

We can create the repository that provides CRUD operations for **Student** objects by using one of the following methods:

1. Create an interface that extends the *CrudRepository* interface.

2. Create an interface that extends the *Repository* interface and add the required methods to the created interface.

```
package app.repository;
import org.springframework.data.repository.CrudRepository;
import app.entity.Student;
public interface StudentRepository extends CrudRepository<Student, String>{
}
```

StudentService.java

```
package app.service;
@Service
public class StudentService {
       @Autowired
       private StudentRepository repository;
       public List<Student> getAllStudents() {
               List<Student> studentRecords = new ArrayList<>();
               repository.findAll().forEach(studentRecords::add);
               return studentRecords;
       }
       public Student getStudent(String id) {
               return repository.findOne(id);
       }
       public void addStudent(Student studentRecord) {
               repository.save(studentRecord);
       }
       public void delete(String id) {
               repository.delete(id);
       }
```

#### StudentController.java

SpringBootApp.java

```
package app.controller;
@RestController
public class StudentController {
       @Autowired
       private StudentService studentService;
       @RequestMapping("/")
       public List<Student> getAllStudent() {
              return studentService.getAllStudents();
       }
       @RequestMapping(value = "/add", method = RequestMethod.POST)
       public void addStudent(@RequestBody Student student) {
              studentService.addStudent(student);
       }
       @RequestMapping(value = "/get/{id}", method = RequestMethod.GET)
       public Student getStudent(@PathVariable String id) {
              return studentService.getStudent(id);
       }
}
```

```
@SpringBootApplication
public class SpringBootApp {
    public static void main(String[] args) {
        SpringApplication.run(SpringBootApp.class, args);
    }
}
```

http://localhost:8080/ -get All Srudents

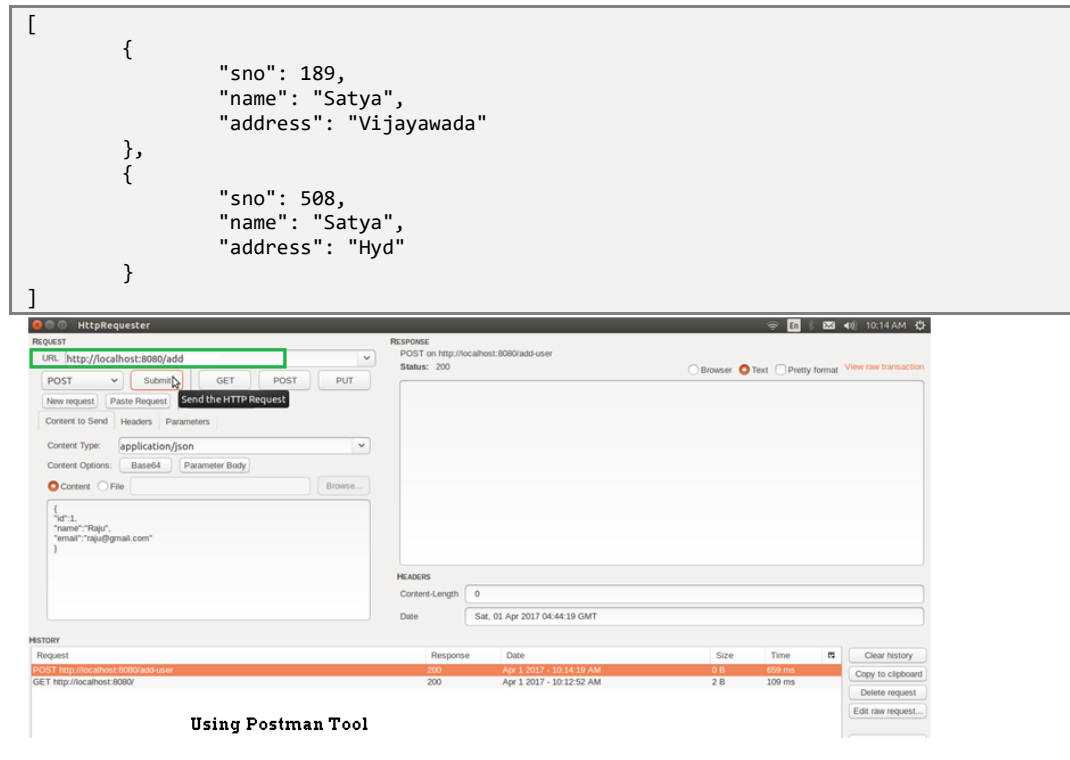

## **JpaRepository**

**JpaRepository** provides some JPA related method such as flushing the persistence context and delete record in a batch. <u>JpaRepository</u> extends <u>PagingAndSortingRepository</u> which in turn extends <u>CrudRepository</u>.

Their main functions are:

- CrudRepository mainly provides CRUD functions.
- PagingAndSortingRepository provide methods to do pagination and sorting records.
- **JpaRepository** provides some JPA related method such as flushing the persistence context and delete record in a batch.

Because of the inheritance mentioned above, **JpaRepository** will have all the functions of **CrudRepository** and **PagingAndSortingRepository**.

## Custom Queries

Spring Data JPA provides **three different approaches for creating custom queries** with query methods. Each of these approaches is described in following.

## **Using Method Name**

- Spring Data JPA has a built-in query creation mechanism which can be used for parsing queries straight from the method name of a query method.
- the method names of your repository interface are created **by combining the property names** of an entity object and the supported keywords.

```
public interface PersonRepository extends Repository<User, Long> {
   List<Person> findByEmailAddressAndLastname(EmailAddress emailAddress, String lastname);
   // Enables the distinct flag for the query
List<Person> findDistinctPeopleByLastnameOrFirstname(String lastname, String firstname);
List<Person> findPeopleDistinctByLastnameOrFirstname(String lastname, String firstname);
   // Enabling ignoring case for an individual property
   List<Person> findByLastnameIgnoreCase(String lastname);
   // Enabling ignoring case for all suitable properties
List<Person> findByLastnameAndFirstnameAllIgnoreCase(String lastname, String firstname);
   // Enabling static ORDER BY for a query
   List<Person> findByLastnameOrderByFirstnameAsc(String lastname);
   List<Person> findByLastnameOrderByFirstnameAsc(String lastname);
   List<Person> findByLastnameOrderByFirstnameAsc(String lastname);
   List<Person> findByLastnameOrderByFirstnameDesc(String lastname);
   List<Person> findByLastnameOrderByFirstnameDesc(String lastname);
   List<Person> findByLastnameOrderByFirstnameDesc(String lastname);
   List<Person> findByLastnameOrderByFirstnameDesc(String lastname);
   List<Person> findByLastnameOrderByFirstnameDesc(String lastname);
   List<Person> findByLastnameOrderByFirstnameDesc(String lastname);
   List<Person> findByLastnameOrderByFirstnameDesc(String lastname);
   List<Person> findByLastnameOrderByFirstnameDesc(String lastname);
   List<Person> findByLastnameOrderByFirstnameDesc(String lastname);
   List<Person> findByLastnameOrderByFirstnameDesc(String lastname);
   List<Person> findByLastnameOrderByFirstnameDesc(String lastname);
   List<Person> findByLastnameOrderByFirstnameDesc(String lastname);
   List<Person> findByLastnameOrderByFirstnameDesc(String lastname);
   List<Person> findByLastnameOrderByFirstnameDesc(String lastname);
   List<Person> findByLastnameOrderByFirstnameDesc(String lastname);
   List<Person> findByLastnameOrderByFirstnameDesc(String lastname);
   List<Person> findByLastnameOrderByFirstnameD
```

## JPA Named Queries

Spring Data JPA provides also support for the JPA Named Queries. You have got following alternatives for declaring the named queries:

- You can use either *named-query* XML element or *@NamedQuery* annotation to create named queries with the JPA query language.
- You can use either *named-native-query* XML element or *@NamedNative* query annotation to create queries with SQL if you are ready to tie your application with a specific database platform.

The only thing you have to do to use the created named queries is to name the query method of your repository interface to match with the name of your named query. See below Example code

```
@Entity
@NamedQuery(name = "Person.findByName", query = "SELECT p FROM Person p WHERE
LOWER(p.lastName) = LOWER(?1)")
@Table(name = "persons")
public class Person {
    @Id
    @GeneratedValue(strategy = GenerationType.AUTO)
    private Long id;
    @Column(name = "creation_time", nullable = false)
    private Date creationTime;
    @Column(name = "first_name", nullable = false)
    private String firstName;
}
```

The relevant part of my PersonRepository interface looks following

```
public interface PersonRepository extends JpaRepository<Person, Long> {
    //A list of persons whose last name is an exact match with the given last name.
    public List<Person> findByName(String lastName);
```

}

## @Query Annotation

- The *@Query* annotation can be used to create queries by using the JPA query language and to **bind these queries directly to the methods of your repository interface**.
- When the query method is called, Spring Data JPA will execute the query specified by the @Query annotation
- If there is a collision between the @Query annotation and the named queries, the query specified by using @Query annotation will be executed

```
public interface ProductRepository
    extends CrudRepository<Product, Long> {
    @Query("FROM Product")
    List<Product> findAllProducts();
}
```

You may use positional parameters instead of named parameters in queries. Positional parameters are prefixed with a question mark (?) followed the numeric position of the parameter in the query.

```
The Query.setParameter(integer position, Object value) method is used to set the
```

parameter values.

# Example Student.java package app.entity; @Entity @Table(name = "student") public class Student { @Id @GeneratedValue(strategy = GenerationType.AUTO) private int sno; @Column(name = "name") private String name; @Column(name = "address")

```
private String address;
```

//Setters & getters

#### StudentRepository.java

```
public interface StudentRepository extends CrudRepository<Student, Long> {
    List<Student> findBySno(int sno);
    List<Student> findByName(String name);
    // custom query example and return a stream
    @Query("select c from Student c where c.address = :address")
    Stream<Student> findByAddress(@Param("address") String address);
}
```

}

#### **Application.java**

```
@SpringBootApplication
public class Application implements CommandLineRunner {
       @Autowired
       DataSource dataSource;
       @Autowired
       StudentRepository repository;
       public static void main(String[] args) throws Exception {
              SpringApplication.run(Application.class, args);
       }
       @Transactional(readOnly = true)
       @Override
       public void run(String... args) throws Exception {
              System.out.println("DATASOURCE = " + dataSource);
              System.out.println("\n1.findAll()...");
              for (Student student : repository.findAll()) {
                      System.out.println(student);
              }
              System.out.println("\n2.findByName(String name)...");
              for (Student student : repository.findByName("Satya")) {
                      System.out.println(student);
              System.out.println("\n3.findByAddress(@Param(\"name\"))...");
              try (Stream<Student> s =repository.findByAddress("Vijayawada")) {
                      s.forEach(x -> System.out.println(x));
                      System.out.println("Done!");
                      exit(0);
              }
       }
}
1.findAll()...
Student[Sno: 0, Name:null, Address : null]
Student[Sno: 101, Name:Satya, Address : VIJAYAWADA]
Student[Sno: 102, Name:Satya, Address : Vijayawada]
Student[Sno: 147, Name:kumar, Address : Hyderabad]
Student[Sno: 189, Name:Satya, Address : Vijayawada]
Student[Sno: 508, Name:Satya, Address : Hyd]
2.findByName(String name)...
Student[Sno: 101, Name:Satya, Address : VIJAYAWADA]
Student[Sno: 102, Name:Satya, Address : Vijayawada]
Student[Sno: 189, Name:Satya, Address : Vijayawada]
Student[Sno: 508, Name:Satya, Address : Hyd]
4.findByAddress(@Param("name") String name)...
Student[Sno: 101, Name:Satya, Address : VIJAYAWADA]
Student[Sno: 102, Name:Satya, Address : Vijayawada]
Student[Sno: 189, Name:Satya, Address : Vijayawada]
```

## Spring Boot – MongoDB REST Example

**Configuration file application.properties** 

# Create new database : 'smlcodes'
spring.data.mongodb.database=smlcodes
spring.data.mongodb.host=localhost
spring.data.mongodb.port=27017

we need to model our documents. Below is Student model class

```
@Document
public class Student{
    @Id
    String sno;
    String name;
    String address;
//Setters & getters
```

- @Id- id provided by Mongo for a document.
- **@Document-** provides a collection name.

#### StudentRepository.java

The MongoRepository provides basic CRUD operation methods and also an API to find all documents in

the collection.

```
@Transactional
public interface StudentRepository extends MongoRepository<Student, String> {
        public Student findBySno(int sno);
}
```

#### StudentController.java

```
@RestController
@RequestMapping("/student")
public class StudentController {
        @Autowired
        StudentRepository studentRepository;
        @RequestMapping("/create")
        public Map<String, Object> create(Student student) {
                student = studentRepository.save(student);
               Map<String, Object> dataMap = new HashMap<String, Object>();
               dataMap.put("message", "Student created successfully");
dataMap.put("status", "1");
dataMap.put("student", student);
            return dataMap;
        }
        @RequestMapping("/read")
        public Map<String, Object> read(@RequestParam int sno) {
                Student student = studentRepository.findBySno(sno);
               Map<String, Object> dataMap = new HashMap<String, Object>();
               dataMap.put("message", "Student found successfully");
dataMap.put("status", "1");
                dataMap.put("student", student);
            return dataMap;
        }
        @RequestMapping("/readall")
        public Map<String, Object> readAll() {
                List<Student> students = studentRepository.findAll();
               Map<String, Object> dataMap = new HashMap<String, Object>();
                dataMap.put("message", "Student found successfully");
                dataMap.put("totalStudent", students.size());
                dataMap.put("status", "1");
                dataMap.put("students", students);
            return dataMap;
        }
```

}

#### SpringBootMongoDbApplication.java

```
@SpringBootApplication
public class SpringBootMongoDbApplication {
       public static void main(String[] args) {
              SpringApplication.run(SpringBootMongoDbApplication.class, args);
       }
}
```

#### Test

#### http://localhost:8080/student/create?sno=101&name=Satya&address=HYDERABAD

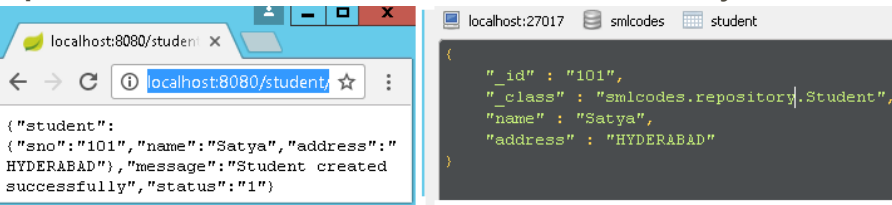

## SpringBoot – with Multiple Databases / DataSources

Ref. https://www.javadevjournal.com/spring-boot/multiple-data-sources-with-spring-boot/

In your application you have two difftent databases MySQL, MongoDB. For using multiple databases, we need two create multiple datasources following steps.

#### application.properies

←

Create two different datasources in application.properies by changing prefix

```
spring.mysql.datasource.url=jdbc:mysql://localhost/mysql
spring.mysql.datasource.username=root
spring.mysql.datasource.password=root
spring.mysql.datasource.driver-class-name=com.mysql.jdbc.Driver
#Database
spring.mongodb.datasource.url=jdbc:mongodb://localhost/mongodb
spring.mongodb.username=root
spring.mongodb.password=root
spring.mongodb.driver-class-name=com.mongodb.jdbc.Driver
```

we have created Entity & Repository classes for each database in separate packages.

| • | <pre>com.mysql.entity.*</pre> | : | <pre>com.mysql.repository.MySQLRepository</pre> |
|---|-------------------------------|---|-------------------------------------------------|
| • | com.mongo.entity.*            | : | com.mongo.repository.MongoRepository            |

#### **Spring Database configuration files**

We need to create Two different Spring Configuration files & each of will contains following details.

| 1. | DataSource           | : | It will Build Datasource                  |
|----|----------------------|---|-------------------------------------------|
| 2. | EntityManagerFactory | : | Scans the entity classes in given package |
| з. | TransactionManager   | : | Manages transactions using JPATrasnctions |

```
MySQLDataSourceConfig.java
```

```
@Configuration
@EnableTransactionManagement
@EnableJpaRepositories(
entityManagerFactoryRef = "mysqlEntityManager",
transactionManagerRef = "mysqlTransactionManager",
basePackages = {
  "com.mysql.repository"
}
)
public class MySQLDataSourceConfig {
        @Primary
        @Bean(name = "mysqlDatasource")
        @ConfigurationProperties(prefix = "spring.mysql")
        public DataSource mysqlDatasource() {
         return DataSourceBuilder.create().build();
        }
        @Primary
        @Bean(name = "mysqlEntityManager")
        public LocalContainerEntityManagerFactoryBean
       mysqlEnityManager(EntityManagerFactoryBuilder builder, @Qualifier("mysqlDatasource")
DataSource dataSource) {
         return builder.dataSource(dataSource)
          .packages("com.mysql.entity")
          .persistenceUnit("db1")
          .build();
        }
        @Primary
        @Bean(name = "mysqlTransactionManager")
        public PlatformTransactionManager
customerTransactionManager(@Qualifier("mysqlEntityManager") EntityManagerFactory
customerEntityManagerFactory) {
         return new JpaTransactionManager(customerEntityManagerFactory);
        }
}
```

#### MongoDBDataSourceConfig.java

```
@Configuration
@EnableTransactionManagement
@EnableJpaRepositories(
entityManagerFactoryRef = "mongoEntityManager",
transactionManagerRef = "mongoTransactionManager",
basePackages = {
  " com.mongo.repository "
}
)
public class MongoDBDataSourceConfig {
       @Primary
        @Bean(name = "mongoDatasource")
        @ConfigurationProperties(prefix = "spring.mongo")
        public DataSource mongoDatasource() {
         return DataSourceBuilder.create().build();
        }
        @Primary
        @Bean(name = "mongoEntityManager")
```

```
public LocalContainerEntityManagerFactoryBean
       mongoEnityManager(EntityManagerFactoryBuilder builder, @Qualifier("mongoDatasource")
DataSource dataSource) {
         return builder.dataSource(dataSource)
          .packages("com.mongo.entity")
          .persistenceUnit("db1")
          .build();
        }
        @Primary
        @Bean(name = "mongoTransactionManager")
        public PlatformTransactionManager
customerTransactionManager(@Qualifier("mongoEntityManager") EntityManagerFactory
customerEntityManagerFactory) {
         return new JpaTransactionManager(customerEntityManagerFactory);
        }
}
```

Now if we use Repository classes, it will automatically be mapped to configured databases only.

```
public class TestReportController {
    @Autowired
    MySQLRepository mysqlRepository;
    @Autowired
    MongoRepository mongoRepository;
}
```

# 6. SpringBoot - Security

Spring Security is a framework that focuses on providing both **authentication** and **authorization** (or "access-control") to Java web application and SOAP/RESTful web services.

Spring Security currently supports integration with all of the following technologies:

- **HTTP** basic access authentication
- LDAP system
- **OpenID** identity providers Google, Facebook etc
- **JAAS** API: JAAS stands for Java Authentication and Authorization Service. This is a pluggable module which is implemented in Java and the Spring Security Framework uses it for its authentication purposes.
- **Single Sign-On**: This allows the user to get access to multiple applications with only one account (username and password).
- CAS Server
- ESB Platform
- Your own authentication systems

## Spring Security Architecture

*Spring security* comes with a set of security filters. Each request to the server is intercepted by these filters. These filters will process the request based on the logic and will **pass or reject** the incoming request, let's look at the distinct steps of the *authentication process*.

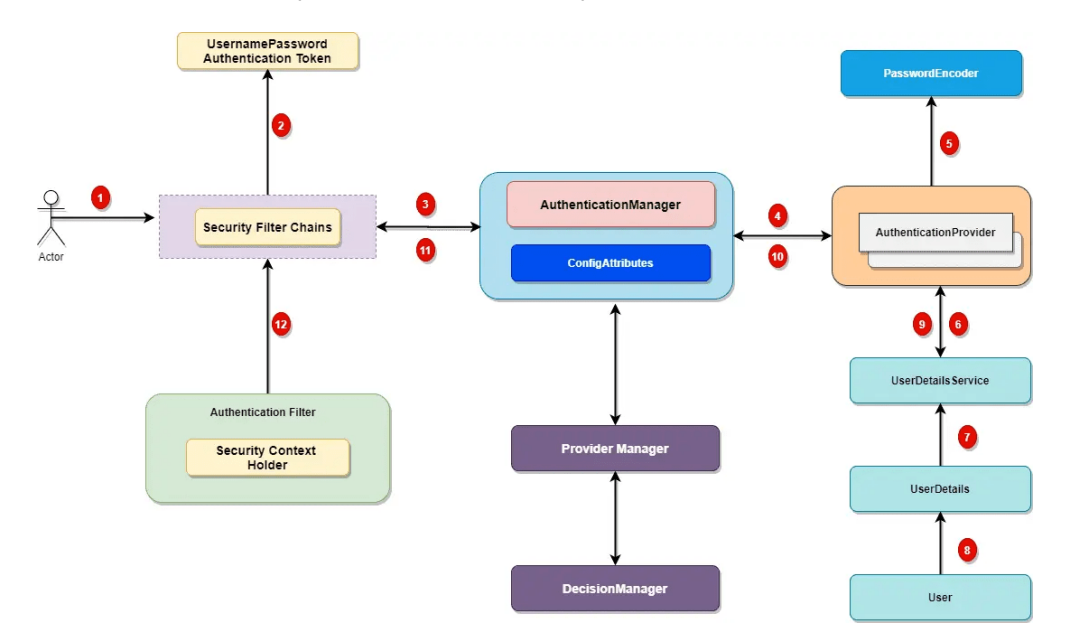

## **<u>1. Incoming HTTP Request</u>**

Each incoming request will go through a chain of *filters for authentication and authorization* process. Look at the step 1 in above diagram, each request is passing through the security filter chain. Keep in mind the following points.

- Each request will pass through the **filters** until it reaches relevant authentication filter.
- Each request can go through a distinct set of security filters. We can configure filters by request patterns or even based on the request headers.
- In above diagram, login request goes through the filter chains and reaches to the UsernamePasswordAuthenticationFilter.
- Similarly, a basic authentication request goes through the chains of filters until it reaches **BasicAuthenticationFilter**.

## 2. AuthenticationToken Based on User Credentials

For the user login, once the *authentication request* reached the authentication filter, it will extract the username and password from the request payload. Spring security will create an Authentication object based on the username and password. This is how the Authentication objection creation look like:

UsernamePasswordAuthenticationToken authentication = new UsernamePasswordAuthenticationToken(username, password);

## 3. Authentication Manager

Authentication Manager is the core for the Spring security authentication process. AuthenticationManager is the API that defines how Spring Security's Filters perform authentication.

```
public interface AuthenticationManager {
    Authentication authenticate(Authentication authentication) throwsAuthenticationException;
}
```

Before we move ahead, let's cover important points for the AuthenticationManager.

- 1. Internally the AuthenticationProvider responsible to perform the authentication process.
- 2. ProviderManager manager is the most used implementation of AuthenticationProvider.
- 3. ProviderManager delegates the request to the list of AuthenticationProvider.

### 4. AuthenticationProviders

The AuthenticationProvider are responsible to process the request and perform a specific authentication. It provides a mechanism for getting the user details with which we can perform authentication. This is how the AuthenticationProvider interface looks like:

```
public interface AuthenticationProvider {
    Authentication authenticate(Authentication authentication) throws AuthenticationException;
    boolean supports(Class<?> authentication);
}
```

Our AuthenticationProvider can't execute directly but we can configure multiple providers using the AuthenticationProvider.

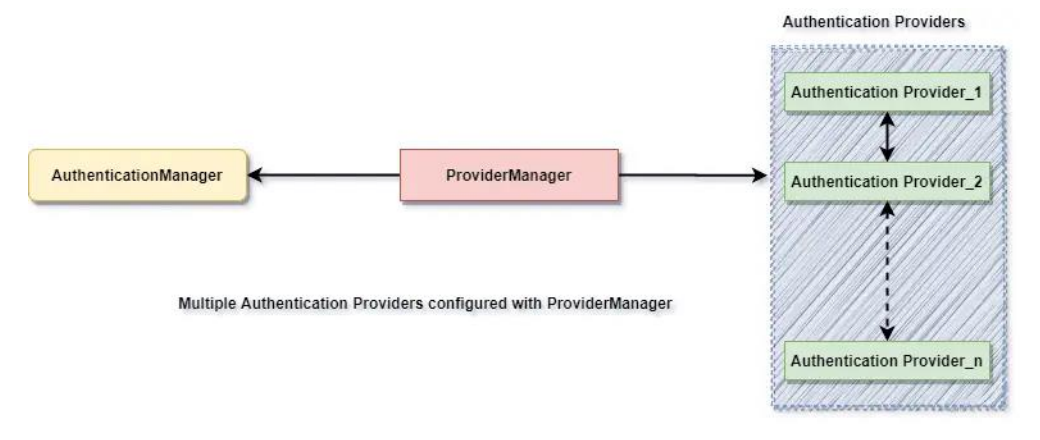

If you are curious, here is the list of some OOTB authentication providers.

- DaoAuthenticationProvider.
- JAAS Authentication
- OpenID Authentication
- X509 Authentication
- SAML 2.0
- OAuth 2.0
- RememberMeAuthenticationProvider
- LdapAuthenticationProvider

## 5. Custom Authentication Provider

For enterprise applications, we may need a custom authentication provider. Implement the

AuthenticationProvider interface to create a custom authentication provider for your application.

```
@Component
public class CustomAuthenticationProvider implements AuthenticationProvider {
    @Override
    public Authentication authenticate(Authentication auth) throws AuthenticationException {
      String username = authentication.getName();
      String pwd = authentication.getCredentials().toString();
      if ("javadevjournal".equals(username) && "pass".equals(pwd)) {
            return new UsernamePasswordAuthenticationToken (username, password,
Collections.emptyList());
      } else {
            throw new BadCredentialsException("User authentication failed!!!!");
       }
    }
    @Override
    public boolean supports(Class<?>auth) {
        return auth.equals(UsernamePasswordAuthenticationToken.class);
```

The last step is to configure our *custom authentication provider with Spring security*. We do that by creating a custom configuration class and extending the WebSecurityConfigurerAdapter.

```
@Configuration
public class WebSecurityConfig extends WebSecurityConfigurerAdapter {
    @Autowired
    CustomAuthenticationProvider customAuthenticationProvider;
    @Override
    public void configure(AuthenticationManagerBuilder auth) throws Exception {
        //configuring our custom auth provider
        auth.authenticationProvider(customAuthProvider);
    }
}
```

## 6. Spring Security UserDetailsService

Not all, but few authentication providers may need UserDetailsService to get the user details stored in the database by username (e.g. DaoAuthenticationProvider). Most of the standard web application may use the UserDetailsService to get user information during login process. This is how the UserDetailsService interface look like:

```
public interface UserDetailsService {
    UserDetails loadUserByUsername(String var1) throws UsernameNotFoundException;
}
```

It's a common use case to define a custom UserDetailsService for our application.

## 7. Authentication and Authentication Exception

During the authentication process, if the user authentication is successful, we will send a fully initialized Authentication object back. For failed authentication, AuthenticationException will be thrown. A fully populated authentication object carries the following details:

- User credentials.
- List of granted authorities (for authorization).

```
• Authentication flag.
```

```
public interface Authentication extends Principal, Serializable {
   Collection<? extends GrantedAuthority> getAuthorities();
   Object getCredentials();
   Object getDetails();
   Object getPrincipal();
   boolean isAuthenticated();
   void setAuthenticated(boolean var1) throws IllegalArgumentException;
```

## 8. Setting Authentication SecurityContext

The last step on the successful authentication is setting up the authentication object in the SecurityContext. It wraps the SecurityContext around the SecurityContextHolder. Keep in mind following points:

- SecurityContextHolder is where Spring Security stores the details about authenticated users.
- Spring security will not validate how the SecurityContextHolder is populated.
- If it finds values in the SecurityContextHolder, it assumes that current user is an authenticated user. This is how the SecurityContextHolder populates

```
SecurityContext context = //get the context from security holder
```

```
UsernamePasswordAuthenticationToken authentication = new
UsernamePasswordAuthenticationToken(username, password);
```

```
context.setAuthentication(authentication);
```

```
SecurityContextHolder.setContext(context);
```

## REf https://www.javadevjournal.com/spring-security/spring-security-authentication/

- > Principal
- User that performs the action
- Authentication
  - > Confirming truth of credentials
- > Authorization
  - > Define access policy for principal
- GrantedAuthority
- Application permission granted to a principal
- SecurityContext
- Hold the authentication and other security information
- SecurityContextHolder
  - > Provides access to SecurityContext

- AuthenticationManager
- > Controller in the authentication process
- > AuthenticationProvider
  - Interface that maps to a data store which stores your user data.
- Authentication Object
  - Object is created upon authentication, which holds the login credentials.
- > UserDetails
  - Data object which contains the user credentials, but also the Roles of the user.
- > UserDetailsService
  - Collects the user credentials, authorities(roles) and build an UserDetails object.

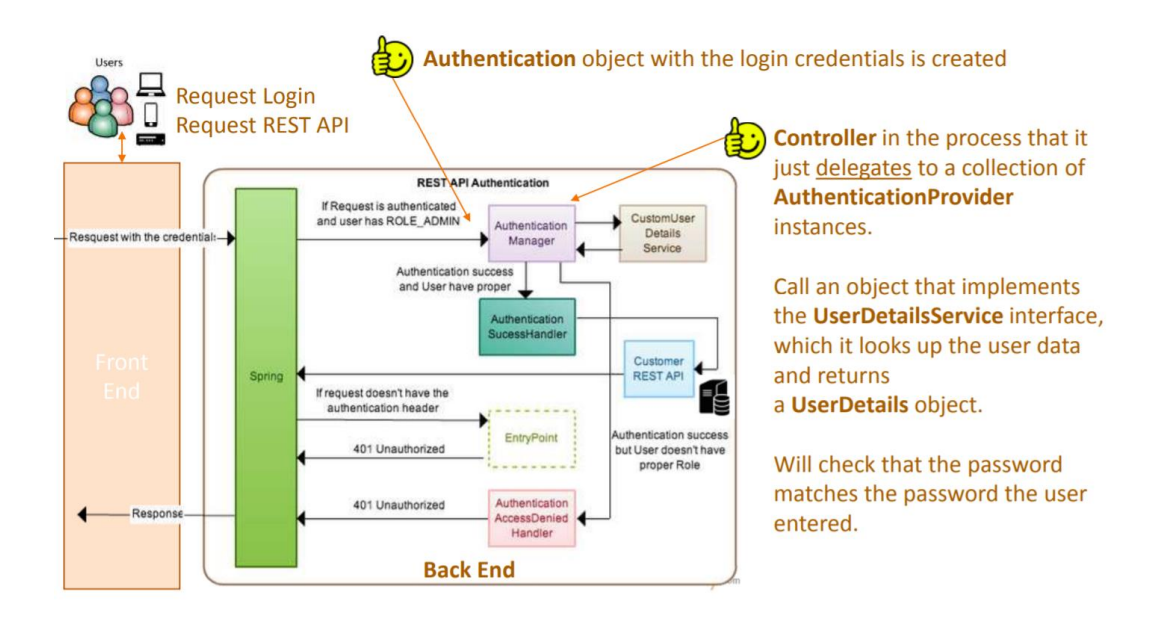

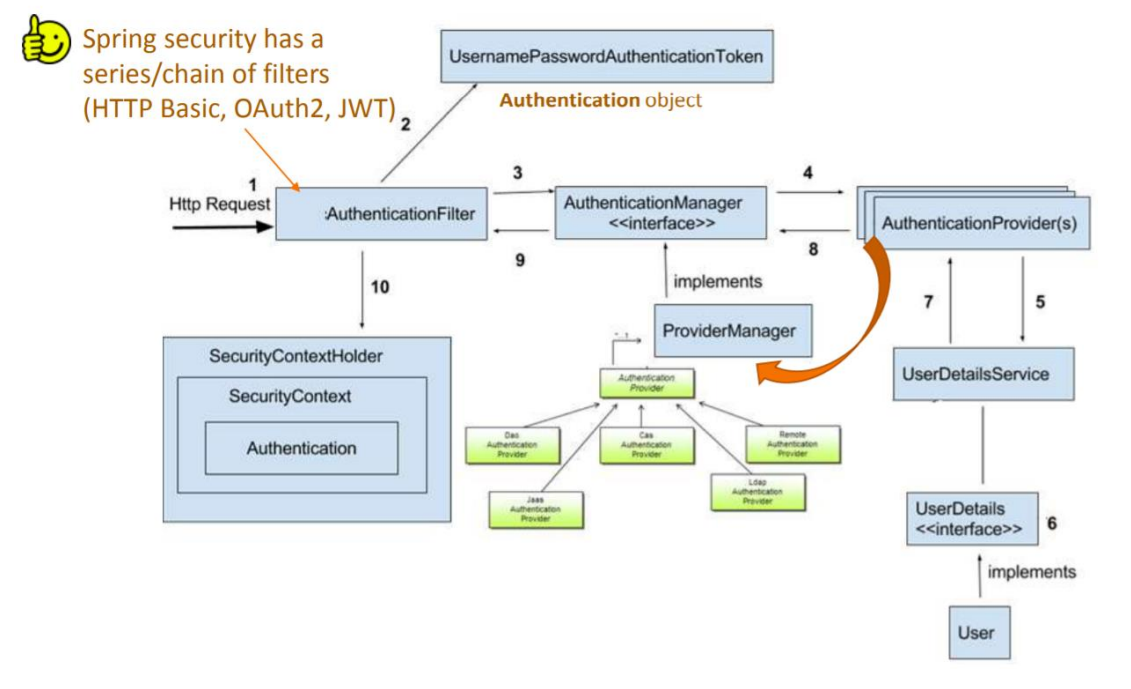

## Spring Security Authentication Types

- Web Security Authentication (@EnableWebSecurity)
  - 1. Basic Authenication
  - 2. In-Memory Authentication
  - 3. JDBC Authentication
  - 4. LDAP Authentication
- JWT(JSON Web Token) Authentication
- OAuth 2.0 SSO Authentication
- REST API

With the latest Spring Security and/or Spring Boot versions, the way to configure Spring Security is by having a class that:

- 1. Is annotated with **@EnableWebSecurity**.
- 2. Extends WebSecurityConfigurer, which basically offers you a configuration DSL/method. With those methods, you can specify what URIs in your application to protect or what exploit protections to enable/disable.

Here's what a typical WebSecurityConfigurerAdapter looks like

```
@Configuration
@EnableWebSecurity // (1)
public class WebSecurityConfig extends WebSecurityConfigurerAdapter { // (1)
@Override
protected void configure(HttpSecurity http) throws Exception { // (2)
    http.authorizeRequests()
        .antMatchers("/", "/home").permitAll() // (3)
        .anyRequest().authenticated() // (4)
        .and()
        .formLogin().loginPage("/login").permitAll()
        .and()
        .permitAll()
        .and()
        .httpBasic(); // (7)
    }
}
```

- 1. A normal Spring @Configuration with the @EnableWebSecurity annotation, extending from WebSecurityConfigurerAdapter.
- 2. By overriding the adapter's **configure(HttpSecurity)** method, you get a nice little DSL with which you can configure your FilterChain.
- All requests going to / and /home are allowed (permitted) the user does not have to authenticate. You are using an <u>antMatcher</u>, which means you could have also used wildcards (\*, \\*\\*, ?) in the string.
- 4. Any other request needs the user to be authenticated first, i.e. the user needs to login.
- 5. You are allowing form login (username/password in a form), with a custom loginPage (*/login*, i.e. not Spring Security's auto-generated one). Anyone should be able to access the login page, without having to log in first (permitAll; otherwise, we would have a Catch-22!).
- 6. The same goes for the logout page
- 7. On top of that, you are also allowing Basic Auth, i.e. sending in an HTTP Basic Auth Header to authenticate.

## 1.Spring Security – Quick Start Example

We have SpringBoot Application, which doesn't have login page. After running application, it will show all Employees Page.

# Home Add Employee | All Employees

| # Emp. ID | Name        | Address | Salary  |
|-----------|-------------|---------|---------|
| 1         | Satya       | Killaru | 20000.0 |
| 2         | satya sassa | Nellore | 33333.0 |

We are going to add Spring Security jar to this project. **spring-boot-starter-security**: take care of all the required dependencies related to spring security.

| <dependency></dependency>                                        |
|------------------------------------------------------------------|
| <pre><groupid>org.springframework.boot</groupid></pre>           |
| <pre><artifactid>spring-boot-starter-security</artifactid></pre> |
|                                                                  |

This will include the *SecurityAutoConfiguration* class – containing the initial/default security configuration.

Just Run the project & see the magic – It will Directly open Login Page

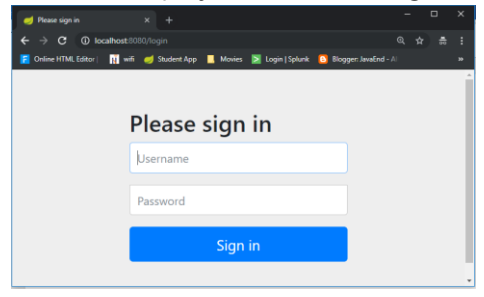

#### We never created this login form, but from where it came from?

In our application, we did not create this login page but configured the Spring Security. This is a built-in login page provided by the framework itself to authenticate the user. **SpringSecurity** default comes with login page & you can login with generated password which is already printed in the console

Using generated security password: 8b4667a4-cc3a-47fd-b51f-b6f5e83745df Def.username is: user

You can change the password by providing a security.user.password. This and other useful properties are externalized via SecurityProperties (properties prefix "security").

```
security.user.name=user
security.user.name=password
security.basic.enabled=true
```

Thus, by just adding the spring boot security starter dependency the basic security has already been configured by default. Let's customize the security configuration by writing our own authorization

and authentication. For this create a new class SecurityConfig that extends the

WebSecurityConfigurerAdapter and overrides its methods.

To discard the security auto-configuration and add our own configuration, we need to exclude the *SecurityAutoConfiguration* class.

```
@SpringBootApplication(exclude = { SecurityAutoConfiguration.class })
public class SpringBootSecurityApplication {
    public static void main(String[] args) {
        SpringApplication.run(SpringBootSecurityApplication.class, args);
    }
}
```

Or by adding some configuration into the application.properties file:

spring.autoconfigure.exclude=org.springframework.boot.autoconfigure.security.SecurityAutoConfiguration

## 2.Spring Security – Basic & In-Memory Authentication Example

If we are disabling security auto-configuration, we need to provide our own configuration by creating new class annotated with **@EnableWebSecurity** which extends **WebSecurityConfigurerAdapter**.

Spring Security provides HTTP basic authentication to authenticate the user at the client-side and send the user credentials with the request header to the server. The server receives these credentials, extract them from the header, and map them with the existing record to validate the user.

The **BasicAuthenticationFilter** handles the request and check whether the request contains an authentication header or not. The <a href="httpBasic(">httpBasic()</a> method enables the Basic HTTP security in our application.

```
@Configuration
@EnableWebSecurity
public class SecurityConfig extends WebSecurityConfigurerAdapter {
       @Override
       public void configure(HttpSecurity http) throws Exception {
               // It allows configuring web-based security for specific http requests
              http.authorizeRequests()
               .anyRequest().authenticated()
               .and()
               .formLogin()
               .and()
               .httpBasic(); // This means it is Basic Authenication
       }
    @Bean
    @Override
    public UserDetailsService userDetailsService() {
        UserDetails user =
             User.withDefaultPasswordEncoder()
                .username("user")
                .password("user")
                .roles("USER")
                .build();
        return new InMemoryUserDetailsManager(user);
       // This means We probive User data using InMomory
    }
}
```

Here we provided Static user conntenet. This type of Authurization Known as InMemoryAuthrization.

Let's summarize what we did in order to add Spring Boot Security to his web app. To secure his web app,

- we added Spring Boot Security to the classpath/maven.
- Once it was in the classpath, Spring Boot Security was enabled by default.
- Then customized the security by extending <a href="webSecurityConfigurerAdapter">webSecurityConfigurerAdapter</a> and added his own configure and <a href="webSecurityConfigurerAdapter">webSecurityConfigurerAdapter</a> and added his

## 3.Spring Security – Custom Login Form

By default, the Spring Security framework provides its own login page. But we want to render a login page that matches the company website theme, we need to define our own login page. We will do it by creating a login.jsp. It will submit to the "/authenticateTheUser" action and then Spring Security will perform authentication based on the provided input.

EmployeeController.java - add /login to display login page

```
@GetMapping("/login")
public String login() {
    return "login";
}
```

#### SecurityConfig.java

We used HttpSecurity class to configure the login page. The loginPage() is used to specify our **login.jsp** page. We can also use any other name for login form such as **login-form.jsp** or **userlogin.jsp** and then specify the mapping to this method. The "/login" value passed here will map to the controller's action and then render the JSP page.

```
@Override
public void configure(HttpSecurity http) throws Exception {
    http.authorizeRequests().anyRequest().
    authenticated().and()
    .formLogin()
    .loginPage("/login")
    .loginProcessingUrl("/authenticateTheUser").permitAll();
}
```

Now It will display our own custom form.

| 🛇 Login Page 🛛 🗙 🕂            |          |    |         | 0 | - |           | × |
|-------------------------------|----------|----|---------|---|---|-----------|---|
| ← → C ☆ ⊙ localhost:8080/logi | n        | 07 | \$<br>۰ | ٠ | ۲ | Incognito | : |
|                               |          |    |         |   |   |           |   |
|                               | Login    |    |         |   |   |           |   |
|                               | Username |    |         |   |   |           |   |
|                               | Password |    |         |   |   |           |   |
|                               | Login    |    |         |   |   |           |   |
|                               |          |    |         |   |   |           |   |

## Custom Error message

If the user enters the wrong credentials, then Spring Security responds by attaching an **error** parameter to the URL.Update login.jsp page

```
<%@ taglib uri="http://java.sun.com/jsp/jstl/core" prefix="c"%>
```

```
<c:if test="${param.error!=null}">
You entered wrong credentials!
</c:if>
```

## Logout User

To implement this feature, follow these steps

- 1. Add a Logout Button
- 2. Configure Security
- 3. Show Message

#### 1. Add a Logout Button(index.jsp)

add a button to the JSP page that enables logout to the user. This button is a submit button that submits a form request to the logout URL that will be handle by Spring Security. Put it on the JSP home page.

#### 2. Configure Security (SecurityConfig.java)

Now, update the **SecurityConfig.java** class by adding **logout()** and **permitAll()** method.

- logout() method will logout the user
- permitAll() method give access to all the users to use the logout feature.
  - .logout().permitAll();

```
@Override
public void configure(HttpSecurity http) throws Exception {
    // 2.Custom Login Form
    http.authorizeRequests().anyRequest()
    .authenticated()
    .and()
    .formLogin()
    .loginPage("/login")
    .loginProcessingUrl("/authenticateTheUser")
    .permitAll()
    .and()
    .logout()
    .permitAll();
}
```

#### 3.Show Message(login.jsp)

Now, set a message to show the user when the user logged out successfully. Add it to the **login.jsp** to display a logout message to the user after successful logout.

```
<c:if test="${param.logout!=null}">
You have successfully logged out.!
</c:if>
```

| localhost:8080/login?l | logout 🗢 🚖 🕆 💟 🌘                 | ) @   |
|------------------------|----------------------------------|-------|
|                        | Login                            |       |
|                        | admin                            |       |
|                        |                                  | ••••] |
|                        | Login                            |       |
|                        | You have successfully logged out | al    |

## **Remember Me Feature**

**remember-me** feature of Spring Security allows a user to remember even after the session is closed. It performs automatic login by using the stored **cookies**.

An application that has a remember-me feature, stores a cookie in the browser which is used to identify the user and avoid entering the user credentials each time to log in. So what we need to do is just simply use the rememberMe() method in the configure() method of SecurityConfig class.

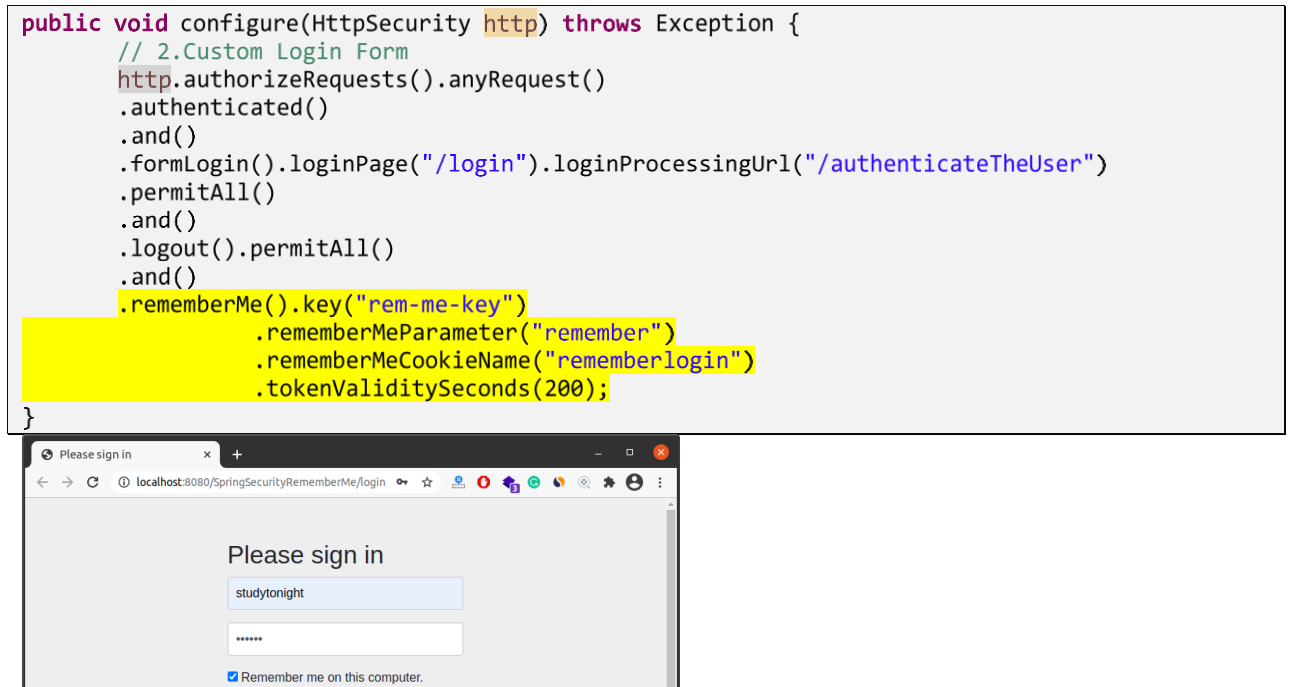

**Verify the Cookies** 

Sign in

See it stores the cookie that we set in the **SecurityConfig** file. It has the same name that we set and a token in encrypted form and expiring life of the cookie.

| Settings             | Q Search settings                                                                          |
|----------------------|--------------------------------------------------------------------------------------------|
| You and Google       | rememberlogin ^ X                                                                          |
| 📋 Auto-fill          | Name                                                                                       |
| Safety check         | rememberlogin                                                                              |
| Privacy and security | Content<br>c3R1ZHI0b25pZ2h00jE2MDk4NDI0MTk1NDc6Nzk2Zml1ZGFI0GIyNzc2MDFjYWY1YjJkZDEwZjJIYTE |
| Appearance           | Domain                                                                                     |
| Q. Search engine     | localhost                                                                                  |
| Default browser      | Path<br>/ScriegSegurityRememberMe                                                          |
| () On start-up       | / opingocounty terremoniourne                                                              |
| Advanced -           | Send for<br>Same-site connections only                                                     |
| Extensions           | Accessible to script<br>No (HttpOnly)                                                      |
| About Chrome         | Created<br>Tuesday, 5 January 2021 at 15:53:39                                             |
|                      | Expires<br>Tuesday, 5 January 2021 at 15:56:59                                             |

## 4.Spring Security – JDBC Authentication

By default, spring security expects tables named users table for storing username, passwords and

authorities table for storing the associated roles.

```
CREATE TABLE `users` (
   `username` varchar(50) NOT NULL,
  `password` varchar(50) NOT NULL,
   `enabled` tinyint(1) NOT NULL,
  PRIMARY KEY (`username`)
) ENGINE=InnoDB DEFAULT CHARSET=latin1;
INSERT INTO `users`
VALUES
('satya','{noop}satya',1),
('a','{noop}a',1);
CREATE TABLE `authorities` (
  `username` varchar(50) NOT NULL,
`authority` varchar(50) NOT NULL,
  UNIQUE KEY `authorities_idx_1` (`username`,`authority`),
CONSTRAINT `authorities_ibfk_1` FOREIGN KEY (`username`) REFERENCES `users` (`username`)
) ENGINE=InnoDB DEFAULT CHARSET=latin1;
INSERT INTO `authorities`
VALUES
('satya','ROLE_ADMIN'),
('a', 'ROLE_GUEST')
```

Override **configure(AuthenticationManagerBuilder)** — this method will help us in fetching user data from DB and validate if the credentials provided by the user is valid

SecurityConfig.java

```
@Configuration
@EnableWebSecurity
public class SecurityConfig extends WebSecurityConfigurerAdapter {
    @Autowired
    DataSource dataSource;
59 | P A G E
```

```
//Enable jdbc authentication
   @Autowired
    public void configAuthentication(AuthenticationManagerBuilder auth) {
        auth.jdbcAuthentication().dataSource(dataSource);
    }
   @Override
    public void configure(HttpSecurity http) throws Exception {
//3. JDBC Authenication role should not start with 'ROLE_' since it is automatically inserted
              // ADMIN - Allowed All Operations - ADD, EDIT , DELETE
              // GUEST- Allowed VIEW Operations - VIEW, SHOW
              http.authorizeRequests()
              .antMatchers("/").hasAnyRole("GUEST","ADMIN")
              .antMatchers("/all").hasAnyRole("GUEST","ADMIN")
              .antMatchers("/addEmployee").hasRole("ADMIN")
              .antMatchers("/saveEmployee").hasRole("ADMIN")
              .antMatchers("/deleteEmployee").hasRole("ADMIN")
              .and().formLogin().loginPage("/login")
              .loginProcessingUrl("/authenticateTheUser")
              .permitAll().and().logout()
              .permitAll().and().exceptionHandling().accessDeniedPage("/unauthorized");
              }
```

## 5. Spring Security – LDAP Authentication

## What is LDAP?

LDAP is Lightweight Directory Access Protocol that is used to interact with directory server. LDAP is a centralized directory acts as a data source, which contains all important information related to the organization such as user details, system information, etc. LDAP is used for authentication and storing information about users, groups and applications.

Spring Security provides LdapAuthenticationProvider class to authenticate a user against a LDAP server. The equivalent XML element is <a href="https://www.class.com">ldapAuthenticationProvider</a> .

LDAP node is created with following keywords.

- uid : User Id
- **cn** : Common Name
- **sn** : Surname
- **o** : Organization
- **ou** : Organizational unit
- **dn** : Distinguished name
- **dc** : Domain Component

When the user submits login form, then to find the user a LDAP DN is created. Suppose the username is **'krishna**' then the actual name used to authenticate to LDAP will be the full DN as following.

uid=krishna, ou=people, dc=concretepage, dc=com

# LDAP Server Configuration (Free Online)

LDAP Server Information (read-only access):

Server: ldap.forumsys.com Port: 389 Bind DN: cn=read-only-admin,dc=example,dc=com Bind Password: password

#### All user passwords are *password*.

Ref. https://www.forumsys.com/tutorials/integration-how-to/ldap/online-ldap-test-server/

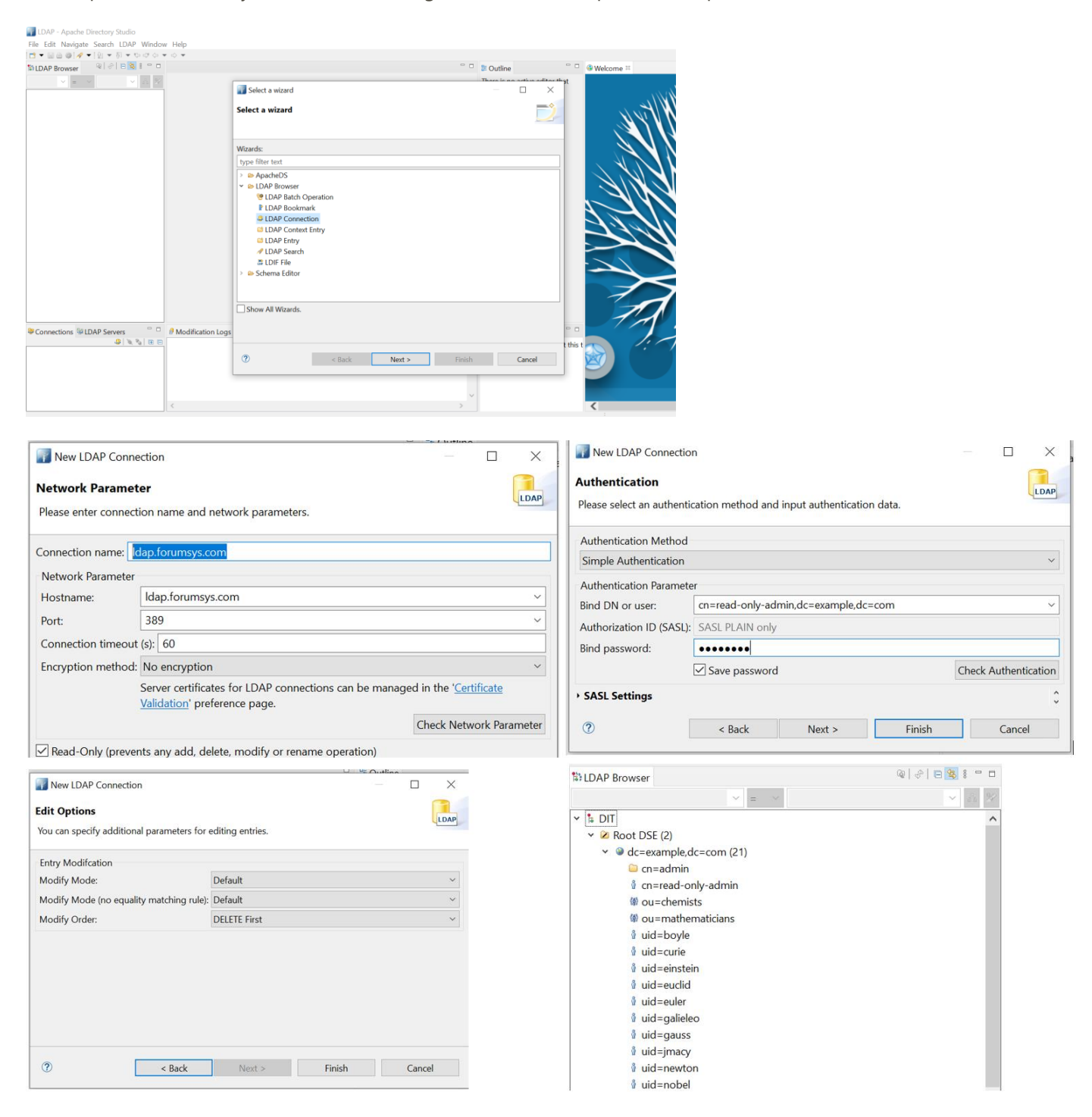

## **Example Code**

Pom.xml - Update Maven Dependency

#### application.properties – update LDAP Server Properties

```
ldap.urls=ldap://ldap.forumsys.com:389/
ldap.base.dn=dc=example,dc=com
ldap.username=cn=read-only-admin,dc=example,dc=com
ldap.password=password
ldap.user.dn.pattern = uid={0}
```

#### SpringSecurityConfig

At this point, we need to tell spring how to we are doing authentication, as in which URLs should be authenticated. We need to update Authentication provider as LDAP in our code.

```
@Configuration
@EnableWebSecurity
public class LDAPAuthenticationSecurityConfig extends WebSecurityConfigurerAdapter {
    @Value("${ldap.urls}")
    private String ldapUrls;
    @Value("${ldap.base.dn}")
    private String ldapBaseDn;
    @Value("${ldap.username}")
    private String ldapSecurityPrincipal;
    @Value("${ldap.password}")
    private String ldapPrincipalPassword;
    @Value("${ldap.user.dn.pattern}")
    private String ldapUserDnPattern;
    @Override
    protected void configure(AuthenticationManagerBuilder auth) throws Exception {
              auth.ldapAuthentication()
                .contextSource()
                .url(ldapUrls + ldapBaseDn)
                .managerDn(ldapSecurityPrincipal)
                .managerPassword(ldapPrincipalPassword)
                .and()
                .userDnPatterns(ldapUserDnPattern);
    }
//4. LDAP Authenication role should not start with 'ROLE_' since it is automatically inserted
       // authenticated - Allowed All Operations - ADD, EDIT, DELETE
       // permitAll- Allowed VIEW Operations - VIEW, SHOW
```

```
@Override
protected void configure(HttpSecurity http) throws Exception {
    http.authorizeRequests()
        .antMatchers("/login**").anonymous()
        .antMatchers("/all").permitAll()
        .antMatchers("/view**").permitAll()
        .antMatchers("/addEmployee").authenticated()
        .antMatchers("/deleteEmployee").authenticated()
        .antMatchers("/deleteEmployee").authenticated()
        .antMatchers("/deleteEmployee").authenticated()
        .antMatchers("/deleteEmployee").authenticated()
        .antMatchers("/deleteEmployee").authenticated()
        .antMatchers("/deleteEmployee").authenticated()
        .antMatchers("/deleteEmployee").authenticated()
        .antMatchers("/loginPage("/login")
        .loginProcessingUrl("/authenticateTheUser")
        .permitAll().and()
        .logout().permitAll().and()
        .csrf()
        .disable();
    }
}
```

#### For Testing

| •                                 | _ |
|-----------------------------------|---|
| //All UID's password is: password |   |
| uid=boyle                         |   |
| uid=curie                         |   |
| uid=einstein                      |   |
| uid=euclid                        |   |
| uid=euler                         |   |

| S Login Page                                                        | +                     |         | •       |     | ×        |
|---------------------------------------------------------------------|-----------------------|---------|---------|-----|----------|
| $\leftarrow$ $\rightarrow$ C $\triangle$ $\bigcirc$ localhost:8080/ | ʻlogin?l 🕶 🕁 🕑        | 🕐 🎯 🔤 💿 | 0 📲 💿 🧳 | * 💻 | :        |
|                                                                     |                       |         |         |     | <b>^</b> |
| c                                                                   |                       |         |         |     |          |
| r                                                                   | Login                 |         |         |     |          |
| r                                                                   | _                     |         |         |     |          |
| 4                                                                   | boyle                 |         |         |     |          |
|                                                                     |                       |         |         |     |          |
| c .                                                                 | •••••                 | ••••    |         |     |          |
|                                                                     |                       |         |         |     |          |
|                                                                     | Login                 |         |         |     |          |
|                                                                     | You have successfully | logged  |         |     | -        |
| 4                                                                   | 0011                  |         |         | •   | ۱.       |

We can access /all , /view\*\* - with out login. But for /addEmployee, /saveEmployee user must login with LDAP credencials.

## 6. Spring Security – JWT Authentication

## What is JWT Authentication

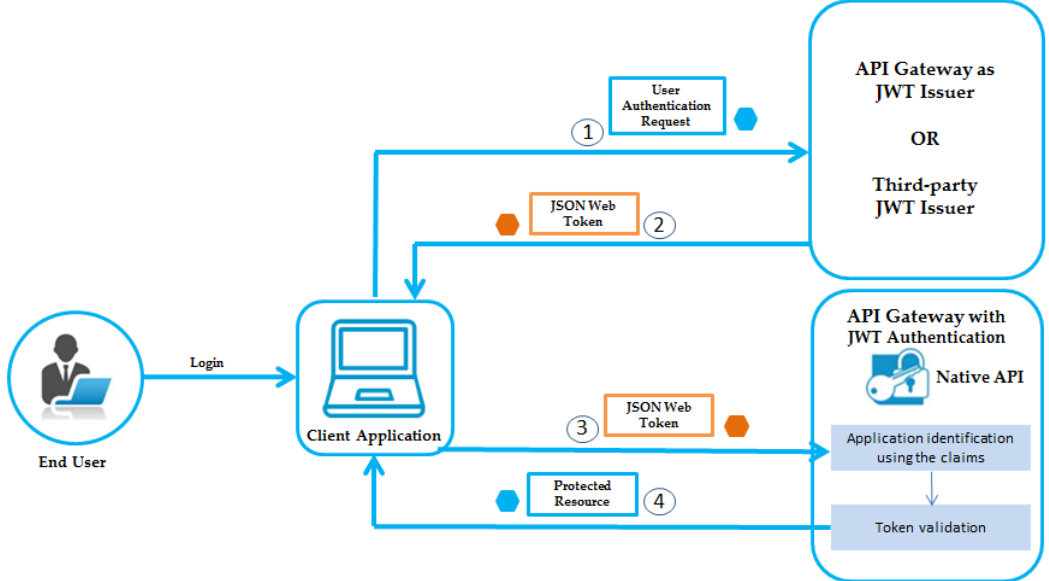

By using JWT authentication you no longer have to store user information in a session to authenticate each request. Instead, we send this information with each request along with any data we want.

When the client logs in, the server gives them a JSON Web Token (JWT). Afterward, the client has to put that token in the Authorization header of each request after the word *Bearer* and space.

The token has three different parts, header, payload, signature.

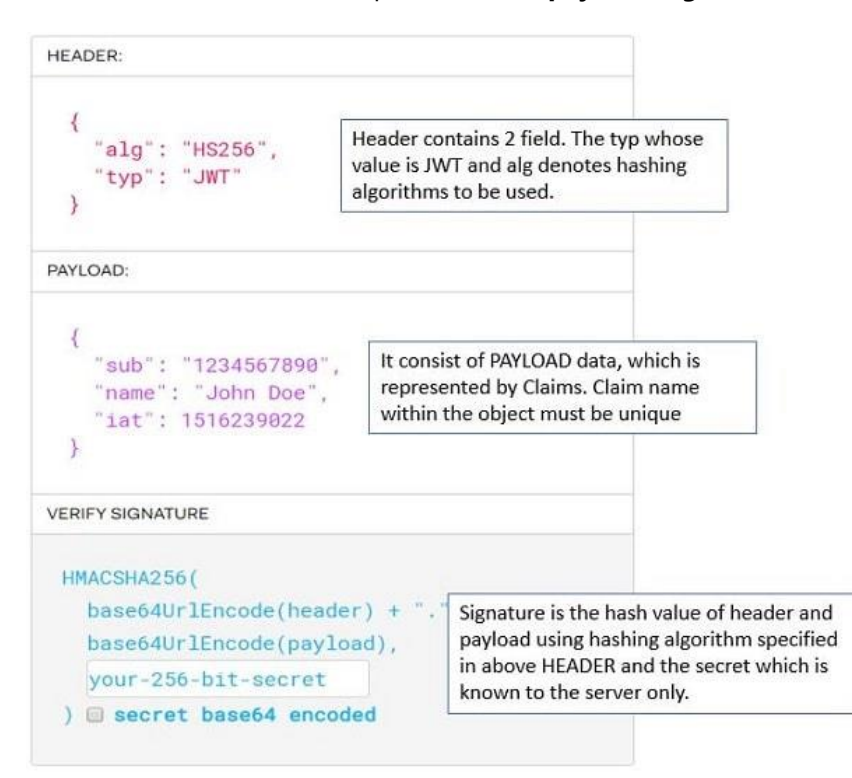

#### **Create JWT Token Online**

Will generate JWT Token by using <u>JWT Online Token Generator</u>.Provide the payload as given below:

| Standard JWT Claims |                          |                                                                                                    |
|---------------------|--------------------------|----------------------------------------------------------------------------------------------------|
| Issuer              | Online JWT Builder       | Identifier (or, name) of the server or system issuing the token. Typically a DNS name, but doesn't have to be.                                            |
| Issued At           | 2019-11-11T16:50:28.422Z | Date/time when the token was issued. (defaults to now)                                                                                                    |
| Expiration          | 2020-11-10T16:50:28.422Z | Date/time at which point the token is no longer valid. (defaults to one year from now) now in 20 minutes in 1 year                                        |
| Audience            |                          | Intended recipient of this token; can be any string, as long as the other<br>end uses the same string when validating the token. Typically a DNS<br>name. |
| Subject             |                          | Identifier (or, name) of the user this token represents.                                                                                                  |

#### Provide Claim data.

| Additional Claims |         |   |                                                                                                    |
|-------------------|---------|---|----------------------------------------------------------------------------------------------------|
| Claim Type        | e Value |   | Use this section to define 0 or more custom claims for your token. The claim type can be anything, and so can the value.                   |
| GivenNa           | me John | × | If recipient of the token is a .NET Framework application, you might<br>want to follow the Microsoft ClaimType names. You can also use the |
| Surname           | Doe     | × | .NET-oriented claim buttons below.                                                                                                    |
|                   |         |   | clear all add one add email claim                                                                                                    |
|                   |         |   | add name claim (NET) add role claim (NET) add email claim (NET)                                                                            |

We'll have the following claims in the payload.

| <pre>{     "iss": "Online JWT Builder",     "iat": 1573491028,     "exp": 1605027028,     "aud": "",     "sub": "",     "GivenName": "John",     "Surname": "Doe" }</pre> | This section displays the<br>claims that will be signed<br>and base64-encoded into<br>a complete JSON Web<br>Token. |
|----------------------------------------------------------------------------------------------------|----------------------------------------------------------------------------------------------------|
|----------------------------------------------------------------------------------------------------|----------------------------------------------------------------------------------------------------|

Sign the payload using the hashing algorithm.

| d JSON Web Token |                                         |                                      |                 |                           |    |
|------------------|-----------------------------------------|--------------------------------------|-----------------|---------------------------|----|
| Key              | password                                | 8                                    | HS512 -         | Create Signed JWT         | •  |
|                  | eyJ0eXAiOiJKV1QiLCJhbGciOiJIUzUxMiJ9.ey | Jpc3MiOiJPbmxpbmUgSldUIEJ1aWxkZXIiLC | JpYXQiOjE1NzM0C | DTEwMjgsImV<br>to Clipboa | rd |
|                  | 4                                       |                                      |                 | 4                         |    |

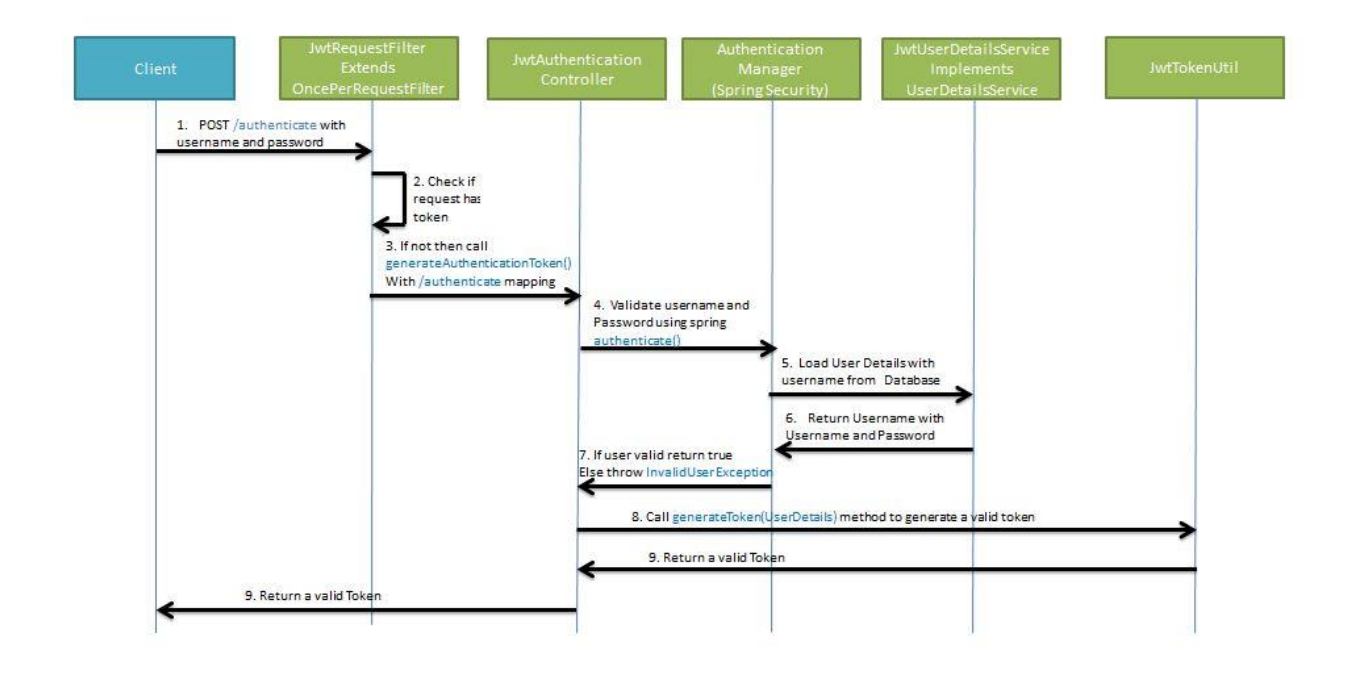

# **Example**

Pom.xml

| <dependency></dependency>                      |       |
|------------------------------------------------|-------|
| <groupid>io.jsonwebtoken</groupid>             |       |
| <artifactid>jjwt<td>ctId&gt;</td></artifactid> | ctId> |
| <version>0.9.1</version>                       |       |
|                                                |       |

#### We have API for Employee Services

| /             | GET  | Homepage      |
|---------------|------|---------------|
| /login        | GET  | Loginform     |
| /all          | GET  | All Employees |
| /saveEmployee | POST | saveEmployee  |
|               |      |               |

Not much Important for now, Skipping.

Ref. https://www.tutorialspoint.com/spring security/spring security with jwt.htm

## 7. Spring Security – OAuth 2.0 SSO Authentication

Spring Boot 2.x provides full auto-configuration for OAuth2 login. We just need to configure client id and client secret for OAuth2 provider such as GitHub, Facebook and Google in **application.property** file and we are done.

We can customize the configuration by overriding methods

of WebSecurityConfigurerAdapter and using HttpSecurity.oauth2Login() method introduced in Spring 5.0.

We need to create a bean for ClientRegistrationRepository to override OAuth2 property value.

Here on this page we will create a Spring Boot Security application for OAuth2 login using GitHub, Facebook and Google authentication provider.

| <dependency></dependency>                                             |
|-----------------------------------------------------------------------|
| <proupid>org.springframework.boot</proupid>                           |
| <pre><artifactid>spring-boot-starter-oauth2-client</artifactid></pre> |
|                                                                       |

## **Example**

1.Genetrate github API Keys by going <u>https://github.com/settings/developers</u>

| $\leftrightarrow$ $\rightarrow$ C $\triangle$ (a github.com/settings/developers | s               |        |                  |                     |        |       | ☆       | θ     | *     | 0      | 0      | Сь    |      | Ø  |
|---------------------------------------------------------------------------------|-----------------|--------|------------------|---------------------|--------|-------|---------|-------|-------|--------|--------|-------|------|----|
| Search or jump to                                                               | Pull requests I | lssues | Marketplace      | Explore             |        |       |         |       |       |        |        |       |      |    |
| Settings / Developer settings                                                   |                 |        |                  |                     |        |       |         |       |       |        |        |       |      |    |
| Citluin Anna                                                                    |                 |        |                  |                     |        |       |         |       |       |        |        |       |      |    |
| OAuth Apps                                                                      |                 |        |                  | No OA               | uth    | app   | licat   | ion   | s     |        |        |       |      |    |
| Personal access tokens                                                          |                 | OA     | with application | ns are used to acce | ss the | GitHu | ub API  | . Rea | d the | docs 1 | to fin | d out | more | ð. |
|                                                                                 |                 |        |                  | Registe             | er a n | ew ap | plicati | ion   |       |        |        |       |      |    |

#### redirect URI as

| http://localhost:8080/login/oauth2/code/github   |  |
|--------------------------------------------------|--|
| http://localhost:8081/login/oauth2/code/google   |  |
| http://localhost:8081/login/oauth2/code/facebook |  |

Watch this : https://www.youtube.com/watch?v=R9lxXQcy-nM

#### Register a new OAuth application

| SpringBootEmployeeServices                        | E3                                           |
|---------------------------------------------------|----------------------------------------------|
| Something users will recognize and tr             | ust.                                         |
| Homepage URL *                                    |                                              |
| http://localhost:8080                             |                                              |
| The full URL to your application home             | page.                                        |
| Application description                           |                                              |
| Spring Security – OAuth 2.0 SSO<br>Authentication | *                                            |
| This is displayed to all users of your a          | oplication.                                  |
| Authorization callback URL *                      |                                              |
| http://localhost:8080/login/oauth                 | n2/code/github                               |
| Your application's callback LIPL Boad             | our OAuth documentation for more information |

#### 2.Update application.properties

spring.security.oauth2.client.registration.google.client-id=<your client id>
spring.security.oauth2.client.registration.google.client-secret=<your client secret>

spring.security.oauth2.client.registration.facebook.client-id=<your client id>

spring.security.oauth2.client.registration.facebook.client-secret=<your client secret>

```
spring.security.oauth2.client.registration.github.client-id=4d381Dummy
spring.security.oauth2.client.registration.github.client-secret=2876951aSercrit
```

#### 3. Update Login Page

<a href=" /oauth2/authorization/github">Login with GitHub</a>

#### 4. CustomOAuth2User.java

this class extends OAuthUser interface as defined by Spring OAuth2 API. this class wraps an instance of OAuth2User, which will be passed by Spring OAuth2 upon successful OAuth authentication. And we override the getName() method to return username associated with GitHub account.

```
public class CustomOAuth2User implements OAuth2User {
   private OAuth2User oauth2User;
   public CustomOAuth2User(OAuth2User oauth2User) {
           this.oauth2User = oauth2User;
   }
   @Override
   public Map<String, Object> getAttributes() {
           return oauth2User.getAttributes();
   }
   @Override
   public Collection<? extends GrantedAuthority> getAuthorities() {
           return oauth2User.getAuthorities();
   }
   @Override
   public String getName() {
           return oauth2User.getAttribute("name");
   }
```

5.CustomOAuth2UserService subclass of DefaultOAuth2UserService. we override

the loadUser() method which will be called by Spring OAuth2 upon successful authentication, and it

```
returns a new CustomOAuth2User object
```

```
@Service
public class CustomOAuth2UserService extends DefaultOAuth2UserService {
    @Override
    public OAuth2User loadUser(OAuth2UserRequest userRequest) throws OAuth2AuthenticationException
        {
            OAuth2User user = super.loadUser(userRequest);
            return new CustomOAuth2User(user);
        }
}
```

6.0Auth2AuthenticationSecurityConfig To integrate single sign on with GitHub with traditional username and password login, update configuration for Spring security as follows

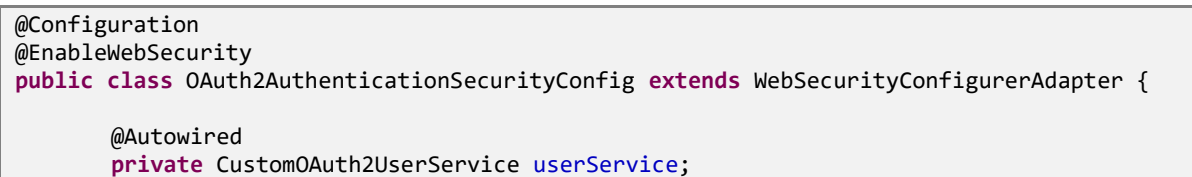

```
@Override
       protected void configure(HttpSecurity http) throws Exception {
               http.authorizeRequests().antMatchers("/", "/login").permitAll()
               .and()
               .formLogin()
               .loginPage("/login")
               .loginProcessingUrl("/authenticateTheUser")
               .permitAll()
               .and()
               .logout()
               .permitAll()
              .and()
              .oauth2Login()
              .loginPage("/login")
              .userInfoEndpoint()
              .userService(userService);
       }
}
```

#### 7.Test Login using GitHub

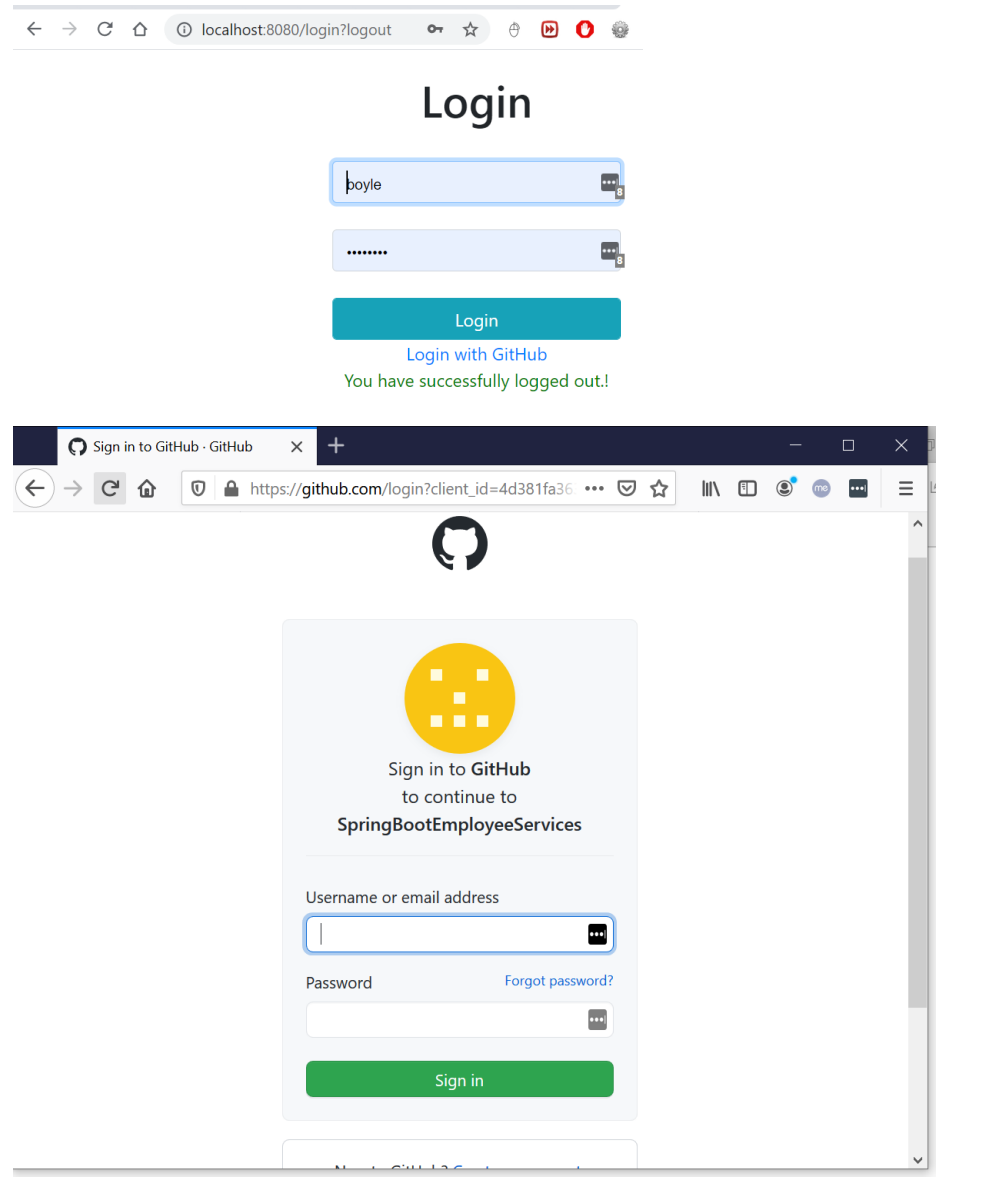

| → C <sup>i</sup> D 0 -•• localhost.8080 | ··· 🖂 🏦 🗊 💿 🖷 |
|-----------------------------------------|---------------|
| SpringBoot - JSP                        |               |
| EmploveeApp™                            |               |
|                                         |               |
| 2                                       |               |
| All Employees                           |               |
| All Employees                           |               |

# 8. Spring Security – Summary

To customize Spring Security, we need a configuration class annotated with **@EnableWebSecurity** annotation in our classpath. Also, to simplify the customization process, the framework exposes a **WebSecurityConfigurerAdapter** class.

We will extend this adapter and override both of its functions so as to:

- Configure the AuthenticationManager with the correct provider
- Configure web security (public URLs, private URLs, authorization, etc.)

```
@EnableWebSecurity
public class SecurityConfig extends WebSecurityConfigurerAdapter {
    @Override
    protected void configure(AuthenticationManagerBuilder auth) throws Exception {
        // TODO configure authentication manager
    }
    @Override
    protected void configure(HttpSecurity http) throws Exception {
        // TODO configure web security
    }
}
```

## 9.Spring Security - Ref.

https://www.studytonight.com/spring-framework/spring-security-introduction

https://www.section.io/engineering-education/an-all-in-one-spring-security-crash-course-for-java-developers/

https://www.concretepage.com/spring-5/spring-security-ldap-authentication

https://medium.com/codeops/spring-boot-security-ldap-example-1ce1bdfc5816

https://www.logicbig.com/tutorials/spring-framework/spring-security.html

https://examples.javacodegeeks.com/enterprise-java/spring/boot/spring-boot-in-memory-basic-authenticationexample/

https://www.techgeeknext.com/spring/spring-boot-security-token-authentication-jwt

https://www.codejava.net/frameworks/spring-boot/oauth2-login-with-github-example

# 7. SpringBoot – Session Management

We all know that **HTTP is a stateless protocol**. All requests and responses are independent. The server cannot distinguish between new visitors and returning visitors. But sometimes we may need to keep track of client's activity across multiple requests. This is achieved using Session Management. It is a mechanism used by the Web container to store session information for a particular user. Session management can be achieved in one of the following ways-

- Cookies
- Hidden form field
- URL Rewriting
- HttpSession

In this example we will be making use of HttpSession to achieve Session management. Also we will be using the **Spring Session module.** Spring Session consists of the following modules:

- Spring Session Core provides core Spring Session functionalities and APIs
- **Spring Session Data Redis** provides **SessionRepository** and **ReactiveSessionRepository** implementation backed by Redis and configuration support
- **Spring Session JDBC** provides **SessionRepository** implementation backed by a relational database and configuration support
- **Spring Session Hazelcast** provides **SessionRepository** implementation backed by Hazelcast and configuration support

here we will be using **Spring Session JDBC** to store spring session information. By default, Apache Tomcat stores HTTP session objects in memory.

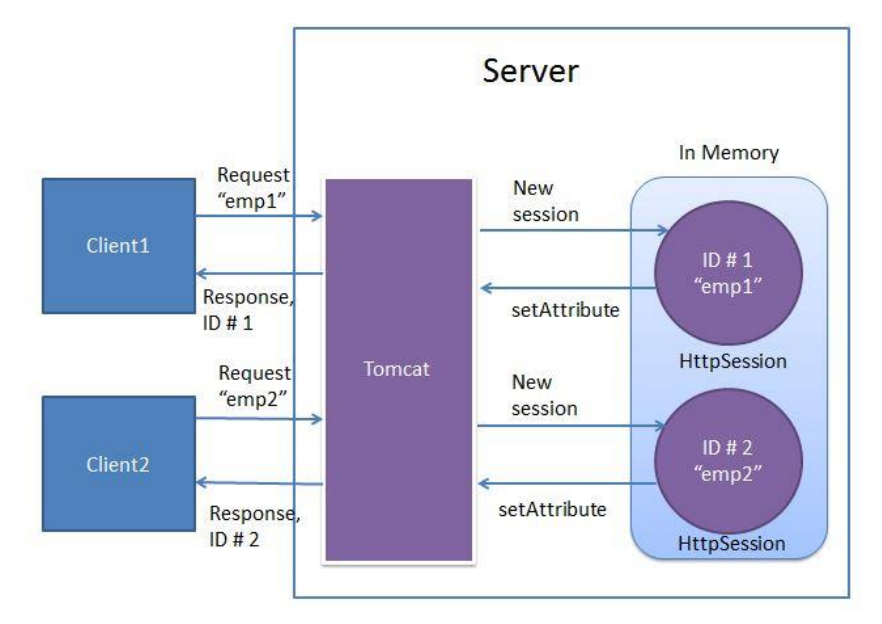

In order to achieve writing the session objects to MySQL database, **we dont have to write any code**. Spring Boot provides us this functionality out of the box by specifying the following configuration property

spring.session.store-type=jdbc

**Spring session** replaces the **HttpSession** implementation by a custom implementation. To perform this task spring session creates a SessionRepositoryFilter bean named as springSessionRepositoryFilter.

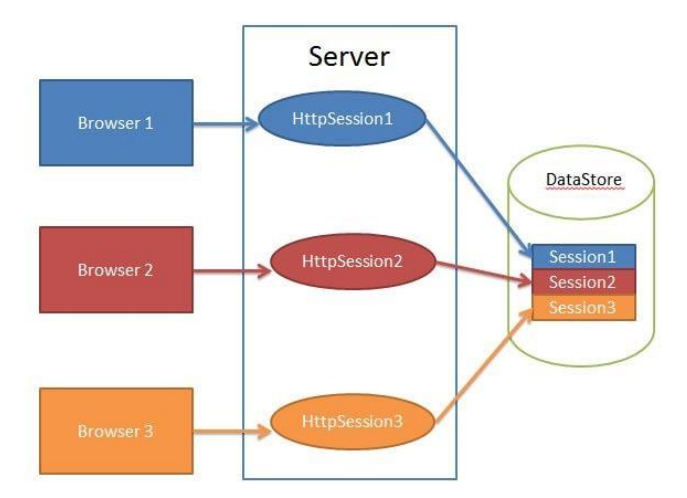

## **Example**

#### @RestController

```
public class SpringSessionController {
       @GetMapping("/")
       public List<String> process(Model model, HttpSession session) {
              @SuppressWarnings("unchecked")
              List<String> messages = session.getAttribute("MY SESSION MESSAGES");
              if (messages == null) {
                      messages = new ArrayList<>();
              }
              model.addAttribute("sessionMessages", messages);
               return messages;
       }
       @PostMapping("/persistMessage")
       public List<String> persistMsg(@RequestParam("msg") String msg, HttpServletRequest request) {
       List<String> messages = request.getSession().getAttribute("MY SESSION MESSAGES");
               if (messages == null) {
                      messages = new ArrayList<>();
```
```
request.getSession().setAttribute("MY_SESSION_MESSAGES", messages);
}
messages.add(msg);
request.getSession().setAttribute("MY_SESSION_MESSAGES", messages);
return messages;
}
@PostMapping("/destroy")
public String destroySession(HttpServletRequest request) {
    request.getSession().invalidate();
    return "Session Destroyed";
}
```

So if not already present, we create an ArrayList named MY\_SESSION\_MESSAGES in a HTTPSession and persist messages in this list

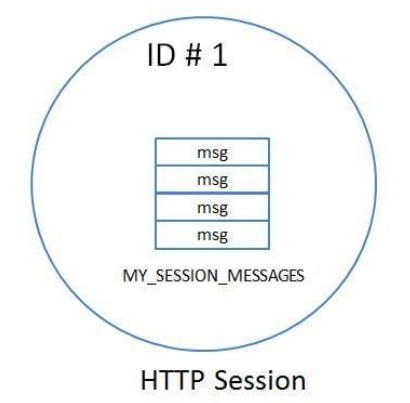

Application.properties

```
spring.datasource.url= jdbc:mysql://localhost:3306/microservices?useSSL=false
spring.datasource.username= root
spring.jpa.properties.hibernate.dialect= org.hibernate.dialect.MySQL5InnoDBDialect
# Hibernate ddl auto (create, create-drop, validate, update)
spring.jpa.hibernate.ddl-auto= update
spring.session.store-type=jdbc
spring.session.jdbc.initialize-schema=always
server.servlet.session.timeout=90s
```

### How it works

On Starting the application Spring Session creates 2 tables for storing session related information.( spring\_session, spring\_session\_attributes

| N   | Bame | asic 🖋 Options 🧚 Indexes (4) | M Foreign keys (0) | Name:      | Options<br>Indexes (1)<br>Spring_session_attributes |                    |             |  |  |  |
|-----|------|------------------------------|--------------------|------------|-----------------------------------------------------|--------------------|-------------|--|--|--|
| Col | umr  | ns: 💽 Add 🛛 😵 Remo           | ve 🔺 Up 🛛 🔻 Down   | n          | Columns:                                            | 🕒 Add 🛛 😵 Remove   | 🛦 Up 🛛 🔻 Do |  |  |  |
|     | #    | Name                         | Datatype           | Length/Set | #                                                   | Name               | Datatype    |  |  |  |
| 9   | 1    | PRIMARY_ID                   | CHAR               | 50         | <b>PM</b> 1                                         | SESSION_PRIMARY_ID | CHAR        |  |  |  |
| 7   | 2    | SESSION_ID                   | CHAR               | 36         | <b>9</b> 2                                          | ATTRIBUTE NAME     | VARCHAR     |  |  |  |
|     | 3    | CREATION_TIME                | BIGINT             | 20         | 3                                                   | ATTRIBUTE BYTES    | BLOB        |  |  |  |
|     | 4    | LAST_ACCESS_TIME             | BIGINT             | 20         |                                                     | -                  |             |  |  |  |
|     | 5    | MAX_INACTIVE_INTERVAL        | INT                | 11         |                                                     |                    |             |  |  |  |
| 9   | 6    | EXPIRY_TIME                  | BIGINT             | 20         |                                                     |                    |             |  |  |  |
| 9   | 7    | PRINCIPAL_NAME               | VARCHAR            | 100        |                                                     |                    |             |  |  |  |

Instead of Storing session data in browser, it will store in DB. We can retrieve all attributes by comaparing SESSION\_ID from HTTP Headers & Database SESSION\_ID.

The Data in database will be removed after session timeout or Session close server.servlet.session.timeout=90s

| microservices.spring_session: 1 rows total (approxi  | እ Next                       | 🜩 Show all            | ▼ Sorting ▼       | ▼ Columns (7/7) ▼ Filter |                       |  |
|------------------------------------------------------|------------------------------|-----------------------|-------------------|--------------------------|-----------------------|--|
| PRIMARY_ID                                           | SESSION_ID                   | 9                     | CREATION_TIME     | LAST_ACCESS_TIME         | MAX_INACTIVE_INTERVAL |  |
| 5a1332ee-ac46-405e-8ac1-e2cc71aadeab                 | 501d3abb-bc6d-4104-aff0-af75 | 54562c6d8             | 1,647,942,132,700 | 1,647,942,132,700        | 190                   |  |
| microservices.spring_session_attributes: 1 rows tota | l (approximately)            | ≫ Next                | Show all          | ▼ Sorting                |                       |  |
| SESSION_PRIMARY_ID                                   | ATTRIBUTE_NAME               | ATTRIBUTE_E           | SYTES             |                          |                       |  |
| 5a1332ee-ac46-405e-8ac1-e2cc71aadeab                 | 0xACED000                    | 5737200136A6176612E75 | 74696C2E417272    |                          |                       |  |
|                                                      |                              |                       |                   |                          |                       |  |

# 7. Spring Boot – Advanced

# Spring Boot – Logging

Spring boot's provide default logging mecahnisum, which is written with Apache Commons Logging

SpringBoot supports ERROR, WARN, INFO, DEBUG, or TRACE as logging level. By default, logging level is set to INFO. It means that code>DEBUG and TRACE messages are not visible.

To enable debug or trace logging, we can set the logging level in application.properties file.

Also, we can pass the -debug or -trace arguments on the command line while starting the application.

```
# In Console
-Dlogging.level.org.springframework=ERROR
-Dlogging.level.com.howtodoinjava=TRACE
# In properties file
logging.level.org.springframework=ERROR
logging.level.com.howtodoinjava=TRACE
```

Example

```
import org.slf4j.Logger;
import org.slf4j.LoggerFactory;
@SpringBootApplication
public class <u>Application</u>
{
    private static final Logger LOGGER=LoggerFactory.getLogger(Application.class);
    public static void main(String[] args) {
        SpringApplication.run(Application.class, args);
        LOGGER.info("Simple log statement with inputs {}, {} and {}", 1,2,3);
    }
}
```

## Switch Between Environmets

https://stackabuse.com/how-to-access-property-file-values-in-spring-boot/

Spring Boot already has support for profile based properties.

Simply add an **application-[profile].properties** file and specify the profiles to use using the spring.profiles.active property.

-Dspring.profiles.active=local

This will load the application.properties and the application-local.properties with the latter overriding properties from the first.

## Spring Boot – Asynchronous Implementation

This article is about how asynchronous behaviour can be achieved in spring boot. But first of all, let's see the difference between synchronous and asynchronous.

- **Synchronous Programming:** In synchronous programming, tasks are performed one at a time and only when one is completed the next is unblocked.
- **Asynchronous Programming:** In asynchronous programming, multiple tasks can be executed simultaneously. You can move to another task before the previous one finishes.

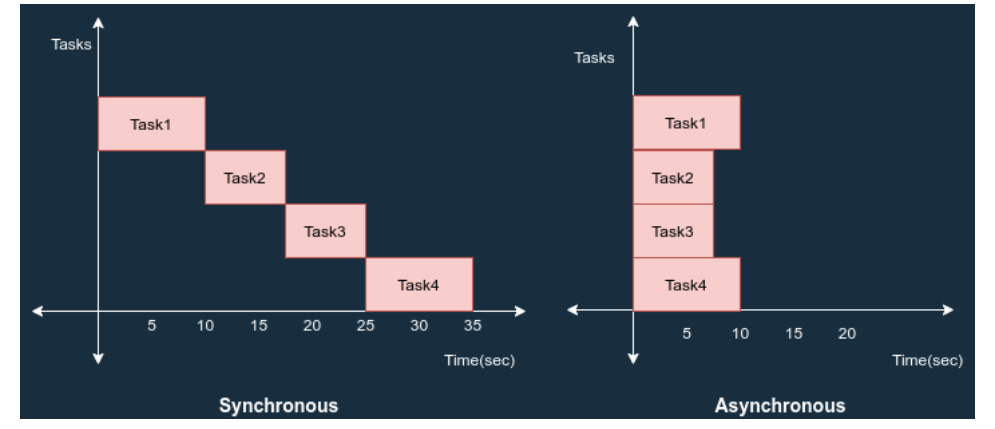

In spring boot, we can achieve asynchronous behaviour using **@EnableAsync** & **@Async** annotations.

- **@EnableAsync** to enable async support by annotating the main application class.
- @Async annotate the method

When you annotate a method with **@Async** annotation, it creates a **proxy** for that object based on **"proxyTargetClass"** property.

When spring executes this method, by default it will be searching for associated thread pool definition. Either a unique spring framework **TaskExecutor** bean in the context or Executor bean named "taskExecutor". If neither of these two is resolvable, default it will use spring framework **SimpleAsyncTaskExecutor** to process async method execution.

### **Example – Without Async**

```
@RestController
public class DecomController {
    @Autowired
    DecomService service;
    @GetMapping("/decomTrial")
    public String decomClinicalTrial() {
        System.out.println(" *** decomClinicalTrial :: Started*** ");
        service.ArchiveUsers();
        service.ArchiveReports();
        System.out.println(" *** decomClinicalTrial :: Completed.*** ");
        return "decomClinicalTrial Complted.";
    }
}
```

```
@Service
public class DecomService {
       public void ArchiveUsers() {
             S.o.p(Thread.currentThread().getName() + " :ArchiveUsers :Start "+new Date());
               try {
                       Thread.sleep(5000);
               } catch (InterruptedException e) {
                       e.printStackTrace();
               }
             S.o.p (Thread.currentThread().getName() + " :ArchiveUsers :End " + new Date());
       }
       public void ArchiveReports() {
       S.o.p(Thread.currentThread().getName() + ":ArchiveReports : Start" + new Date());
               try {
                       Thread.sleep(5000);
               } catch (InterruptedException e) {
                       e.printStackTrace();
               }
       S.o.p(Thread.currentThread().getName() + " :ArchiveReports : End" + new Date());
       }
}
@SpringBootApplication
public class TrialServicesApplication {
       public static void main(String[] args) {
               SpringApplication.run(TrialServicesApplication.class, args);
                                                                      ****");
               System.out.println("Trial Services Startred ... ");
               *****");
       }
*** decomClinicalTrial: Started***
http-nio-8080-exec-1:ArchiveUsers :Start 24 Sep 2021 07:52:32 GMT
http-nio-8080-exec-1:ArchiveUsers :End 24 Sep 2021 07:52:37 GMT
http-nio-8080-exec-1:ArchiveReports :Start24 Sep 2021 07:52:37 GMT
http-nio-8080-exec-1:ArchiveReports :End24 Sep 2021 07:52:42 GMT
*** decomClinicalTrial: Completed.***
```

Here all methods execute by single Thread http-nio-8080-exec-1

```
With @Aync
```

Place @EnableAsync on the Top of SpringBoot Main class - TrialServicesApplication

Place **@Async** on the top of each methods, which we want to execute in parallel.

```
} catch (InterruptedException e) {
                      e.printStackTrace();
               S.o.p(Thread.currentThread().getName() + " :ArchiveUsers :End " + new Date());
       }
       @Async
       public void ArchiveReports() {
        S.o.p(Thread.currentThread().getName() + ":ArchiveReports : Start" + new Date());
               try {
                      Thread.sleep(5000);
               } catch (InterruptedException e) {
                      e.printStackTrace();
       S.o.p(Thread.currentThread().getName() + " :ArchiveReports : End" + new Date());
*** decomClinicalTrial :: Started***
*** decomClinicalTrial :: Completed.***
task-1 :ArchiveUsers : Start 24 Sep 2021 08:01:20 GMT
task-2 :ArchiveReports : Start24 Sep 2021 08:01:20 GMT
task-2 :ArchiveReports : End24 Sep 2021 08:01:25 GMT
task-1 :ArchiveUsers :End 24 Sep 2021 08:01:25 GMT
```

In above ArchiveUsers, ArchiveReports are executed paralley by two different threads task-1, task-2

### Async methods with Return Types

Previously, The async method only used a void return type. And in my opinion, that is the best way to write self sufficient asynchronous functions. However, If you want to handle the results from an @Async function, you are in luck. Because Spring framework provides out of the box support for these situations using **Future** type. This is possible by wrapping the result inside of an **AsyncResult** class.

```
@Async
public Future<String> longRunningProcessThatReturns() {
    try {
        Thread.sleep(10000);
    } catch (InterruptedException e) {
        e.printStackTrace();
    }
    return new AsyncResult<>("I take 10 seconds to return on a Thread named : " +
Thread.currentThread().getName());
}
```

https://medium.com/globant/asynchronous-calls-in-spring-boot-using-async-annotation-d34d8a82a60c

https://springhow.com/spring-async/

https://howtodoinjava.com/spring-boot2/rest/enableasync-async-controller/

### SpringBoot Reactive Web

<u>Spring WebFlux</u> provides reactive, async, non-blocking programming support for web applications in an annotated Controller format similar to SpringMVC.

This approach is similar to how <u>Node.js</u> uses an async, non-blocking model which helps make it more scalable. Spring WebFlux uses a similar model but with multiple event loops.

**Spring WebFlux** moves away from the thread-per-request blocking model in traditional <u>SpringMVC</u>(with Tomcat by default) and moves towards a multi-EventLoop, async, non-blocking(with <u>Netty</u> by default) paradigm with back-pressure that is more scalable and efficient than traditional blocking code.

# Spring Boot - Devtools

If you have worked on latest UI development frameworks e.g. Node, <u>angular</u>, gulp etc. then you must have appreciated the auto-reload of UI in browser whenever there is change in some code. Its pretty useful and saves a lot of time.

To enable dev tools in spring boot application is very easy. Just add the spring-boot-

devtools dependency in your build file.

### Static Resource Caching

To improve the performance, dev tools cache the static content/template files to serve them faster to browser/client.

There are many such UI template libraries that support this feature. e.g. thymeleaf, freemarker, groovy, mustache etc.

```
#spring.freemarker.cache = true //set true in production environment
spring.freemarker.cache = false //set false in development environment; It is false by
default.
```

//Other such properties
spring.thymeleaf.cache = false
spring.mustache.cache = false
spring.groovy.template.cache = false

### **Automatic UI refresh**

The spring-boot-devtools module includes an embedded LiveReload server that can be used to trigger a

browser refresh when a resource is changed

spring.devtools.livereload.enabled = false #Set false to disable live reload

## SpringBoot – Project Lombok

Project Lombok is a Java library tool that generates code for minimizing boilerplate code. The library replaces boilerplate code with easy-to-use annotations.

For example, by adding a couple of annotations, you can get rid of code clutters, such as getters and setters' methods, constructors, hashcode, equals, and toString methods, and so on.

- val : Finally! Hassle-free final local variables.
- var : Mutably! Hassle-free local variables.
- **@Data** : All together now: A shortcut for @ToString, @EqualsAndHashCode, @Getter on all fields, and @Setter on all non-final fields, and @RequiredArgsConstructor!
- **@NonNull** : How I learned to stop worrying and love the NullPointerException.
- **@Cleanup** : Automatic resource management: Call your close() methods safely
- **@Getter/@Setter** : Never write public int getFoo() {return foo;} again.
- **@ToString** : generate a toString for you!
- @EqualsAndHashCode : Generates hashCode and equals implementations from the fields of your object.
- **@NoArgsConstructor**, **@RequiredArgsConstructor** and **@AllArgsConstructor** Constructors made to order: Generates constructors that take no arguments, one argument per final / non-nullfield, or one argument for every field.
- **@Value** :Immutable classes made very easy.
- **@Builder** No-hassle fancy-pants APIs for object creation!
- **@SneakyThrows** :To boldly throw checked exceptions where no one has thrown them before!
- **@Synchronized**:synchronized done right: Don't expose your locks.
- **@With**:Immutable 'setters' methods that create a clone but with one changed field.
- @Getter(lazy=true):Laziness is a virtue!
- @Log :Captain's Log, stardate 24435.7: "What was that line again?"
- experimental :Head to the lab: The new stuff we're working on.

### Maven dependency

```
<dependency>
        <groupId>org.projectlombok</groupId>
        <artifactId>lombok</artifactId>
        <optional>true</optional>
</dependency>
```

# Spring Vault

<u>HashiCorp's Vault</u> is a tool to store and secure secrets. Vault, in general, solves the software development security problem of how to manage secrets. <u>Spring Vault</u> provides Spring abstractions to the HashiCorp's Vault.

https://dzone.com/articles/spring-cloud-hashicorp-vault-hello-world-example

# Diffrence between @Component & @Autowire

@Compoent is just creating bean object of that class at Auto Scanning time.

**@Autowire** is, after creating bean object in **@Componet** time, it will autowires/ injecets the Dependent classes.

# Diffrence beteen @ComponentScan & @Enable AutoConfiguration

One of the main advantages of Spring Boot is its annotation driven versus traditional xml-based configurations, **@EnableAutoConfiguration** automatically configures the Spring application based on its included jar files, it sets up defaults or helper based on dependencies in pom.xml.

Auto-configuration is usually applied based on the classpath and the defined beans. Therefore, we donot need to define any of the DataSource, EntityManagerFactory, TransactionManager etc and magically based on the classpath, Spring Boot automatically creates proper beans and registers them for us.

For example, when there is a tomcat-embedded.jar on your classpath you likely need a TomcatEmbeddedServletContainerFactory (unless you have defined your own EmbeddedServletContainerFactory bean).

**@EnableAutoConfiguration** has a exclude attribute to disable an auto-configuration explicitly otherwise we can simply exclude it from the pom.xml, for example if we do not want Spring to configure the tomcat then exclude spring-bootstarter-tomcat from spring-boot-starter-web.

@ComponentScan provides scope for spring component scan, it simply goes though the provided base package and picks up dependencies required by @Bean or @Autowired etc, In a typical Spring application, @ComponentScan is used in a configuration classes, the ones annotated with @Configuration.

Configuration classes contains methods annotated with @Bean. These @Bean annotated methods generate beans managed by Spring container. Those beans will be auto-detected by @ComponentScan annotation. There are some annotations which make beans auto-detectable like @Repository, @Service, @Controller, @Configuration, @Component. In below code Spring starts scanning from the package including BeanA class.

# 8. Spring Data Redis

Spring Data Redis - Spring Boot Cache with Redis is used to reduce the no.of round trips between Application & Database

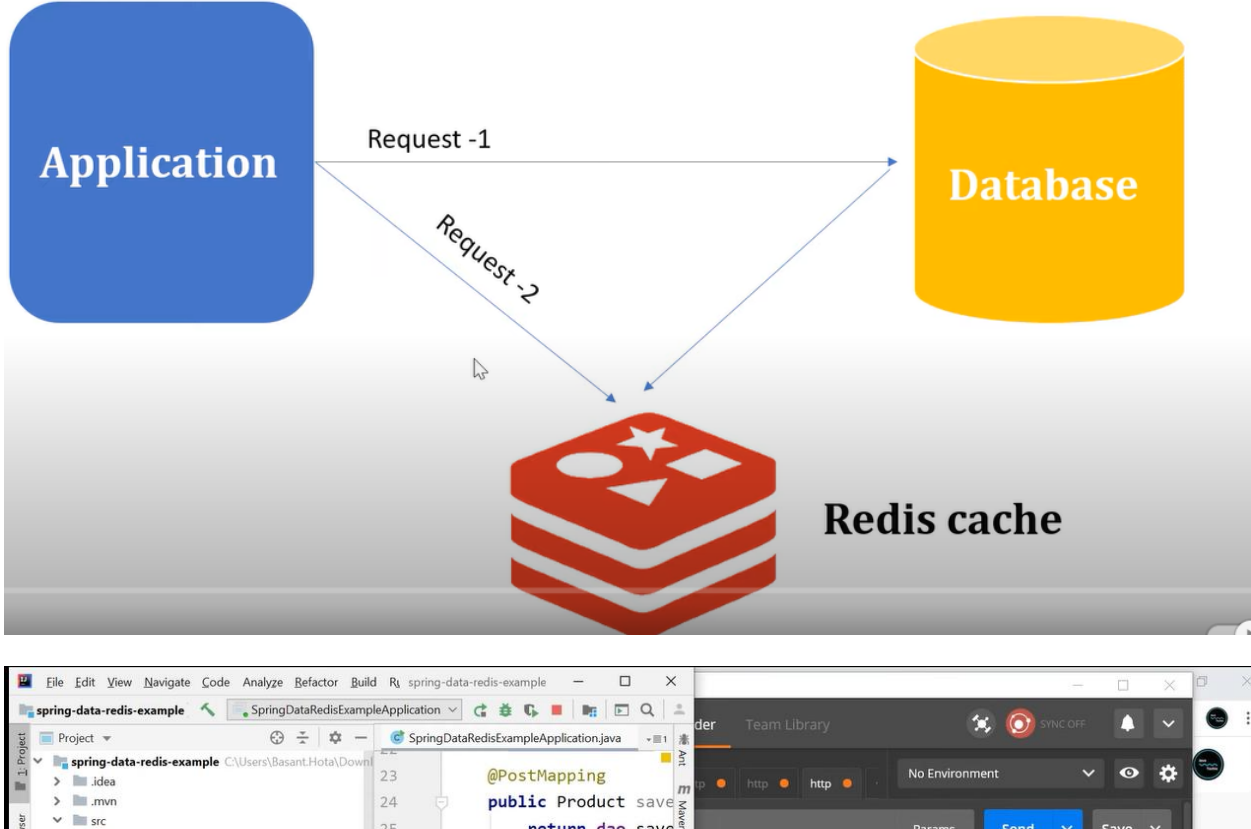

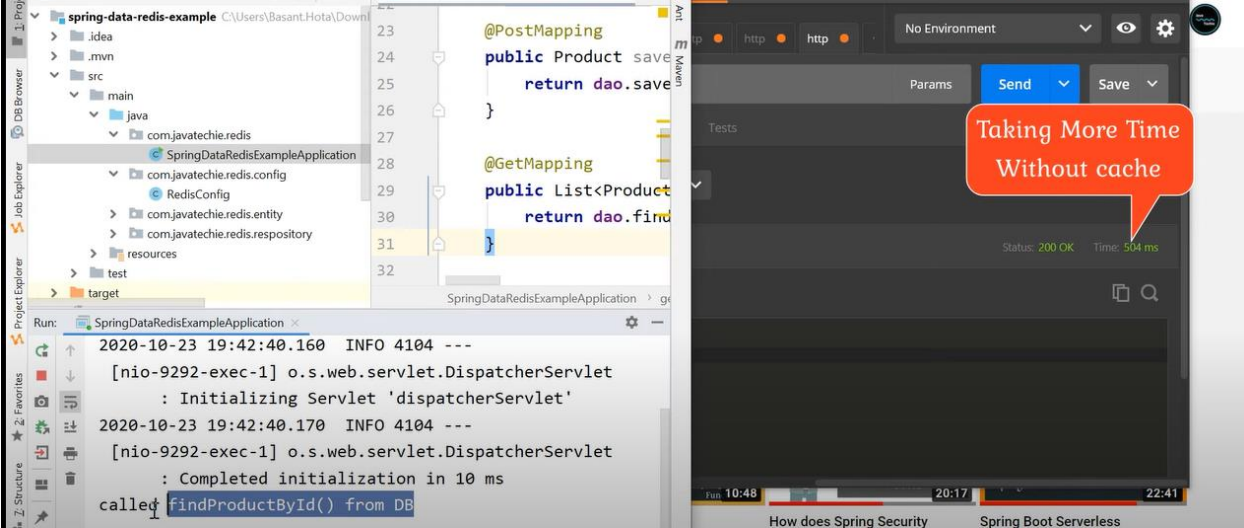

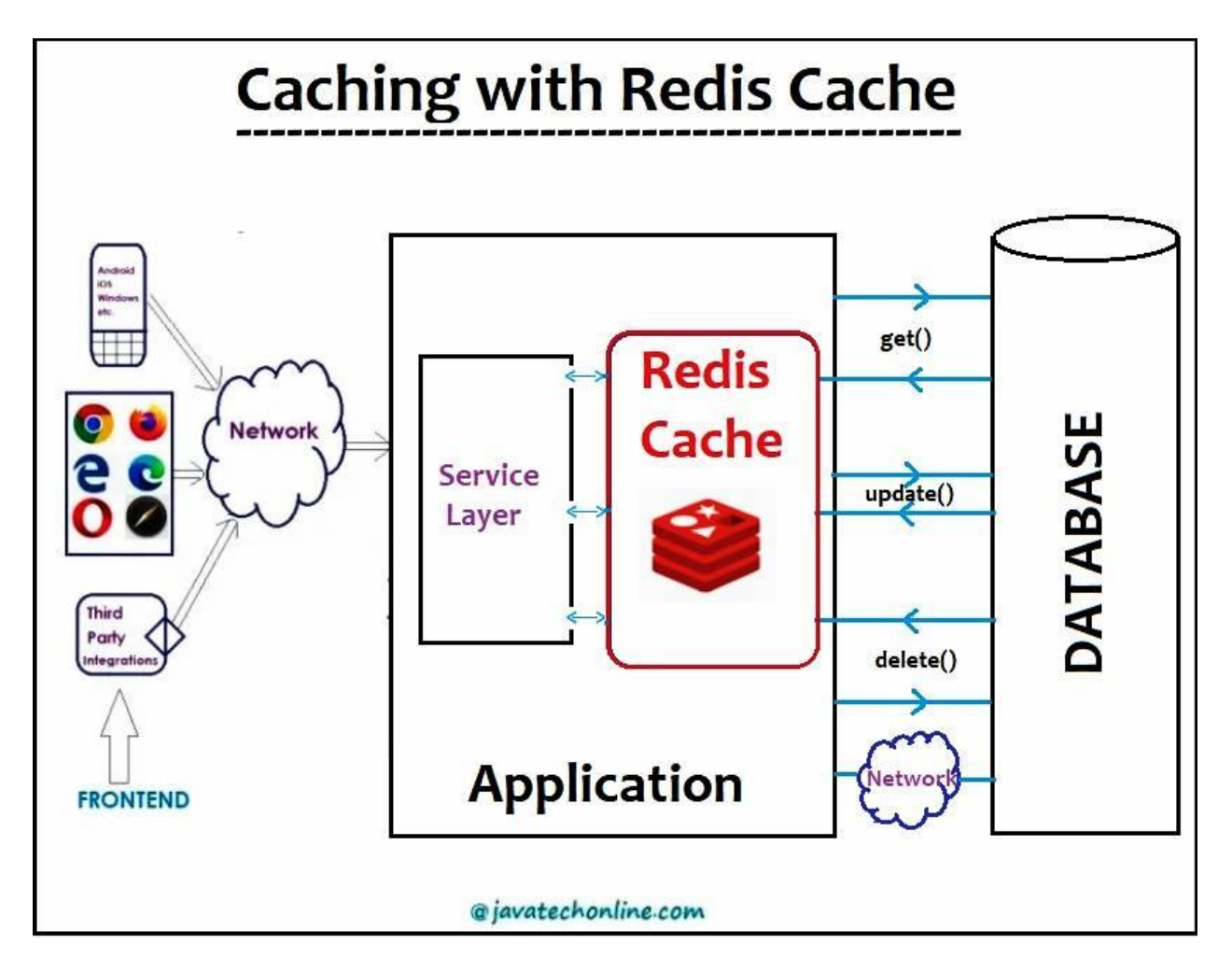

When we perform a DB retrieve operation via an Application, the Redis Cache stores the result in it's cache. Further, when we perform the same retrieve operation, it returns the result from the cache itself and ignore the second call to database.

### What is Redis Database?

- Redis Database is an in-memory database that persists on **disk**. It means when we use Redis Database, we occupy **a memory on the disk** to use as a Database.
- The data model is **key-value**, but many several kind of values are supported such as Strings, Lists, Sets, Sorted Sets, Hashes, Streams, HyperLogLogs, Bitmaps etc.

### What is Redis Server?

The full form of Redis is **RE**mote **DI**ctionary Server. When we use Redis in any form such as database, cache or Message Broker, we need to download a Redis Server in our system. People in the industry just call it Redis Server.

- Visit any of the link below to download Redis <u>Download Redis Server</u> : version 3.2.100 <u>Download Redis Server</u> : version 5.0.10
- unzip 'Redis-x64-5.0.10', you will find redis-server.exe
- In order to start Redis Server, double click on 'redis-server.exe' to start Redis Server

| [1424]           | 21 Feb 1             | 18:26:12.895 # Warning: no config file specified, using the default config. In order t                         |
|------------------|----------------------|----------------------------------------------------------------------------------------------------|
| ile use          | C:\User              | rs\kavetis\Downloads\Redis-x64-3.0.504\redis-server.exe /path/to/redis.conf                                    |
|                  |                      |                                                                                                    |
| =                | ··-:``               | Redis 3.0.504 (0000000/0) 64 bit                                                                               |
| ( '              | · · ·                | ······································                                                                         |
| `-·_`            | -···-`               | `` '`'  Port: 6379                                                                                             |
|                  | ··-、_ `·             | /'   PID: 1424                                                                                                 |
| ``               |                      | · ··/· ·····                                                                                                   |
| <b> </b> _`      | -·_`,-·_`,           |                                                                                                    |
| <u> </u>         |                      | ingenerale state in the second state of the second state of the second state of the second state of the second |
| · ·-`            | ·-<br>`              |                                                                                                    |
| `-·-、            | `-·-`                |                                                                                                    |
|                  | ·                    |                                                                                                    |
|                  | •–、                  |                                                                                                    |
|                  |                      |                                                                                                    |
| [1424]<br>[1424] | 21 Feb 1<br>21 Feb 1 | 18:26:12.900 # Server started, Redis version 3.0.504                                                           |
| [2.2.]           |                      |                                                                                                    |
| C SpringD        | ataRedisExam         | npleApplication.java × 💿 Product.java × 🎢 pom.xml × 💿 RedisConfig.java ×                                       |
| 4                | import               | org.springframework.context.annotation.Configuration;                                                          |
| 5                | import               | org.springframework.data.redis.connection.RedisStandaloneConfiguration;                                        |
| 6                | import               | org.springframework.data.redis.connection.jedis.JedisConnectionFactory;                                        |
| 7                | import               | org.springframework.data.redis.repository.configuration.EnableRedisRepositories;                               |
| 8                |                      |                                                                                                    |
| 9 6              | @Config              | guration                                                                                                    |
| 10               | @Enable              | eRedisRepositories                                                                                             |
| 11               | public               | <pre>class RedisConfig {</pre>                                                                                 |
| 12               |                      |                                                                                                    |
| 13               | @E                   | Bean                                                                                                    |
| 14 6             | put                  | <pre>plic JedisConnectionFactory connectionFactory(){</pre>                                                    |
| 15               |                      | RedisStandaloneConfiguration configuration=new RedisStandaloneConfiguration();                                 |
| 16               |                      | <pre>configuration.setHostName("localhost");</pre>                                                             |
| 17               |                      | configuration.setPort(6379);                                                                                   |
| 18               |                      | <pre>return new JedisConnectionFactory(configuration);</pre>                                                   |
| 19               | }                    |                                                                                                    |
| 20               |                      |                                                                                                    |
|                  |                      |                                                                                                    |

**@EnableCaching**: We apply this annotation at the main class (starter class) of our application in order to tell Spring Container that we need Caching feature in our application.

**@Cacheable :**@Cacheable is used to **fetch(retrieve)** data from the DB to application and store in Redis Cache. We apply it on the **methods** that get (retrieve) data from DB. (**SELECT oprations**).

**@CachePut** :We use @CachePut in order to update data in the Redis Cache while there is any update of data in DB. We apply it on the methods that make modifications in DB (**DML oprations**).

**@CacheEvict** :We use @CachePut in order to remove data in the Redis Cache while there is any removal of data in DB. We apply it on the methods that delete data from DB.

```
@Service
public class InvoiceServiceImpl implements InvoiceService {
    @Autowired
    private InvoiceRepository invoiceRepo;
    @Override
    public Invoice saveInvoice(Invoice inv) {
```

```
return invoiceRepo.save(inv);
    }
    @Override
    @CachePut(value="Invoice", key="#invId")
    public Invoice updateInvoice(Invoice inv, Integer invId) {
       Invoice invoice = invoiceRepo.findById(invId)
            .orElseThrow(() -> new InvoiceNotFoundException("Invoice Not Found"));
       invoice.setInvAmount(inv.getInvAmount());
       invoice.setInvName(inv.getInvName());
       return invoiceRepo.save(invoice);
    }
    @Override
   @CacheEvict(value="Invoice", key="#invId")
    // @CacheEvict(value="Invoice", allEntries=true) //in case there are multiple entires to
delete
    public void deleteInvoice(Integer invId) {
       Invoice invoice = invoiceRepo.findById(invId)
           .orElseThrow(() -> new InvoiceNotFoundException("Invoice Not Found"));
       invoiceRepo.delete(invoice);
    }
    @Override
   @Cacheable(value="Invoice", key="#invId")
    public Invoice getOneInvoice(Integer invId) {
       Invoice invoice = invoiceRepo.findById(invId)
         .orElseThrow(() -> new InvoiceNotFoundException("Invoice Not Found"));
       return invoice;
    }
    @Override
   @Cacheable(value="Invoice")
    public List<Invoice> getAllInvoices() {
       return invoiceRepo.findAll();
    }
```

# 9. Spring Batch

**Batch processing** is a processing mode which involves execution of series of automated complex jobs without user interaction. A batch process handles bulk data and runs for a long time.

Spring Batch applications support -

- Automatic retry after failure.
- Tracking status and statistics during the batch execution and after completing the batch processing.
- To run concurrent jobs.
- Services such as logging, resource management, skip, and restarting the processing.

Example: Import Users via Excel

# Components of Spring Batch

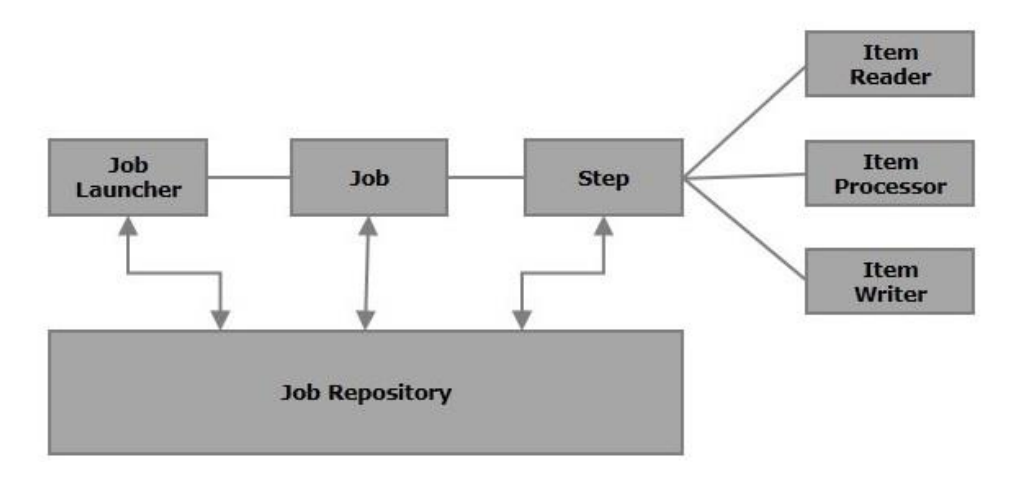

# <u>1.Job</u>

In a Spring Batch application, a job is the batch process that is to be executed. It runs from start to finish without interruption. This job is further divided into **steps** (or a job contains steps).

We will configure a job in Spring Batch using an XML file or a Java class. Following is the XML configuration of a Job in Spring Batch.

```
<job id = "jobid">
    <step id = "step1" next = "step2"/>
    <step id = "step2" next = "step3"/>
    <step id = "step3"/>
</job>
```

# <u>2.Step</u>

- A **step** is an independent part of a job which contains the necessary information to define and execute the job (its part).
- As specified in the diagram, each step is composed of an ItemReader, ItemWriter, ItemProcessor (optional). A job may contain one or more steps.

## **3.Readers, Writers, and Processors**

- **Item reader** reads data into a Spring Batch application from a particular source.
- Item writer writes data from the Spring Batch application to a particular destination.
- **Item processor** is a class which contains the processing code which processes the data read into the spring batch. If the application reads "**n**" records, then the code in the processor will be executed on each record.

For example, if we are writing a job with a simple step in it where we read data from MySQL database and process it and write it to a file (flat), then our step uses –

A reader which reads from Excel file.

- A writer who writes to a Database.
- A custom processor which processes the data as per our wish.

```
<job id = "helloWorldJob">
   <step id = "step1">
        <tasklet>
        <chunk reader = "CsvReader" writer = "mysqlWriter"
            processor = "CustomitemProcessor" ></chunk>
        </tasklet>
        </tasklet>
        </tasklet>
        </tasklet>
        </tasklet>
        </tasklet>
        </tasklet>
        </tasklet>
        </tasklet>
        </tasklet>
        </tasklet>
        </tasklet>
        </tasklet>
        </tasklet>
        </tasklet>
        </tasklet>
        </tasklet>
        </tasklet>
        </tasklet>
        </tasklet>
        </tasklet>
        </tasklet>
        </tasklet>
        </tasklet>
        </tasklet>
        </tasklet>
        </tasklet>
        </tasklet>
        </tasklet>
        </tasklet>
        </tasklet>
        </tasklet>
        </tasklet>
        </tasklet>
        </tasklet>
        </tasklet>
        </tasklet>
        </tasklet>
        </tasklet>
        </tasklet>
        </tasklet>
        </tasklet>
        </tasklet>
        <tasklet>
        </tasklet>
        <tasklet>
        <tasklet>
        <tasklet>
        </tasklet>
        <tasklet>
        <tasklet>
        <tasklet>
        </tasklet>
        </tasklet>
        <tasklet>
        </tasklet>
        </tasklet>
        </tasklet>
        <tasklet>
        </tasklet>
        </tasklet>
        </tasklet>
        </tasklet>
        </tasklet>
        </tasklet>
        </tasklet>
        </tasklet>
        </tasklet>
        </tasklet>
        </tasklet>
        </tasklet>
        <tasklet>
        </tasklet>
        </tasklet>
        </tasklet>
        </tasklet>
        </tasklet>
        </tasklet>
        </tasklet>
        </tasklet>
        </tasklet>
        </tasklet>
        </tasklet>
        </tasklet>
        </tasklet>
        </tasklet>
        </tasklet>
        </tasklet>
        </tasklet>
        </tasklet>
        </tasklet>
        </tasklet>
        </tasklet>
        </tasklet>
        </tasklet>
        </tasklet>
        </tasklet>
        </tasklet>
```

# 4. Job repository

A Job repository in Spring Batch provides Create, Retrieve, Update, and Delete (CRUD) operations for the JobLauncher, Job, and Step implementations. We will define a job repository in an XML file.

```
<job-repository id = "jobRepository"
  data-source = "dataSource"
  transaction-manager = "transactionManager"
  isolation-level-for-create = "SERIALIZABLE"
  table-prefix = "BATCH_"
  max-varchar-length = "1000"/>
```

# **5.JobLauncher**

JobLauncher is an interface which launces the Spring Batch job with the given set of

**parameters**. **SampleJoblauncher** is the class which implements the **JobLauncher** interface. Following is the configuration of the JobLauncher.

```
<bean id = "jobLauncher"
    class = "org.springframework.batch.core.launch.support.SimpleJobLauncher">
    cproperty name = "jobRepository" ref = "jobRepository" />
    </bean>
```

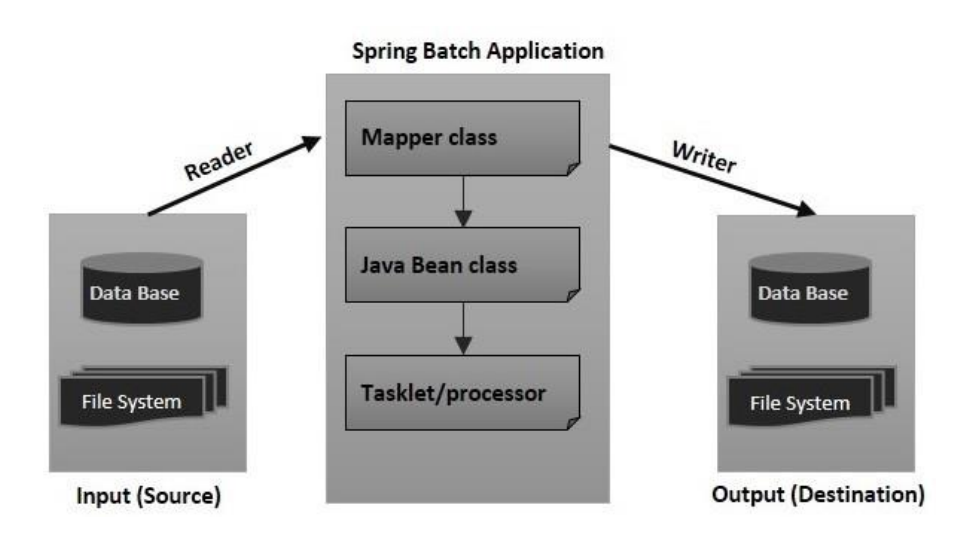

# Spring Batch Example – Excel/CSV File To MySQL Database

CSV file data : src/main/resources/cvs/Users.csv

| uid | address   | age | name    |
|-----|-----------|-----|---------|
| 401 | Mumbai    | 35  | Smith   |
| 402 | Delhi     | 36  | Kivell  |
| 403 | Bangalore | 37  | Gill    |
| 404 | Hyderabad | 38  | Jardine |
| 405 | Ahmedabad | 39  | Andrews |
| 406 | Chennai   | 40  | Gill    |
| 407 | Kolkata   | 41  | Morgan  |
| 408 | Surat     | 42  | Andrews |
| 409 | Pune      | 43  | Jardine |

### **Create Model class to Hold CSV Data**

```
public class User {
    private Integer uid;
    private String address;
    private Integer age;
    private String name;
}
```

### Job Cofiguration XML files

database.xml: /src/main/resources/spring/batch/config/database.xml

- Contains *dataSource* bean contains DB connection details.
- transactionManager Transaction managenet
- create job-meta tables configuration.

```
<beans>
   <!-- connect to database -->
       <bean id="dataSource"</pre>
              class="org.springframework.jdbc.datasource.DriverManagerDataSource">
              <property name="driverClassName" value="com.mysql.jdbc.Driver" />
              <property name="url" value="jdbc:mysql://localhost:3306/microservices" />
              <property name="username" value="root" />
              <property name="password" value="root" />
       </bean>
       <bean id="transactionManager"</pre>
       class="org.springframework.batch.support.transaction.ResourcelessTransactionManager" />
       <!-- create job-meta tables automatically -->
       <jdbc:initialize-database data-source="dataSource">
              <jdbc:script location="org/springframework/batch/core/schema-drop-mysql.sql" />
              <jdbc:script location="org/springframework/batch/core/schema-mysql.sql" />
       </jdbc:initialize-database>
</beans>
```

### Context.xml

It Spring Batch Core Settings. It Defines jobRepository and jobLauncher.

<beans>

```
<!-- stored job-meta in database -->
       <br/><bean id="jobRepository"
       class="org.springframework.batch.core.repository.support.JobRepositoryFactoryBean">
               <property name="dataSource" ref="dataSource" />
               <property name="transactionManager" ref="transactionManager" />
               <property name="databaseType" value="mysql" />
       </bean>
       <!-- stored job-meta in memory -->
       <1 ---
       <bean id="jobRepository"</pre>
       class="org.springframework.batch.core.repository.support.MapJobRepositoryFactoryBean">
               <property name="transactionManager" ref="transactionManager" />
       </bean>
       -->
       <bean id="jobLauncher"
               class="org.springframework.batch.core.launch.support.SimpleJobLauncher">
               <property name="jobRepository" ref="jobRepository" />
       </bean>
</beans>
```

### jobConfig.xml

This is the main xml file to configure the Spring batch job. This jobConfig.xml file define a job to read a user.csv file, match it to User plain pojo and write the data into MySQL database.

```
<beans>
```

```
<bean id="userOb" class="com.spring.model.User" scope="prototype" />
        <job id="CsvToMySQL-job">
                <step id="step1">
                       <tasklet>
                               <chunk reader="cvsFileItemReader" writer="mysglItemWriter"
                                       commit-interval="2">
                               </chunk>
                       </tasklet>
               </step>
        </job>
<bean id="cvsFileItemReader" class="org.springframework.batch.item.file.FlatFileItemReader">
<!-- Read a csv file -->
        <property name="resource" value="classpath:cvs/Users.csv" />
        <property name="lineMapper"></property name="lineMapper">
<bean class="org.springframework.batch.item.file.mapping.DefaultLineMapper">
                               <!-- split it -->
                               <property name="lineTokenizer"></property name="lineTokenizer">
<bean class="org.springframework.batch.item.file.transform.DelimitedLineTokenizer">
        <property name="names" value="uid,address,age,name" /></bean>
                               </property>
<property name="fieldSetMapper"></pro>
                               <!-- map to an object -->
<bean class="org.springframework.batch.item.file.mapping.BeanWrapperFieldSetMapper">
        <property name="prototypeBeanName" value="userOb" />
</bean>
</property>
```

```
</bean>
                 </property>
        </bean>
        <bean id="mysqlItemWriter"</pre>
                 class="org.springframework.batch.item.database.JdbcBatchItemWriter">
                 <property name="dataSource" ref="dataSource" />
                 <property name="sql"></property name="sql">
                         <value>
              <![CDATA]
                 insert into batch_user(uid,address,age,name) values
(:uid, :address, :age, :name)
             ]]>
                         </value>
                 </property>
                 <!-- It will take care matching between object property and sql name parameter -
->
                 <property name="itemSglParameterSourceProvider"></property name="itemSglParameterSourceProvider">
                         <bean
        class="org.springframework.batch.item.database.BeanPropertyItemSqlParameterSourceProvid
er" />
                 </property>
        </bean>
</beans>
```

Create a main class , which calls CsvToMySQL-job via jobLauncher

```
public class CSVToMySQLExample {
       public static void main(String[] args) {
              String[] springConfig =
                             "spring/batch/config/database.xml",
                      {
                             "spring/batch/config/context.xml",
                             "spring/batch/jobs/jobConfig.xml"
                      };
              ApplicationContext context = new ClassPathXmlApplicationContext(springConfig);
              JobLauncher jobLauncher = (JobLauncher) context.getBean("jobLauncher");
              Job job = (Job) context.getBean("CsvToMySQL-job");
              try {
                      JobExecution execution = jobLauncher.run(job, new JobParameters());
                      System.out.println("Exit Status : " + execution.getStatus());
              } catch (Exception e) {
                      e.printStackTrace();
              }
              System.out.println("Done");
       }
}
```

# Does Spring Batch require a database?

**Spring Batch by default uses a database to store metadata on the configured batch jobs**. In this example, we will run Spring Batch without a database. Instead, an in-memory Map based repository is used.

# How does Spring Batch handle transactions?

Spring Batch handles transactions **at the step level**. This means that Spring Batch will never use only one transaction for a whole job (unless the job has a single step). Remember that you're likely to implement a Spring Batch job in one of two ways: using a **tasklet** or using a **chunk-oriented** step.

# How One can keep track of failed records in Spring Batch?

**Method1** : We can keep track of records which was failed during the reading step of a job. We need to use **SkipListener** for this.

```
public class SkipListener implements org.springframework.batch.core.SkipListener {
    public void onSkipInProcess(Object arg0, Throwable arg1) {
        public void onSkipInRead(Throwable arg0) {
            System.out.println(arg0);
        }
        public void onSkipInWrite(Object arg0, Throwable arg1) {
        }
}
```

I want to store the line skipped by reader in another csv file.

SpringBatch provides methods on the StepExecution objects :

- Read : stepExecution.getReadCount()
- Read Failed : stepExecution.getReadSkipCount()
- Processed : stepExecution.getProcessCount()
- Processed Failed : stepExecution.getProcessSkipCount()
- Written : stepExecution.getWriteCount()
- Written Failed : stepExecution.getWriteSkipCount()

### Method 2 : Retry Sample

The purpose of this sample is to show how to use the automatic retry capabilities of Spring Batch. The retry is configured in the step through the SkipLimitStepFactoryBean:

```
<bean id="step1" parent="simpleStep"
    class="org.springframework.batch.core.step.item.FaultTolerantStepFactoryBean">
        ...
        <property name="retryLimit" value="3" />
        <property name="retryableExceptionClasses" value="java.lang.Exception" />
</bean>
```

Failed items will cause a rollback for all Exception types, up to a limit of 3 attempts. On the 4th attempt, the failed item would be skipped, and there would be a callback to a ItemSkipListener if one was provided (via the "listeners" property of the step factory bean).

# 10. Spring Cloud – MicroServices

The major use-case for Spring Cloud is the ready-to-use solution that it provides to common problems observed in distributed environments like load balancing, service discovery, circuit breaking, etc., which can easily be integrated in an existing Spring project.

Before we look at Spring Cloud, let's have a brief overview on Microservice Architecture and the role of Spring Boot in creating microservices.

https://github.com/sivaprasadreddy/spring-boot-microservices-series

https://www.sivalabs.in/2018/03/microservices-using-springboot-spring-cloud-part-1-overview/

# **Microservices**

## **Monoliths**

Traditionally we are building large enterprise applications in modularised fashion, but finally deploy them together as a single deployment unit (EAR or WAR). These are called Monolithic applications. There are some issues with the monolithic architecture such as:

- Large codebases become mess over the time
- Multiple teams working on single codebase become tedious
- It is not possible to scale up only certain parts of the application
- Technology updates/rewrites become complex and expensive tasks

### **MicroServices**

Microservice architecture is a style of application development where the application is broken down into small services and these services have loose coupling among them. Following are the major advantages of using microservice architecture –

### **Advantages of MicroServices**

- Comprehending smaller codebase is easy
- Can independently scale up highly used services

- Each team can focus on one (or few) MicroService(s)
- Technology updates/rewrites become simpler
  - SpringBoot and SpringCloud are a good choice for MicroServices

# **Spring Cloud**

Spring Cloud provides a collection of components which are useful in building distributed applications in cloud. We can develop these components on our own, however that would waste time in developing and maintaining this boilerplate code.

That is where Spring Cloud comes into picture. It provides ready-to-use **cloud design patterns** for common problems which are observed in a distributed environment. Some of the patterns which it attempts to address are –

- Service Registration
- Centralized Configuration
- Load Balancing
- Circuit Breakers / Fault Tolerence
- Distributed Messaging (Kafka)
- Routing (API Gateway)
- Distributed Logging
- Distributed Lock

# Spring Cloud Components

Look at the various components which Spring Cloud provides and the problems these components solve

| Problem                                                             | Components                                                                      |
|---------------------------------------------------------------------|---------------------------------------------------------------------------------|
| Distributed Cloud Configuration                                     | <b>Spring Cloud Configuration</b> , Spring Cloud Zookeeper, Spring Cloud Config |
| Distributed Messaging                                               | Spring Stream with <b>Kafka</b> , Spring Stream with <b>RabbitMQ</b>            |
| Service Discovery                                                   | Spring Cloud Eureka, Spring Cloud Consul, Spring Cloud Zookeeper                |
| Logging                                                             | Spring Cloud <b>Zipkin</b> , Spring Cloud <b>Sleuth</b>                         |
| Spring Service Communication(Circuit<br>Breakers / Fault Tolerence) | Spring <b>Hystrix</b> , Spring Ribbon, Spring Feign, Spring Zuul(API gateWay)   |

# Projects Of Spring Cloud

**Spring Cloud Config Server:** Confiuring application properties, environment details etc. We can use Spring Cloud Config Server with **git** or **Consul** or **ZooKeeper** as config repository.

**Service Registry and Discovery:** As there could be many services and we need the ability to scale up or down dynamically. we need Service Registry and Discovery mechanism so that service-to-service communication should not depend on hard-coded hostnames and port numbers. Spring Cloud provides Netflix Eureka-based Service Registry and Discovery support with just minimal configuration. We can also use Consul or ZooKeeper for Service Registry and Discovery.

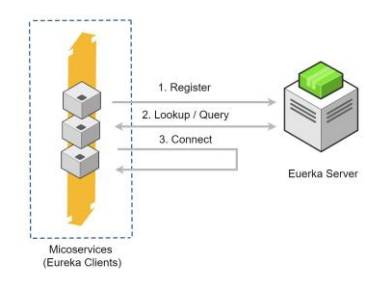

**Circuit Breaker:** In microservices based architecture, one service might depend on another service and if one service goes down then failures may cascade to other services as well. Spring Cloud provides Netflix **Hystrix** based Circuit Breaker to handle these kinds of issues.

**Spring Cloud Data Streams:** These days we may need to work with huge volumes of data streams using **Kafka** or Spark etc. Spring Cloud Data Streams provides higher-level abstractions to use those frameworks in an easier manner.

**Spring Cloud Security:** Some of the microservices needs to be accessible to authenticated users only and most likely we might want a **Single Sign-On** feature to propagate the authentication context across services. Spring Cloud Security provides authentication services using **OAuth2**.

**Distributed Tracing:** simple end-user action might trigger a chain of microservice calls, there should be a mechanism to trace the related call chains. We can use Spring Cloud **Sleuth** with **Zipkin** to trace the cross-service invocations.

**Spring Cloud API gateway:** There is a high chance that separate teams work on different microservices. There should be a mechanism for teams to agree upon API endpoint contracts so that each team can develop their APIs independently. Spring Cloud Contract helps to create such contracts and validate them by both service provider and consumer.

# 1. SpringCloud – Example

We are going to build a simple Microservices application and assume we are going to start with the following microservices:

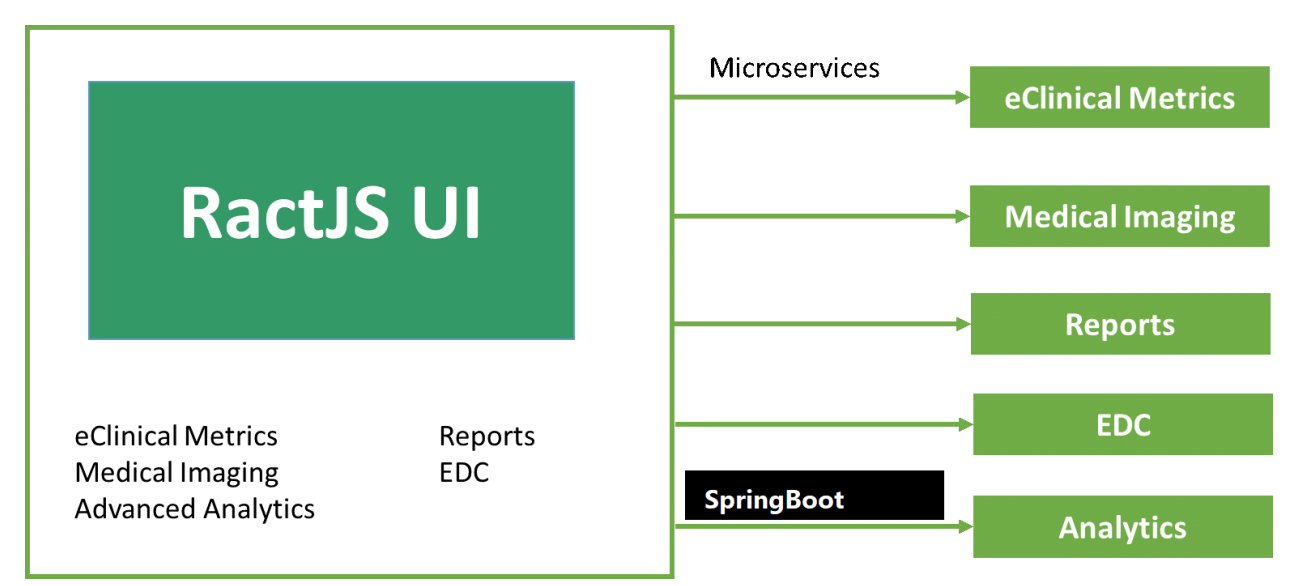

- **1. EDC-Microservice:** Electronic Data Capture (EDC) system is software that stores patient data collected in clinical trials. It provides REST API to provide Electronic Data Capture functionalities.
  - TestReports
  - MedicalHistory
  - Visit Reports
- 2. MI- Microservice : Medical imaging systems give health-care providers and researchers the information they need using high-frequency sound waves (ultrasound and echocardiography), magnetic fields (MRI), and electromagnetic radiation (conventional 2-D X-ray, 3-D computed tomography or CT scan, and fluoroscopy).
  - RadiographyReports,
  - computed tomography (CT Scan Reports),
  - magnetic resonance imaging (MRI),
  - ultrasound,DentalScanReports
- **3. RTSM Microservice** Randomization and Trial Supply Management system, is responsible for enabling critical functions of a clinical trial, from randomizing patients (who gets the active drug vs. the placebo), dispensing drug (ensuring patients receive the correct dose) and site resupply (controls the flow of drug from the manufacturer to the depot to the clinical site).

**4. UserManagent-ui:** It is customer facing front-end web application.

We are going to build various services and REST endpoints through various microservice concepts.

# a.EDC-MicroService

Create a SpringBoot app with Web, JPA, MySQL, Actuator, DevTools, Lombok starters

## Database : MySQL as Docker Container

We are going to use Docker and run MySQL as a Docker container.

docker-compose.yml

```
version: '3'
services:
   mysqldb:
```

Download & Start MySQL Docker container

docker-compose up

### Open any MySQL Editor & provide login details

| Session name      | Host  | Network type:  | NariaDB or MySQL (TCP/IP)                                                                                                    |
|-------------------|-------|----------------|----------------------------------------------------------------------------------------------------|
| 💦 freesqldatabase | sql6  | Library        | Phone and a difference of a difference of a di |
| 🔪 Unnamed         | 127.0 | Library:       | libmariadb.dii                                                                                                    |
| 🔍 Docker-MySQL    | 127.0 | Hostname / IP: | 127.0.0.1                                                                                                    |
| 🔪 Xampp           | 127.0 |                | Prompt for credentials                                                                                                    |
|                   |       |                | Use Windows authentication                                                                                                    |
|                   |       | User:          | root                                                                                                    |
|                   |       | Password:      | •••••                                                                                                    |
|                   |       | Port:          | 3306                                                                                                    |
|                   |       |                | Compressed client/server protocol                                                                                                    |

#### application.properties

```
spring.application.name=EDC-MicroService
server.servlet.context-path=/edc
server.port=8031
spring.datasource.url= jdbc:mysql://localhost:3306/microservices?useSSL=false
spring.datasource.username= root
spring.datasource.password= root
spring.jpa.properties.hibernate.dialect= org.hibernate.dialect.MySQL5InnoDBDialect
# Hibernate ddl auto (create, create-drop, validate, update)
spring.jpa.hibernate.ddl-auto= update
# springdoc.swagger-ui.path=/swagger-ui.html
# Azure KeyValut Server
# azure.keyvault.enabled=true
# azure.keyvault.uri=https://idamtestvalut.vault.azure.net/
# azure.keyvault.client-id=put-your-azure-client-id-here
# azure.keyvault.client-key=put-your-azure-client-key-here
eureka.client.service-url.defaultZone=http://localhost:8761/eureka/
management.endpoints.web.exposure.include=*
spring.zipkin.base-url=http://localhost:9411/
spring.sleuth.sampler.probability=1
# Consumer properties
spring.kafka.producer.bootstrap-servers=127.0.0.1:9092
spring.kafka.producer.key-serializer=org.apache.kafka.common.serialization.StringSerializer
spring.kafka.producer.value-serializer=org.apache.kafka.common.serialization.StringSerializer
spring.kafka.producer.group-id=group_id
topic.name.consumer=user.provision.topic
# Common Kafka Properties
auto.create.topics.enable=true
```

```
azure.activedirectory.session-stateless=true
azure.activedirectory.client-id=D4N7Q~uBPMd~NIsUp8VYxX4-vFnp0ZFqfWdPo
azure.activedirectory.appIdUri=http://localhost:3000/
spring.security.oauth2.resourceserver.jwt.jwk-set-
uri=https://login.windows.net/common/discovery/keys
logging.level.org.springframework.security=DEBUG
```

```
spring.jackson.serialization.fail-on-empty-beans=false
```

### Java Code

```
@Entity
@Table(name = "edc_testreports")
@NoArgsConstructor
@AllArgsConstructor
@Data
public class TestReport {
       @Id
       @GeneratedValue(strategy = GenerationType.AUTO)
       Integer id;
       @Column
       String reportName;
       @Column
       String reportType;
       @Column
       String trialId;
       @Column
       String trialName;
       @Column
       private String userId;
```

```
@Repository
public interface TestReportRepository extends JpaRepository<TestReport, Integer>{
}
package com.edc.controller;
@CrossOrigin(origins = "http://localhost:3000")
@RestController
public class TestReportController {
    @Autowired
    TestReportRepository repository;
    @Autowired
    RestTemplate restTemplate;
    @RequestMapping(value = "/", produces = "text/html")
    public ResponseEntity<String> dashboard() {
        String bodyStr = homePageData();
        return ResponseEntity.ok().body(bodyStr);
    }
}
```

}

```
}
       @GetMapping("/testReport/{id}")
       public ResponseEntity<TestReport> getReportByID(@PathVariable int id){
              TestReport data = repository.getById(id);
              System.out.println("data : "+data);
              try {
                             return ResponseEntity
                       .ok()
                       .contentType(MediaType.APPLICATION_JSON)
                       .body(data);
              } catch (Exception e) {
                      return new ResponseEntity<>(null, HttpStatus.NOT_FOUND);
              }
       }
       @GetMapping("/testReport/all")
       public ResponseEntity<List<TestReport>> getAllTestReports() {
              try {
                      List<TestReport> reports = new ArrayList<TestReport>();
                      repository.findAll().forEach(reports::add);
                      System.out.println(reports.size());
                      if (reports.isEmpty()) {
                             return new ResponseEntity<>(HttpStatus.NO_CONTENT);
                      }
                      return new ResponseEntity<>(reports, HttpStatus.OK);
              } catch (Exception e) {
                      System.out.println(e.getMessage());
                      return new ResponseEntity<>(null, HttpStatus.INTERNAL_SERVER_ERROR);
              }
       }
       @PostMapping("/testReport/add")
       public ResponseEntity<TestReport> createReport(@RequestBody TestReport report) {
              try {
                      TestReport testreport = repository.save(new
TestReport(report.getReportName(), report.getReportType(), report.getTrialId(),
report.getTrialName(), report.getUserId()));
                      return ResponseEntity
                              .ok()
                              .contentType(MediaType.APPLICATION_JSON)
                              .body(testreport);
              } catch (Exception e) {
                      return new ResponseEntity<>(null, HttpStatus.INTERNAL_SERVER_ERROR);
              }
       }
       @GetMapping(value = "/testReport/mi", produces = "application/json")
       public ResponseEntity<Object> getAllMIReportsNoramlcall() {
              try {
ResponseEntity<Object> responseEntity = restTemplate.getForEntity("http://MI-
MICROSERVICE/mi/anthology/all", Object.class);
                      return new ResponseEntity<>(responseEntity, HttpStatus.OK);
              } catch (Exception e) {
                      return new ResponseEntity<>(null, HttpStatus.INTERNAL_SERVER_ERROR);
              }
```

# 2. Spring Cloud Config Server – to Store our Properties

SpringBoot provides lot of flexibility in externalizing configuration properties via properties or YAML files. We can also configure properties for each environment (dev, qa, prod etc) separately using profile specific configuration files such as **application.properties**, **application-dev.properties**, **applicationprod.properties** etc. But once the application is started we can not update the properties at runtime. If we change the properties we need to **restart** the application to use the updated configuration properties.

To Solve this, We can use **Spring Cloud Config Server** to centralize all the applications configuration and use **Spring Cloud Config Client** module from the applications to consume configuration properties from Config Server. We can also update the configuration properties at runtime without requiring to restart the application.

Spring Cloud Config Server is nothing but a SpringBoot application with a configured configuration properties source. The configuration source can be a **git**, **svn** or any repository.

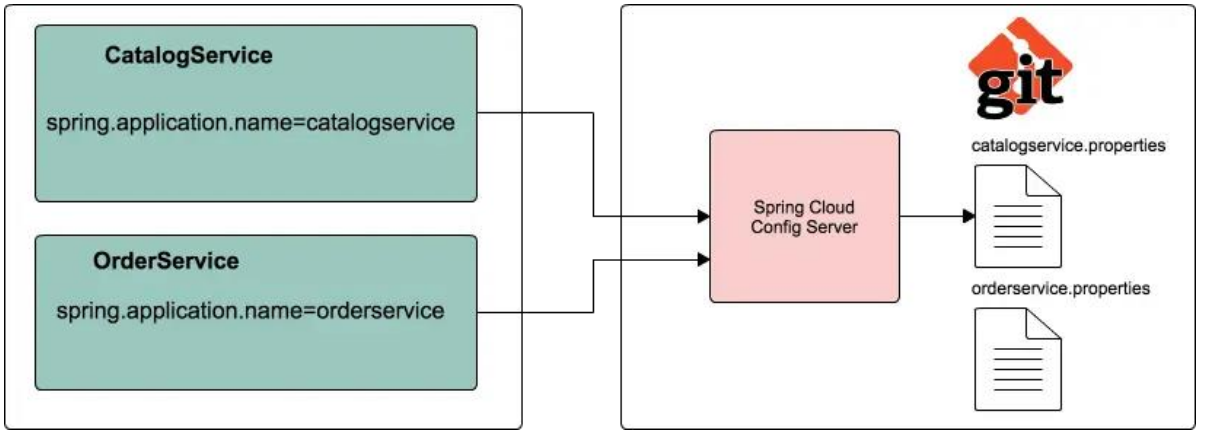

### Steps to configure Spring Cloud Config Server

1.Create a git repo to store our **properties** with different envromnets.

### https://github.com/smlcodes/SpringConfigServer

| smlcodes Create catalogservice.prop | erties                                |
|-------------------------------------|---------------------------------------|
| 🗅 README.md                         | Initial commit                        |
| Catalogservice-dev.properties       | Create catalogservice-dev.properties  |
| Catalogservice-prod.properties      | Update catalogservice-prod.properties |
| Catalogservice-test.properties      | Create catalogservice-test.properties |
| Catalogservice.properties           | Create catalogservice.properties      |

2.Let us create a SpringBoot application **spring-cloud-config-server** from <u>http://start.spring.io</u> by selecting the starters **Config Server** and **Actuator**.

3.To make our SpringBoot application as a SpringCloud Config Server, we just need to

add @EnableConfigServer annotation to the main entry point class

```
@SpringBootApplication
@EnableConfigServer
public class SpringCloudConfigServerApplication {
    public static void main(String[] args) {
        SpringApplication.run(SpringCloudConfigServerApplication.class, args);
    }
}
```

4.configure git url property pointing to the git repository in application.propertis

```
spring.config.name=configserver
server.port=8182
spring.cloud.config.server.git.uri=https://github.com/smlcodes/SpringConfigServer.git
spring.cloud.config.server.git.default-label=main
management.security.enabled=false
```

5.Start the application. Spring Cloud Config Server exposes the **following REST endpoints** to get application specific configuration properties:

```
/{application}/{profile}[/{label}]
/{application}-{profile}.yml
/{label}/{application}-{profile}.yml
/{application}-{profile}.properties
/{label}/{application}-{profile}.properties
```

Here {application} refers to value of spring.config.name property, {profile} is an active profile

and **{label}** is an optional git label (defaults to "master").

Now if you access the URL **http://localhost:8182/catalogservice/default** then you will get the following response with catalogservice **default** configuration details:

```
← → C ☆ ③ localhost:8182/catalogservice/default
{
    name: "catalogservice",
   profiles: [
    "default"
    1.
   label: null,
   version: "96e85da0c08237f5b257395791bdeb7bf560bd57",
   state: null.
   propertySources: [
      - {
           name: "https://github.com/smlcodes/SpringConfigServer.git/file:C:\Users\kavetis\AppData\Local\Temp\config-rep
          - source: {
                server.port: "8181",
               logging.level.catalog: "debug",
                spring.datasource.driver-class-name: "com.mysql.jdbc.Driver",
                spring.datasource.url: "jdbc:mysql://localhost:3306/catalog?useSSL=false",
               spring.datasource.username: "root",
                spring.datasource.password: "password",
                spring.datasource.initialization-mode: "always",
                spring.jpa.hibernate.ddl-auto: "update",
                spring.jpa.show-sql: "true",
               management.endpoints.web.exposure.include: "*",
               msg: "DEFAULT Environment
           }
       }
   ]
}
```

Similary we can enviroment propertils like

- <u>http://localhost:8182/catalogservice/default</u>
- <u>http://localhost:8182/catalogservice/dev</u>
- <u>http://localhost:8182/catalogservice/test</u>
- <u>http://localhost:8182/catalogservice/prod</u>

### Spring Cloud Config Client Example

Let us see how we can create a SpringBoot application and use configuration properties from Config Server instead of putting them inside the application.

### 1.Update catalog-service with Config Client, Web and Actuator starters.

### 2.Create REST Resource

Add one RestController to view the Server side property values in the response. And add a method to

request/response the perticalur value from Repository values.

```
@RefreshScope
@RestController
class SpringCloudConfigClinet{
    @Value("${msg:Config Server is not working. Please check...}")
    private String msg;
    @GetMapping("/msg")
```

```
public String getMsg() {
    return this.msg;
}
```

Usually in SpringBoot application, we configure properties in application.properties. But while using Spring Cloud Config Server we use **bootstrap.properties** or **bootstrap.yml** file to configure the URL of Config Server.

Configure the following properties in src/main/resources/bootstrap.properties:

```
server.port=8181
spring.application.name=catalogservice
spring.cloud.config.uri=http://localhost:8182
management.security.enabled=false
```

Note that the value of **spring.application.name** property should match with base filename (catalogservice) in config-repo

Now run the following catalog-service main entry point class. We can access the actuator endpoint <a href="http://localhost:8181/env">http://localhost:8181/env</a> to see all the configuration properties.

You open http://localhost:8181/msg you get property value of msg

 $\leftarrow \rightarrow C \land (\odot \text{localhost:8181/msg})$ 

**DEFAULT** Environment

}

Now if we delete the **application.properties** file, the application will works normally.

Ref. https://www.sivalabs.in/2017/08/spring-cloud-tutorials-introduction-to-spring-cloud-config-server/

# 2.Azure Key Valut

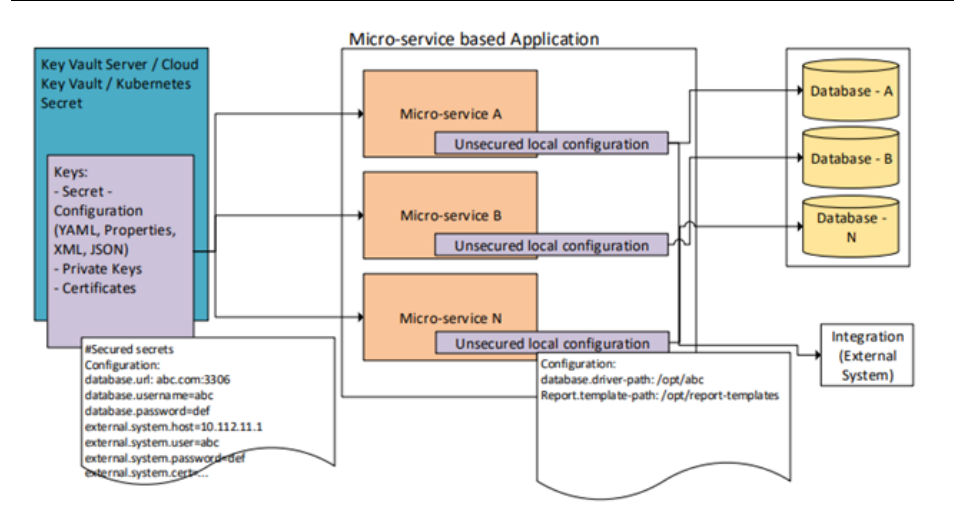

### 1.Create Azure Key Valut

| ■ Microsoft Azure                                               | es, services, and docs (G+/)                                                                                                    |                                                                                                    | ≥.                                               | ₽                                            | Q         | ٢                                       | 0                                         | ন্দ                                   | satyanarayana.kaveti@p 🤹 |
|-----------------------------------------------------------------|----------------------------------------------------------------------------------------------------|----------------------------------------------------------------------------------------------------|--------------------------------------------------|----------------------------------------------|-----------|-----------------------------------------|-------------------------------------------|---------------------------------------|--------------------------|
| Home > Key vaults > Key vaults  AREXEL Cloud (parexelcloud.com) | Create a key vault                                                                                                    |                                                                                                    |                                                  |                                              |           |                                         |                                           |                                       |                          |
| + Create …                                                      | Instance details                                                                                                    |                                                                                                    |                                                  |                                              |           |                                         |                                           |                                       |                          |
| Filter for any field                                            | Key vault name * 🕕                                                                                                    | IdamTestValut                                                                                                    |                                                  |                                              |           |                                         |                                           | ~                                     |                          |
| Name $\uparrow_{\downarrow}$                                    | Region *                                                                                                    | East US                                                                                                    |                                                  |                                              |           |                                         |                                           | $\sim$                                |                          |
| DeploymentCalyx03Vault     ···                                  | Pricing tier * ①                                                                                                    | Standard                                                                                                    |                                                  |                                              |           |                                         |                                           | $\sim$                                |                          |
|                                                                 | Recovery options<br>Soft delete protection will automatically be<br>a key vault and secrets for the duration of the<br>within the key vault.<br>To enforce a mandatory retention period a<br>period elapsing, you can turn on purge pro-<br>by Microsoft. | e enabled on this key vault. This feature<br>the retention period. This protection ap<br>nd prevent the permanent deletion of k<br>tection. When purge protection is enab | allows y<br>plies to t<br>ey vault:<br>led, seci | ou to re<br>the key<br>s or secu<br>rets can | rets prio | or perm<br>nd the<br>or to th<br>purged | nanenti<br>secrets<br>ne reter<br>d by us | y delete<br>stored<br>ntion<br>ers or |                          |
| < Page 1 V of 1 >                                               | Review + create < Previous                                                                                                    | Next : Access policy >                                                                                                    |                                                  |                                              |           |                                         |                                           |                                       |                          |

### Configure these properties:

```
azure.keyvault.enabled=true
azure.keyvault.uri=put-your-azure-keyvault-uri-here
azure.keyvault.client-id=put-your-azure-client-id-here
azure.keyvault.client-key=put-your-azure-client-key-here
```

Add dependency. <version> can be skipped because we already add azure-spring-boot-bom.

```
<dependency>
  <groupId>com.azure.spring</groupId>
  <artifactId>azure-spring-boot-starter-keyvault-secrets</artifactId>
  </dependency>
```

Now we can read Azure KeyVault secrets directly as any other Spring boot configuration properties,( as Key Vault will be bound as custom Properties Datasource) Example in TestController.java,

where @Value("\${my-very-secret}") is read from Azure KeyVault.

```
@RestController
@RequestMapping("/v1")
public class TestController {
    @Value("${my-very-secret}")
    private String secretValue;
    @Value("${my-not-secret}")
    private String nosecretValue;
    @GetMapping("/values")
    public String[] Values() {
        return new String[] { secretValue, nosecretValue};
    }
}
```

Azure KeyValut properties are automatically available, due to Azure Valut Dependency.So we can directly Access

# 3. Spring Cloud Eureka Service Registry and Discovery

In the microservices world, **Service Registry and Discovery** plays an important role because we most likely run multiple instances of services and we need a mechanism to call other services without hardcoding their hostnames or port numbers.

- Think of it as a lookup service where microservices (clients) can register themselves and discover other registered microservices.
- When a client microservice registers with Eureka it provides metadata such as host, port, and health indicator thus allowing for other microservices to discover it.
- The discovery server expects a regular heartbeat message from each microservice instance. If an instance begins to consistently fail to send a heartbeat, the discovery server will remove the instance from his registry.

Suppose we have 2 microservices **EDC-Microservice** and **MI- Microservice** and we are running 2 instances of **EDC-Microservice** at http://localhost:8031/ and http://localhost:8032/. Now let's say we want to invoke some **EDC-Microservice** REST endpoint from **MI- Microservice**. Which URL should we hit? Generally, in these scenarios, we use a load balancer configuring these 2 URLs to be delegated to and we will invoke the REST endpoint on load balancer URL. Fine.

But, what if you want to spin up new instances dynamically based on load? Even if you are going to run only few server nodes, manually updating the server node details in load balancer configuration is errorprone and tedious. This is why we need automatic Service Registration mechanism and be able to invoke a service using some **logical service id** instead of using specific IP Address and port numbers.

We can use Netflix Eureka Server to create a Service Registry and make our microservices as Eureka Clients so that as soon as we start a microservice it will get registered with Eureka Server automatically with a **logical Service ID**. Then, the other microservices, which are also Eureka Clients, can use Service ID to invoke REST endpoints.

### Steps to create Netflix Eureka based Service Registry

### add Eureka Server starter.

```
<dependency>
    <groupId>org.springframework.cloud</groupId>
        <artifactId>spring-cloud-starter-netflix-eureka-server</artifactId>
</dependency>
```

We need to add @EnableEurekaServer annotation on main class to make our SpringBoot application a

```
Eureka Server based Service Registry.
```

```
@SpringBootApplication
@EnableEurekaServer
public class SpringCloudEurekaServerApplication {
    public static void main(String[] args) {
        SpringApplication.run(SpringCloudEurekaServerApplication.class, args);
    }
```

By default, each Eureka Server is also a Eureka client and needs at least one service URL to locate a peer. As we are going to have a single Eureka Server node (Standalone Mode), we are going to disable this client-side behavior by configuring the following properties in application.properties file.

| <pre>spring.application.name=service-registry</pre>                                                         |
|----------------------------------------------------------------------------------------------------|
| server.port=8761                                                                                            |
| eureka.instance.hostname=localhost                                                                          |
| eureka.instance.client.registerWithEureka=false                                                             |
| eureka.instance.client.fetchRegistry=false                                                                  |
| <pre>eureka.instance.client.serviceUrl.defaultZone=http://\${eureka.instance.hostname}:\${server.port</pre> |
| }/eureka/                                                                                                   |

Netflix Eureka Service provides UI where we can see all the details about registered services.Now run the main class, check url <a href="http://localhost:8761/">http://localhost:8761/</a>

| S Eureka                                                   | × +             |           |                          | •                         |
|------------------------------------------------------------|-----------------|-----------|--------------------------|---------------------------|
| $\leftrightarrow$ $\rightarrow$ C $\triangle$ (i) localhos | t:8761          |           | २ 🖈 🕆 🕑                  | 0 😔 🔤 😳 🖉 🔤 😓             |
| 🥏 spring (                                                 | Eureka          |           | НОМЕ                     | LAST 1000 SINCE STARTUP   |
| System Status                                              |                 | 14        | Commentations            | 2021 02 28712-07-12 -0620 |
| Environment                                                | N               | //A       | Current time             | 2021-07-28113:07:12 +0530 |
| Data center                                                | N               | I/A       | Uptime                   | 00:01                     |
|                                                            |                 |           | Lease expiration enabled | false                     |
|                                                            |                 |           | Renews threshold         | 1                         |
|                                                            |                 |           | Renews (last min)        | 0                         |
| DS Replicas                                                |                 |           |                          |                           |
| Instances currently                                        | registered wi   | th Eureka |                          |                           |
| Application                                                | AMIs Availabili | ity Zones | Status                   |                           |

### **Register EDC-Microservice to Eureka**

Add the Eureka Discovery starter to EDC-Microservice which will add the following dependency.

```
<dependency>
    <groupId>org.springframework.cloud</groupId>
    <artifactId>spring-cloud-starter-netflix-eureka-client</artifactId>
</dependency>
```

we just need to configure **eureka.client.service-url.defaultZone** property in **application.properties** to automatically register with the Eureka Server.

eureka.client.service-url.defaultZone=http://localhost:8761/eureka/

With this configuration in place, start **EDC-Microservice** and visit http://localhost:8761. You should see EDC-Microservice is registered with **SERVICE ID** as **EDC-MICROSERVICE** 

| $\leftrightarrow \rightarrow G$           | Iocalhost:876 | 51                         |                               | Q          | Ē               | *                                  | θ      | •                | 0               |                 | ••••)           | ٢                | *     | <u>187</u> | : |
|-------------------------------------------|---------------|----------------------------|-------------------------------|------------|-----------------|------------------------------------|--------|------------------|-----------------|-----------------|-----------------|------------------|-------|------------|---|
| DS Replic                                 | cas           |                            |                               |            |                 |                                    |        |                  |                 |                 |                 |                  |       |            | ^ |
| localhost                                 |               |                            |                               |            |                 |                                    |        |                  |                 |                 |                 |                  |       |            |   |
|                                           |               |                            |                               |            | _               |                                    |        |                  |                 |                 |                 |                  |       |            |   |
| Instances                                 | s currently   | regis                      | tered wi                      | th         | Eur             | eka                                |        |                  |                 |                 |                 |                  |       |            |   |
| Instances<br>Application                  | s currently   | AMIs                       | Availability Zo               | th I       | Eur<br>Sta      | eka                                |        |                  |                 |                 |                 |                  |       |            |   |
| Application<br>EDC-MICROSE                | s currently   | AMIs<br>n/a (1)            | Availability Zo               | th I       | Sta<br>UP       | eka<br>tus<br>(1) - lo             | ocalho | ost:ED           | DC-Mi           | croSe           | ervice          | :8031            |       |            |   |
| Application<br>EDC-MICROSE<br>EUREKA-SERV | RVICE         | AMIs<br>n/a (1)<br>n/a (1) | Availability Zo<br>(1)<br>(1) | th<br>ones | Sta<br>UP<br>UP | eka<br>tus<br>(1) - lo<br>(1) - lo | ocalho | ost:ED<br>ost:Eu | )C-Mi<br>ireka- | croSe<br>Servic | ervice<br>ce-Re | :8031<br>:gistry | /:876 | 1          |   |

# 4. Spring Cloud Load balancing

remove server.port=9992 from both boostrap & git property file. And start 2 MI-MicroService instance

manullay.

```
java -jar -Dserver.port=9898 mi-service-0.0.1-SNAPSHOT.jar
java -jar -Dserver.port=9899 mi-service-0.0.1-SNAPSHOT.jar
```

Now visit Eureka Dashboard http://localhost:8761/ and see 3 instances of inventory-service registered.

| EMERGENCY! EUREKA MAY BE INCORRECTLY CLAIMING INSTANCES ARE UP WHEN THEY'RE NOT. RENEWALS ARE LESSER THAN THRESHOLD AND HENCE THE INSTANCES ARE NOT BEING EXPIRED JUST TO BE SAFE. DS Replicas |         |                    |                                                                                                    |  |  |  |  |
|----------------------------------------------------------------------------------------------------|---------|--------------------|----------------------------------------------------------------------------------------------------|--|--|--|--|
| Instances curi                                                                                                    | rently  | registered         | with Eureka                                                                                                    |  |  |  |  |
| Application                                                                                                    | AMIs    | Availability Zones | Status                                                                                                    |  |  |  |  |
| CATALOGSERVICE                                                                                                    | n/a (1) | (1)                | UP (1) - host.docker.internal:catalogservice:9991                                                                                             |  |  |  |  |
| INVENTORYSERVICE                                                                                                    | n/a (3) | (3)                | UP (3) - host.docker.internal:inventoryservice:9992 , host.docker.internal:inventoryservice:9898 , host.docker.internal:inventoryservice:9899 |  |  |  |  |
| SERVICE-REGISTRY                                                                                                    | n/a (1) | (1)                | UP (1) - host.docker.internal:service-registry:8761                                                                                           |  |  |  |  |
| General Info                                                                                                    |         |                    |                                                                                                    |  |  |  |  |

# Suppoce we if want to call MI-MicroService from EDC-MicroService, which of above 3 instance will call ?

We do by enabling LoadBalancer mechanisum in Our MicroServices. Eureka by default provides **Ribbon LoadBalancer**. To enable Ribbon LoadBalancer in Our Microservices do below steps

In SpringBoot main Application class we need to following things

- Create & Return RestTemplate Object
- We can register **RestTemplate** as a Spring bean with **@LoadBalanced** annotation.
- The RestTemplate with **@LoadBalanced** annotation will internally use **Ribbon LoadBalancer** to resolve the **ServiceID** and invoke REST endpoint using one of the available servers.

```
Catalog-service/ CatalogServiceApplication.java
@SpringBootApplication
public class CatalogServiceApplication {
    @Bean
    @LoadBalanced
    public RestTemplate restTemplate() {
        return new RestTemplate();
    }
    public static void main(String[] args) {
        SpringApplication.run(CatalogServiceApplication.class, args);
    }
}
```

In Service Class Create RestTemplate object & Autowire It.

Use RestTemplate to invoke inventory-service endpoint from catalog-service/ProductService.java

```
@Service
@Transactional
@Slf4j
public class ProductService {
    @Autowired
    private final ProductRepository productRepository;
    @Autowired
```

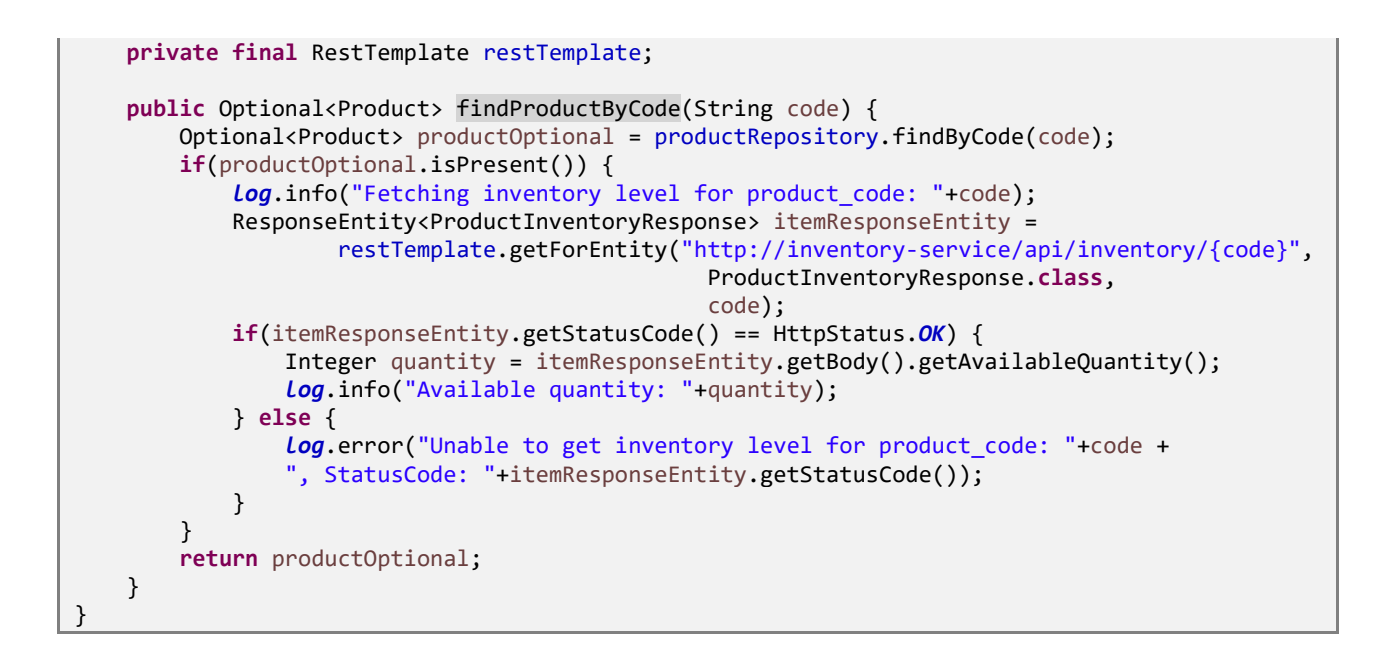

Note that we have used **http://inventory-service/api/inventory/{code}** instead of

http://localhost:9898/api/inventory/{code} Or http://localhost:9999/api/inventory/{code}

With this kind of automatic Service Registration and Discovery mechanism, we no need to worry about how many instances are running and what are their hostnames and ports etc.

# 5. Spring Cloud Circuit Breaker using Netflix Hystrix

In the microservices world, to fulfill a client request one microservice may need to talk to other microservices. We should minimize this kind of direct dependencies on other microservices but in some cases it is unavoidable. **If a microservice is down or not functioning properly then the issue may cascade up to the upstream services**.

Netflix created Hystrix library implementing <u>Circuit Breaker</u> pattern to address these kinds of issues. We can use **Spring Cloud Netflix Hystrix Circuit Breaker** to protect microservices from cascading failures.

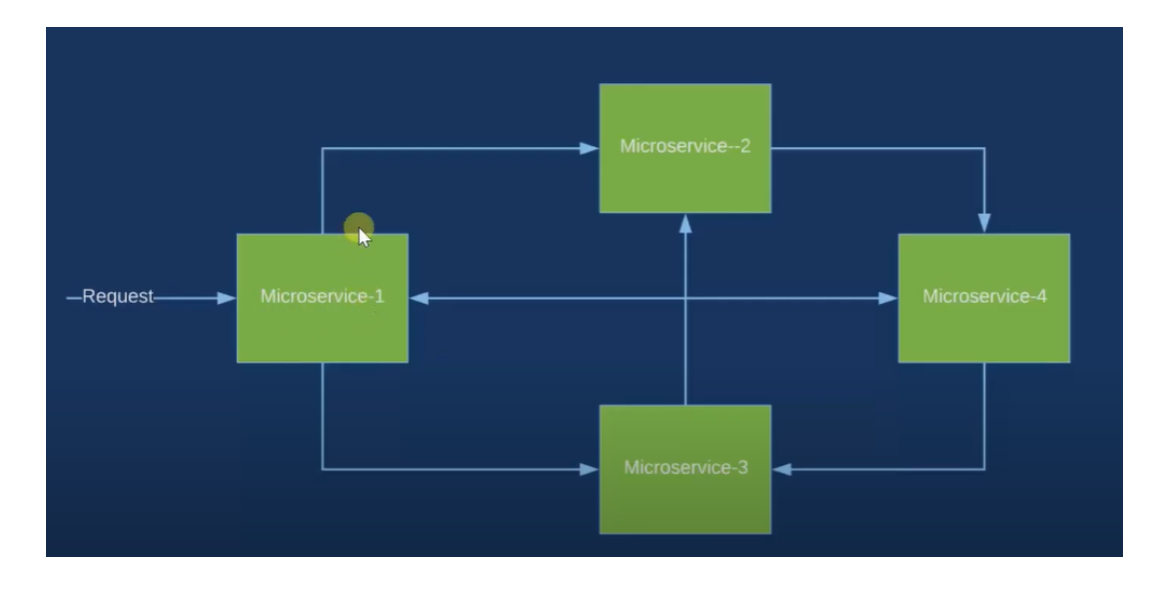

### Steps to Spring Cloud Circuit Breaker using Netflix Hystrix

From **EDC-Micrservice** we are invoking REST endpoint on **MI-service** to testReports of the user. What if Mi-service is down? What if MI-service is taking too long to respond thereby slowing down all the services depending on it? We would like to have some **timeouts** and implement some **fallback mechanism**.

Following Steps we need to Perform

- Add Hystrix Dependency
- Enable Hystrix functaionlity in our EDC-Microservice, by adding **@EnableHystrix** on our main SpringBoot Class
- Use @HystrixCommand(fallbackMethod = "miReportFallBackMethod") to define fallback method if called microservice is down or unreachable

Add Hystrix starter to catalog-service.

```
<dependency>
    <groupId>org.springframework.cloud</groupId>
    <artifactId>spring-cloud-starter-netflix-hystrix</artifactId>
    <version>2.2.10.RELEASE</version>
</dependency>
```

To enable Circuit Breaker add @@EnableHystrix annotation on catalog-service entry-point class.

```
@SpringBootApplication
@EnableHystrix
public class EDCMicroServiceMainApplication {
    @Bean
    @LoadBalanced
    public RestTemplate restTemplate() {
        return new RestTemplate();
    }
    public static void main(String[] args) {
            SpringApplication.run(EDCMicroServiceMainApplication.class, args);
            System.out.println(" EDC Service... ");
    }
}
```
```
@RestController
public class TestReportController {
       @Autowired
       TestReportRepository repository;
       @Autowired
       RestTemplate restTemplate;
       @GetMapping(value = "/testReport/mi", produces = "application/json")
       @HystrixCommand(fallbackMethod = "miReportFallBackMethod")
       public ResponseEntity<Object> getAllMIReportsWithHyStrix() {
              try {
                      ResponseEntity<Object> responseEntity =
restTemplate.getForEntity("http://MI-MICROSERVICE/mi/anthology/all", Object.class);
                      System.out.println(responseEntity);
                      return new ResponseEntity<>(responseEntity, HttpStatus.OK);
              } catch (Exception e) {
                      return new ResponseEntity<>(null, HttpStatus.INTERNAL_SERVER_ERROR);
              }
       }
       public ResponseEntity<Object> miReportFallBackMethod() {
       try {
              return new ResponseEntity<>("MI Service is Not Avaialable", HttpStatus.OK);
            }catch (Exception e) {
              return new ResponseEntity<>(null, HttpStatus.INTERNAL_SERVER_ERROR);
          }
       }
}
```

We have annotated the method from where we are making a REST call

with **@HystrixCommand(fallbackMethod = "miReportFallBackMethod")** so that if it doesn't receive the response within the certain time limit the call gets timed out and invoke the configured fallback method.

The fallback method should be defined in the same class and should have the same signature(return type). In the fallback method **miReportFallBackMethod()** we are setting default behavior depends on what business wants.

I have Stopped MI-MicroService, for checking HyStrix Working

Without Hystrix

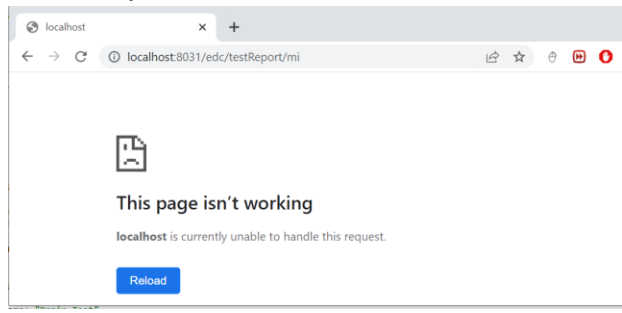

With Hystrix

| S localhost:8031/edc/testReport/m >                   | < +                       |
|-------------------------------------------------------|---------------------------|
| $\leftrightarrow$ $\rightarrow$ C (i) localhost:8031, | /edc/testReport/mihystrix |
| MI Service is Not Avaialable                          |                           |

# HyStrix Dashboard

We have two ways to configure Hystrix Dashoboard

## 1. Enable Hystrix Dashboard EDC-MicroService it self.

Add Dashboard Dependency

2.Add @EnableHystrixDashboard annotation to SpringBoot main Class

```
@SpringBootApplication
@EnableHystrix
@EnableHystrixDashboard
public class EDCMicroServiceMainApplication {
}
```

Once we add **Hystrix** starter to EDC-Microservice we can get the circuits status as a stream of events using Actuator endpoint http://localhost:8181/actuator/hystrix.stream, assuming catalog-service is running on 8181 port.

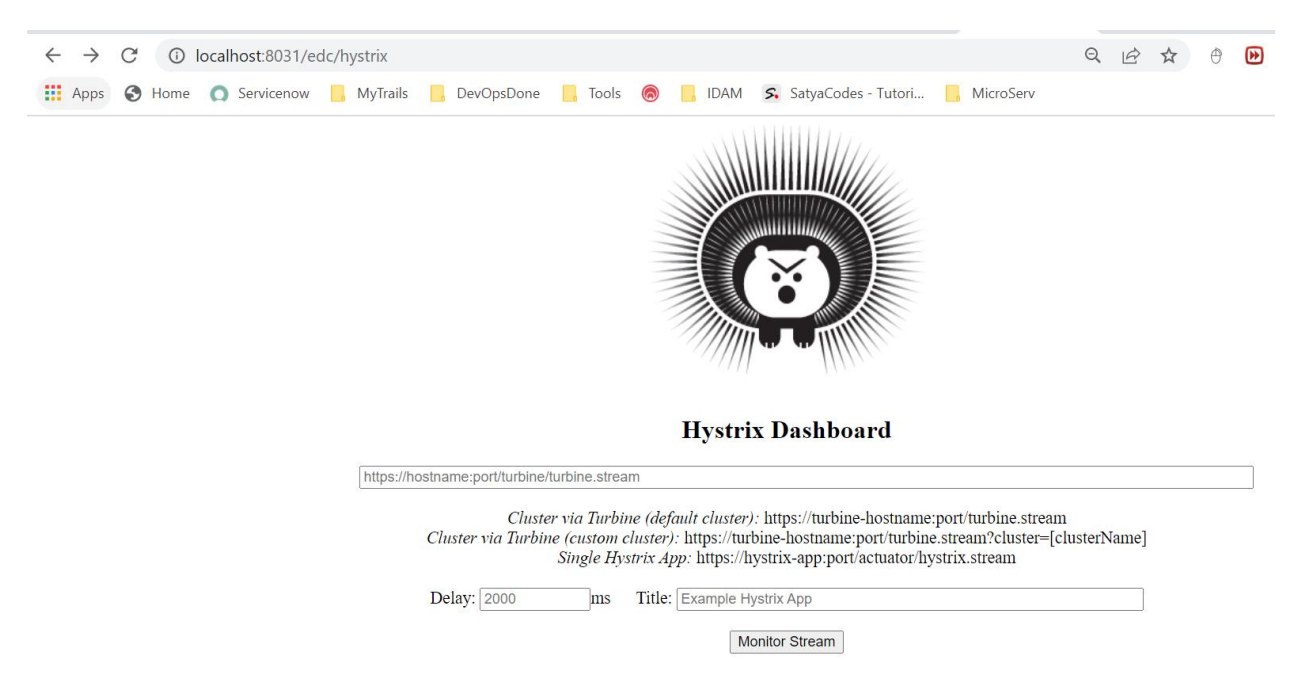

## 2.Separate Server for Connecting Hystrix

Spring Cloud also provides a nice dashboard to monitor the status of Hystrix commands. Create a Spring Boot application with **Hystrix Dashboard** starter and annotate the main entry-point class

### with @EnableHystrixDashboard.

```
<dependency>
    <groupId>org.springframework.cloud</groupId>
    <artifactId>spring-cloud-starter-netflix-hystrix-dashboard</artifactId>
</dependency>
```

Now in Hystrix Dashboard home page enter **http://localhost:8181/actuator/hystrix.stream** as stream URL and give Catalog Service as Title and click on Monitor Stream button.

#### Hystrix Stream: Catalog Service

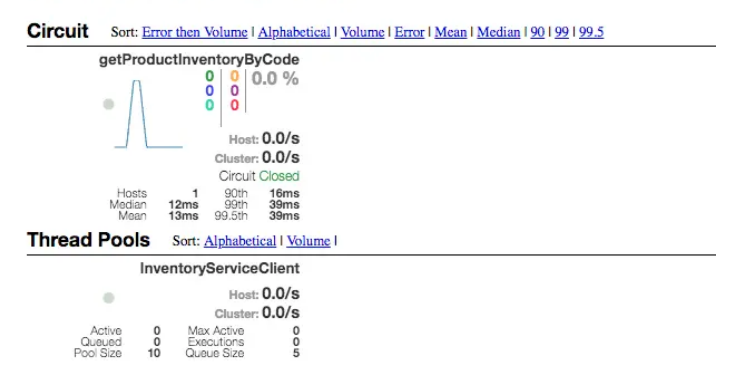

## 6. Spring Cloud Feign(Pain) - Declarative REST Client

In Previous example we used **RestTemplate** class for calling external MicroService.

```
@RestController
public class TestReportController {
       @Autowired
       TestReportRepository repository;
       @Autowired
       RestTemplate restTemplate;
       @GetMapping(value = "/testReport/mi", produces = "application/json")
       @HystrixCommand(fallbackMethod = "miReportFallBackMethod")
       public ResponseEntity<Object> getAllMIReportsWithHyStrix() {
       ResponseEntity<Object> responseEntity =
       restTemplate.getForEntity("http://MI-MICROSERVICE/mi/anthology/all", Object.class);
                      return new ResponseEntity<>(responseEntity, HttpStatus.OK);
       }
       public ResponseEntity<Object> miReportFallBackMethod() {
       try {
              return new ResponseEntity<>("MI Service is Not Avaialable", HttpStatus.OK);
            }catch (Exception e) {
              return new ResponseEntity<>(null, HttpStatus.INTERNAL SERVER ERROR);
          }
       }
```

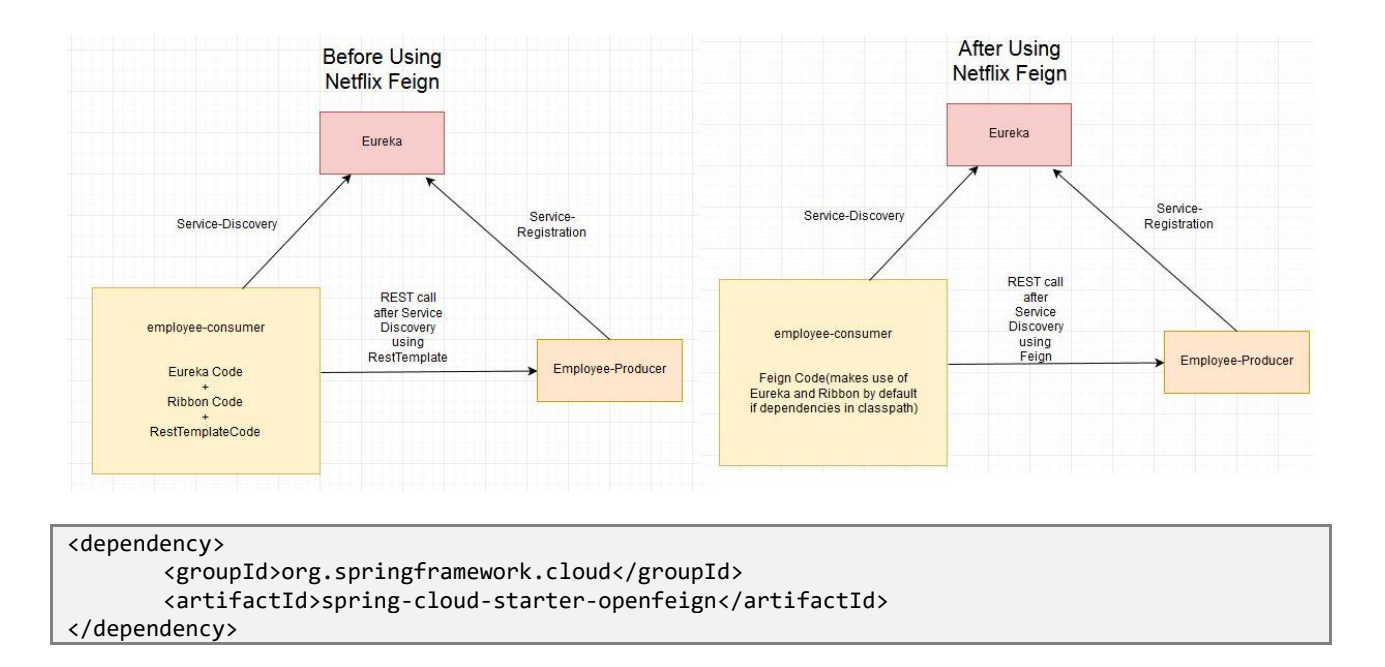

In above Example we are calling **MIMicroService** from **EDCMicroService** using **RestTemplate**. But this call is tightly coupled with controller method itself. If any other Controller want to call same microservice url, it needs to be rewrite whole RestTemplate calling.

To resolve this, we are using Feign client to takeout that external calls and defined in a Feiyn Client.

- annotate the Spring Boot Main class with **@EnableFeignClients**.
- Create a Separate interface for MIService calls in EDCService MIServiceFeignClient.java
- Add @FeignClient and provide logical ServiceID of MIService in eureka, @FeignClient(name="MI-MICROSERVICE")
- Now you can write all abstract methods which are same as MIMiccroService Controller with @Get /@Post mappings.

```
@FeignClient(name="MI-MICROSERVICE")
public interface MIServiceFeignClient {
    @GetMapping("/{id}")
    public AnthologyDTO getAnthologyById(@PathVariable(value = "id") Integer anthologyId);
    @GetMapping(value = "/all", produces = "application/json")
    public List<AnthologyDTO> getAllAnthologys();
}
```

Create DTO class to store MIRelated Data responce.

```
@Data
public class AnthologyDTO {
    private int anthologyId;
    private int userId;
    private String reportName;
    private String reportUrl;
    private String trialId;
    private String trialName;
}
```

 Now in TestController class Autowire MIServiceFeignClient & replace RestTemplate call with MIServiceFeignClient method call.

```
@RestController
public class TestReportController {
    @Autowired
    MIServiceFeignClient miFeignClient;
    @GetMapping(value = "/testReport/mifeign", produces = "application/json")
    @HystrixCommand(fallbackMethod = "miReportFallBackMethod")
    public ResponseEntity<List<AnthologyDTO>> getAllMIReportSWithHyStrixFeign() {
        List<AnthologyDTO>> responce = miFeignClient.getAllAnthologys();
        return new ResponseEntity<>(responce, HttpStatus.0K);
}
```

## 6. Spring Cloud Zuul Proxy as API Gateway

Spring Cloud provides **Zuul(Zool)** proxy, similar to **Nginx**, that can be used to create API Gateway.

API Gateway, aka Edge Service, provides a unified interface for a set of microservices. so that clients no need to know about all the details of microservices internals like hostname & port numbers. However, there are some pros and cons of using API Gateway pattern in microservices architecture.

### **Pros:**

- Provides easier interface to clients
- Can be used to prevent exposing the internal microservices structure to clients
- Allows to refactor microservices without forcing the clients to refactor consuming logic
- Can centralize cross-cutting concerns like security, monitoring, rate limiting etc

### Cons:

- It could become a single point of failure if proper measures are not taken to make it highly available
- Knowledge of various microservice API may creep into API Gateway

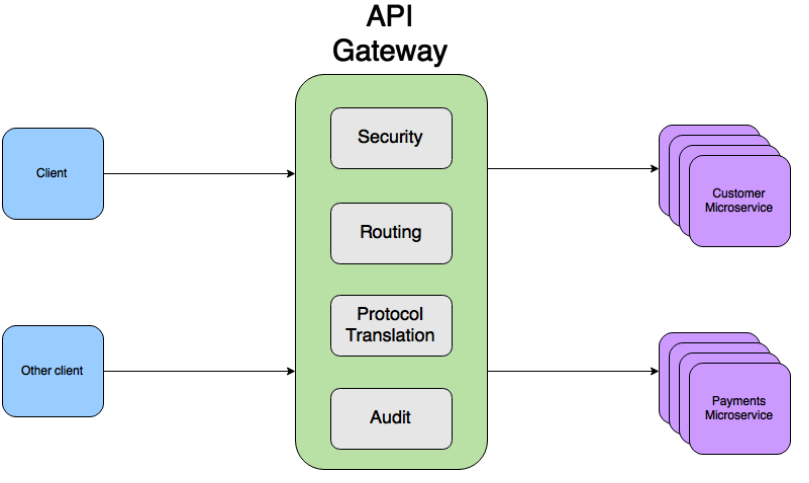

https://www.youtube.com/watch?v=-I-9gK8NWXY

```
server:
port: 8100
```

zuul:

```
routes:
    doctors-service:
        url: http://localhost:8082
    patient-service:
        url: http://localhost:8083
    disease-service:
        url: http://localhost:8081
host:
        connect-timeout-millis: 2000
        socket-timeout-millis: 5000
```

https://github.com/greenlearner01/ApiGateway

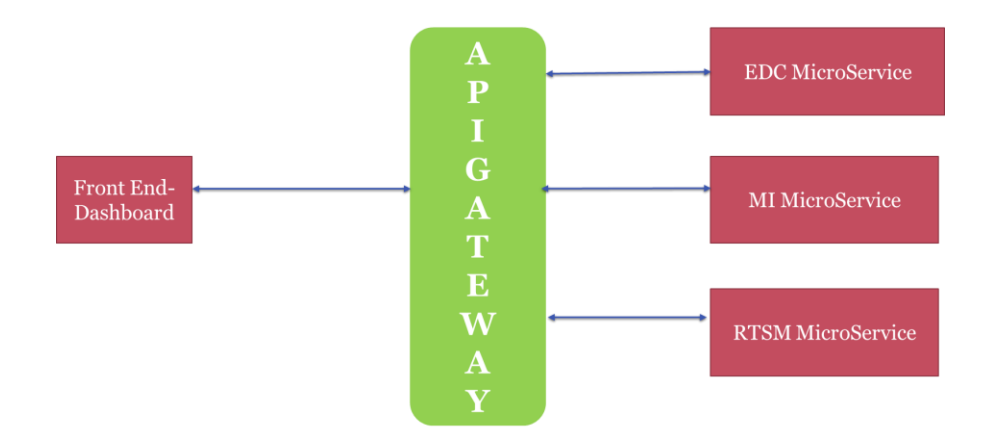

## **Steps to Implement Zuul in our Application**

1.Add Zuul & other required dependecies.

2.Enable Zuul API gateway by adding @EnableZuulProxy annotation to our main class

```
@SpringBootApplication
@EnableZuulProxy
public class IDaamApiGatewayApplication {
    public static void main(String[] args) {
        SpringApplication.run(IDaamApiGatewayApplication.class, args);
    }
}
```

3.Configure application.yaml file with Route Details (without Eureka Server Load balancer)

```
server:
   port: 8099
eureka:
   client:
     serviceUrl:
     defaultZone: http://localhost:8761/eureka/
```

```
# without Eureka Server
zuul:
   routes:
    edc-service:
        url: http://localhost:8031/edc/
    mi-service:
        url: http://localhost:8041/mi/
   host:
        connect-timeout-millis: 2000
        socket-timeout-millis: 5000
```

## 4. To access MicroService API via API Gateway use following URL's

IDAAM API GATEWAY STARTED http://localhost:8099/ EDC Service: <u>http://localhost:8099/edc-service</u> MI Service : <u>http://localhost:8099/mi-service</u>

### With Eureka Server

| $\leftrightarrow$ $\rightarrow$ C (i) localho | st:8761         |                     | Q 🖻 🖈 🖲 🕑 🔝 📪                                                                                                |  |  |
|-----------------------------------------------|-----------------|---------------------|----------------------------------------------------------------------------------------------------|--|--|
| 👬 Apps 🔇 Home 🔘 S                             | ervicenow       | , MyTrails 📙 DevOp: | sDone 📙 Tools 🛞 📙 IDAM 홌 SatyaCodes - Tutori 📙 MicroServ                                                     |  |  |
| DS Replicas                                   |                 |                     |                                                                                                    |  |  |
| localhost                                     |                 |                     |                                                                                                    |  |  |
| Instances currer                              | ntly reg        | jistered with       | Eureka                                                                                                    |  |  |
| Application                                   | AMIs            | Availability Zones  | Status                                                                                                    |  |  |
| EDC-MICROSERVICE                              | <b>n/a</b> (3)  | (3)                 | UP (3) - localhost:EDC-MicroService:8031 , localhost:EDC-MicroService:8032 , localhost:EDC-MicroService:8033 |  |  |
| HYSTRIX-DASHBOARD                             | n/a (1)         | (1)                 | UP (1) - localhost:hystrix-dashboard:8788                                                                    |  |  |
| MI-MICROSERVICE                               | <b>n/a (</b> 3) | (3)                 | UP (3) - localhost:MI-MicroService:8043 , localhost:MI-MicroService:8041 , localhost:MI-MicroService:8042    |  |  |
| MY-MICROSERVICE                               | <b>n/</b> a (1) | (1)                 | UP (1) - localhost:my-microservice:8099                                                                      |  |  |
| SERVICE-REGISTRY                              | <b>n/a</b> (1)  | (1)                 | UP (1) - L506208.pii.pxl.int:service-registry:8761                                                           |  |  |
|                                               |                 |                     |                                                                                                    |  |  |

```
# WITH Eureka Server
zuul:
routes:
    edcservice:
        path: /edc/**
        serviceId: EDC-MICROSERVICE

    miservice:
        path: /mi/**
        serviceId: MI-MICROSERVICE
host:
        <u>connect-timeout-millis</u>: 2000
        <u>socket-timeout-millis</u>: 5000
```

As Zuul act as a proxy to all our microservices, we can use Zuul service to implement some cross-cutting concerns like security, rate limiting etc. One common use-case is forwarding the Authentication headers to all the downstream services.

**Typically in microservices, we will use OAuth service for authentication and authorization**. Once the client is authenticated OAuth service will generate a token which should be included in the requests making to other microservices so that client need not be authenticated for every service separately. We can use Zuul filter to implement features like this.

```
package com.idaam;
import com.netflix.zuul.ZuulFilter;
import com.netflix.zuul.context.RequestContext;
import javax.servlet.http.HttpServletRequest;
import java.util.UUID;
import static org.springframework.cloud.netflix.zuul.filters.support.FilterConstants.PRE_TYPE;
public class AuthHeaderFilter extends ZuulFilter {
    @Override
    public String filterType() {
        return PRE_TYPE;
    }
    @Override
    public int filterOrder() {
        return 0;
    }
    @Override
    public boolean shouldFilter() {
        return true;
    }
    @Override
    public Object run() {
        RequestContext ctx = RequestContext.getCurrentContext();
        HttpServletRequest request = ctx.getRequest();
        if (request.getAttribute("AUTH HEADER") == null) {
            String sessionId = UUID.randomUUID().toString();
            ctx.addZuulRequestHeader("AUTH_HEADER", sessionId);
        }
        return null;
    }
}
```

We are adding **AUTH\_HEADER** as a request header

using **RequestContext.addZuulRequestHeader()** which will be forwarded to downstream services. We need to register it as a Spring bean in our MicroServices.

```
@Bean
AuthHeaderFilter authHeaderFilter() {
    return new AuthHeaderFilter();
```

# 7. Distributed Tracing with Spring Cloud Sleuth (Sluuth) and Zipkin

In the microservices world, a user action on UI may invoke one microservice API endpoint, which in turn invoke another microservice endpoint.

For example, when a user sees the catalog, **shoppingcart-ui** will invoke **catalog-service** REST API http://localhost:8181/api/products which in turn calls **inventory-service** REST API http://localhost:8282/api/inventory to check for inventory availability.

Suppose, an exception has occurred or the data returned is invalid and you want to investigate what is wrong by looking at logs. But as of now, there is no way to correlate the logs of that particular user across multiple services.

# Olden Days

One solution to this is at the beginning of the call chain we can create a **CORRELATION\_ID** and add it to all log statements. Along with it, send CORRELATION\_ID as a header to all the downstream services as well so that those downstream services also use CORRELATION\_ID in logs. This way we can identify all the log statements related to a particular action across services.

We can implement this solution using <u>MDC</u> feature of Logging frameworks. Typically we will have a WebRequest Interceptor where you can check whether there is a CORRELATION\_ID header. If there is no CORRELATION\_ID in the header then create a new one and set it in MDC. The logging frameworks include the information set in MDC with all log statements.

But, instead of we doing all this work we can use Spring Cloud Sleuth which will do all this and much more for us.

# <u>Using Sleuth</u>

Add Sleuth Dependecy in All Microservices (EDC, MI)

Once you add **Sleuth** starter and start the services you can observe in logs something like this.

```
2018-03-20 10:19:15.512 INFO [inventory-service,,,] 53685 --- [trap-executor-0] c.n.d.s.r.aws.ConfigClusterResolver ...
2018-03-20 10:24:15.507 INFO [inventory-service,,,] 53685 --- [trap-executor-0] c.n.d.s.r.aws.ConfigClusterResolver ...
```

Now hit any inventory-service REST endpoint, say http://localhost:8282/api/inventory. Then you can observe **TraceID**, **SpanID** in the logs.

```
2018-03-20 10:15:38.466 INFO [inventory-service,683f8e4370413032,d8abe400c68a9a6b,false] 53685 --- [oryController-3] ...
```

Sleuth includes the pattern [appname,traceId,spanId,exportable] in logs from the MDC.

Now invoke the catalog-service endpoint http://localhost:8181/api/products endpoint which internally invokes inventory-service endpoint http://localhost:8282/api/inventory.

In catalog-service logs you can find log statements something like:

```
2018-03-20 10:54:29.625 INFO [catalog-service,0335da07260d3d6f,0335da07260d3d6f,false] 53617 --- [io-8181-exec-10] ...
```

And, check logs in inventory-service, you can find log statements something like:

2018-03-20 10:54:29.662 INFO [inventory-service,0335da07260d3d6f,1af68249ac3a6902,false] 53685 --- [oryController-6] ...

Observe that TraceID **0335da07260d3d6f** is same in both catalog-service and inventory-service for the same REST API call. This way we can easily correlate the logs across services.

The **false** in [inventory-service,0335da07260d3d6f,1af68249ac3a6902,false] indicates that this trace is not exported to any Tracing Server like Zipkin. Let us see how we can export the tracing information to Zipkin.

## Zipkin Distributed Tracing Configuration

Zipkin is a distributed tracing system. It helps gather timing data needed to troubleshoot latency problems in service architectures. Features include both the collection and lookup of this data.

If you have a **traceID** in a log file, you can jump directly to it. Otherwise, you can query based on attributes such as service, operation name, tags and duration. Some interesting data will be summarized for you, such as the percentage of time spent in a service, and whether or not operations failed.

The quick and easiest way to start a Zipkin server is using zipkin executable jar provided by Zipkin team.

- Download Jar file : <u>https://zipkin.io/pages/quickstart.html</u>
- Run Server : java -jar zipkin.jar
- Access using : <u>http://127.0.0.1:9411/</u>

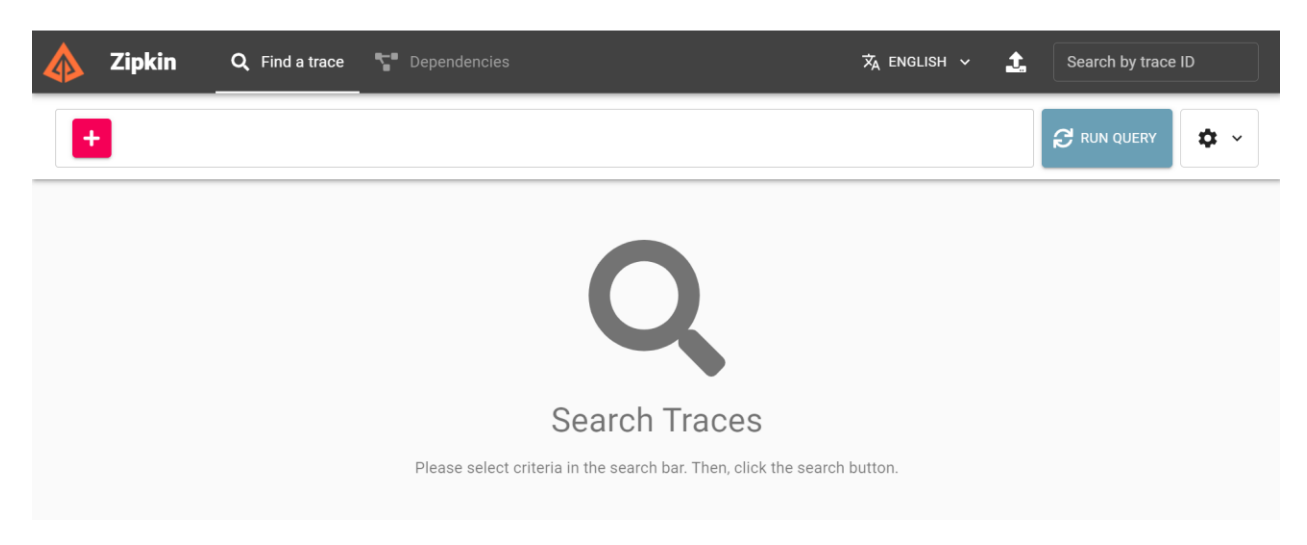

We observed that the tracing information is printed in logs but not exported. We can export them to Zipkin server so that we can visualize traces in Zipkin Server UI Dashboard.

Add Zipkin Client starter to both inventory-service and catalog-service.

<dependency>

118 | P A G E

```
<groupId>org.springframework.cloud</groupId>
        <artifactId>spring-cloud-starter-zipkin</artifactId>
        <version>2.2.8.RELEASE</version>
</dependency>
```

Configure Zipkin server URL in application.properties of both inventory-service and catalog-service.

spring.zipkin.base-url=http://localhost:9411/
spring.sleuth.sampler.probability=1

Now restart both inventory-service and catalog-service and invoke http://localhost:8181/api/products endpoint. You can observe that **true** is printed in logs meaning it is exported.

2018-03-20 11:41:02.241 INFO [catalog-service,7d0d44fe314d7758,7d0d44fe314d7758,true] 53617 - - [nio-8181-exec-5] c.s.c.services.ProductService

Now go to Zipkin UI Dashboard, you can see the service names populated in the first dropdown. Select the service you want to check or select all and then click on Find Traces button.

## 8.Spring Cloud Streams – Kafka & ZooKeper

Kafka as "an open-source message broker project developed by the <u>Apache Software Foundation</u> written in Scala and is a distributed publish-subscribe messaging system.

Kafka is designed for transferting Big data. Kafka has better throughput, **built-in partitioning**, **replication** and inherent **fault-tolerance**, which makes it a good fit for large-scale message processing applications.

Two types of messaging patterns are available – **one is point** to point and the other is **publish-subscribe** (pub-sub) messaging system. Most of the messaging patterns follow **pub-sub**.

| High Throughput   | Support for millions of messages with modest hardware                                                                                 |
|-------------------|----------------------------------------------------------------------------------------------------|
| Scalability       | Highly scalable distributed systems with no downtime                                                                                  |
| Replication       | Messages are replicated across the cluster to provide support for multiple subscribers and balances the consumers in case of failures |
| Durability        | Provides support for persistence of message to disk                                                                                   |
| Stream Processing | Used with real-time streaming applications like Apache Spark & Storm                                                                  |
| Data Loss         | Kafka with proper configurations can ensure zero data loss                                                                            |

- **Producer**: responsible for producing messages for a specific topic.
- **Consumer**: responsible for reading the messages that the producer puts on a topic.
- Brokers a set of servers where the publishes messages are stored
- **Topic**: topic is a **categorized group** of messages.
- **Message**: I think that all events in Kafka can be summarized in messages. A message can contain a simple text like "Hello World" or an object in json format for example.

| Push message | 🥕 Kafka Cluster 🗲                          | Pull message |
|--------------|--------------------------------------------|--------------|
| Producer 1   | Broker 1                                   | Consumer     |
| Producer 2   | Topic A Topic A<br>Partition 0 Partition 1 | Consumer     |
| roducer n    | Broker 2                                   | Consumer     |
|              | Topic A<br>Partition 0 Partition 1         |              |
|              | Broker n                                   |              |
|              | Topic A Topic A<br>Partition 1 Partition n |              |

## Partition & Offset

In the above diagram, a topic is configured into three partitions.

- Partition 1 has two offset factors 0 and 1.
- Partition 2 has four offset factors 0, 1, 2, 3.
- Partition 3 has one offset factor 0.
- The id of the replica is same as the id of the server that hosts it.

Assume, if the replication factor of the topic is set to 3, then Kafka will create 3 identical replicas of each partition and place them in the cluster to make available for all its operations. To balance a load in cluster, each broker stores one or more of those partitions. Multiple producers and consumers can publish and retrieve messages at the same time.

## **Cluster Architecture**

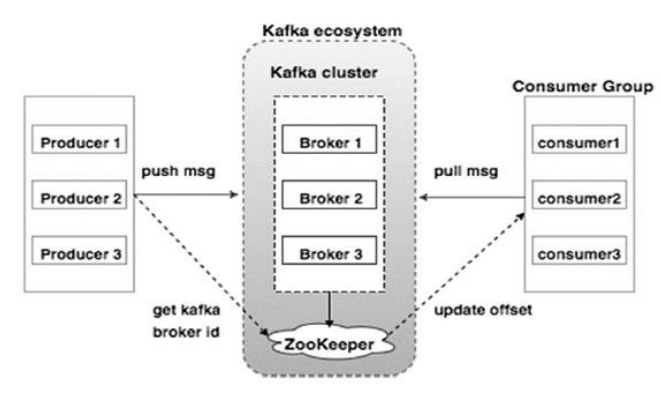

**Broker:** Kafka cluster typically consists of multiple brokers to maintain load balance. Kafka brokers are stateless, so they use ZooKeeper for maintaining their cluster state. One Kafka broker instance can handle hundreds of thousands of reads and writes per second and each bro-ker can handle TB of messages without performance impact. Kafka broker leader election can be done by ZooKeeper.

**ZooKeeper:** ZooKeeper is used for managing and coordinating Kafka broker. ZooKeeper service is mainly used to notify producer and consumer about the presence of any new broker in the Kafka system or

failure of the broker in the Kafka system. As per the notification received by the Zookeeper regarding presence or failure of the broker then pro-ducer and consumer takes decision and starts coordinating their task with some other broker.

**Producers:** Producers push data to brokers. When the new broker is started, all the producers search it and automatically sends a message to that new broker. Kafka producer doesn't wait for acknowledgements from the broker and sends messages as fast as the broker can handle

# Windows Install & Configuration

- Got to the <u>Apache Kafka downloads page</u> and download the <u>https://kafka.apache.org/download</u> the **Scala 2.12 kafka 2.12-0.10.2.1.tgz**. Next unzip & start Apache Kafka
- This Kafka installation comes with an inbuilt zookeeper. **Zookeeper is mainly used to track** status of nodes present in Kafka cluster and also to keep track of Kafka topics, messages, etc.
- Open a command prompt and start the Zookeeper-

```
cd C:\kafka
.\bin\windows\zookeeper-server-start.bat .\config\zookeeper.properties
```

• Open a new command prompt and start the Apache Kafka

```
cd C:\kafka
.\bin\windows\kafka-server-start.bat .\config\server.properties
//If any errors add below line in Environment propertis in User Serction
%SystemRoot%\System32\Wbem;%SystemRoot%\System32\;SystemRoot%
```

# Create UserProvision Topic

• Open a new command prompt and create a topic with name UserProvision-topic, that has only one partition & one replica.

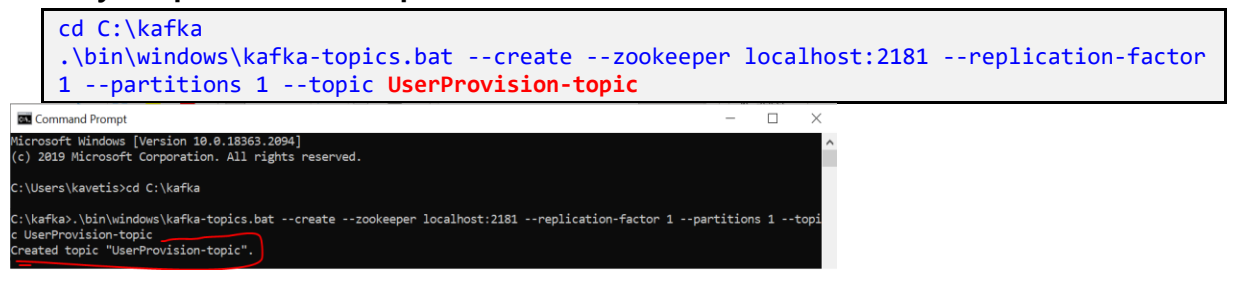

 Next Open a new command prompt and create a PRODUCER to send message to the above created UserProvision-topic and send a message - Hello World Javainuse to it-

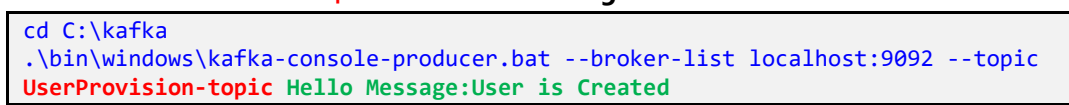

• Finally Open a new command prompt and start the CONSUMER which listens to the topic javainuse-topic we just created above. We will get the message we had sent using the producer

```
cd C:\kafka
.\bin\windows\kafka-console-consumer.bat --bootstrap-server localhost:9092 --topic
UserProvision-topic --from-beginning
```

## SpringBoot Kafka Application

When ever new User is Created, we need to send the User details to Kafka. Downstream applications will consume those User details. So we have need Create below Projects.

## **Producer: Send messages to Topic**

UserManagementMicroServiceWithKafka

## **Consumer: Consumes messages**

- EDC-MicroService
- MI-MicroService

## 1. Producer Application : UserManagementMicroServiceWithKafka

### Create SpringBoot Project & Add Dependencies

application.properties:

```
# Producer properties
spring.kafka.producer.bootstrap-servers=127.0.0.1:9092
spring.kafka.producer.key-serializer=org.apache.kafka.common.serialization.StringSerializer
spring.kafka.producer.value-serializer=org.apache.kafka.common.serialization.StringSerializer
spring.kafka.producer.group-id=group_id
topic.name.producer=user.provision.topic
```

# Common Kafka Properties
auto.create.topics.enable=true

- At first I put the StringSerializer class to serialize the messages, just to send some text.
- The **auto.create.topics.enable** = true property automatically creates topics registered to those properties. In that case I put topic.name.producer = **user.provision.topic**

# SpringBootMainClass : In the main class I put the annotation "@EnableKafka", which makes it possible to connect to a topic.

@SpringBootApplication
@EnableKafka

122 | P A G E

```
public class UserManagementKafkaApplication {
    public static void main(String[] args) {
        SpringApplication.run(UserManagementKafkaApplication.class, args);
    }
```

```
@RestController
@RequestMapping(value = "/userprovision/")
public class UserProvisionController {
    @Autowired
    KafkaSenderService kafkaSender;
    @PostMapping(value = "/add", produces = "text/html")
    public ResponseEntity<String> producer(@RequestBody UserDetails userDetails) {
        kafkaSender.send(userDetails.toString());
        return ResponseEntity.ok().body(userDetails.toString());
    }
}
```

```
@Service
public class KafkaSenderService {
    @Autowired
    private KafkaTemplate<String, String> kafkaTemplate;
    //String kafkaTopic = "UserProvision-topic";
    @Value("${topic.name.producer}")
    private String kafkaTopic;
    public void send(String data) {
        System.out.println("KafkaSenderService : Message STRAT");
        kafkaTemplate.send(kafkaTopic, data);
        System.out.println("KafkaSenderService : Message SENT");
    }
}
```

The KafkaTemplate class is the class that sends messages to topics, the first String is the topic and the second the type of information.

Test http://localhost:8051/userprovision/add

```
1
"userId": 101,
"firstName": "Satya",
"lastName": "Kaveti",
"role": "Admin",
"trialName": "Trial123",
"city": "UNITEDKINGDOM"
}
```

**Consumer Application : EDC-MicroService, MI-MicroService** 

Add Dependecy to both pom.xmls

}

Update Kafka application.properties:

```
# Consumer properties
```

```
spring.kafka.producer.bootstrap-servers=127.0.0.1:9092
spring.kafka.producer.key-serializer=org.apache.kafka.common.serialization.StringSerializer
spring.kafka.producer.value-serializer=org.apache.kafka.common.serialization.StringSerializer
spring.kafka.producer.group-id=group_id
topic.name.consumer=user.provision.topic
# Common Kafka Properties
auto.create.topics.enable=true
```

main class annotated with "@EnableKafka", which makes it possible to connect to a topic.

```
@SpringBootApplication
@EnableHystrix
@EnableHystrixDashboard
@EnableKafka
public class EDCMicroServiceMainApplication {
    @Bean
    @LoadBalanced
    public RestTemplate restTemplate() {
        return new RestTemplate();
    }
    public static void main(String[] args) {
            SpringApplication.run(EDCMicroServiceMainApplication.class, args);
        }
    }
```

Create Service class which consumes Topic messages

```
@Slf4j
@RequiredArgsConstructor
@Service
public class KafkaConsumerService {
    @Value("${topic.name.consumer")
    private String topicName;
    @KafkaListener(topics = "${topic.name.consumer}", groupId = "group_id")
    public void consume(ConsumerRecord<String, String> payload) {
        Log.info("Tópico: {}", topicName);
        Log.info("Tópico: {}", topicName);
        Log.info("Key: {}", payload.key());
        Log.info("Headers: {}", payload.keders());
        Log.info("Partion: {}", payload.partition());
        Log.info("Order: {}", payload.value());
    }
}
```

Start Both UserKafkaService & EDC, MI Services

Open SwaggerUI of user provison sent data

}

| user-provision-controller                                                                                                    | ^                  |
|----------------------------------------------------------------------------------------------------|--------------------|
| POST /userprovision/add                                                                                                    | ^                  |
| Parameters                                                                                                    | Cancel Reset       |
| No parameters                                                                                                    |                    |
| Request body required                                                                                                    | application/json v |
| <pre>{     "userId": 101,     "firstName": "Satya",     "lastName": "Kaveti",     "role": "Admin",     "trialName": "Trial123",     "city": "UNITEDKINGDOM" }</pre> |                    |

### Producer Log

```
2022-03-16 12:42:36.322 INFO 15408 --- [ad | producer-1]
org.apache.kafka.clients.Metadata : [Producer clientId=producer-1] Cluster ID:
kaWxu5VsTbulOsUgCos2zQ
KafkaSenderService : Message SENT
```

Consumer Log

```
Tópico: {}${topic.name.consumer
key: {}null
Headers: {}RecordHeaders(headers = [], isReadOnly = false)
Partion: {}0
Order: {}UserDetails [userId=101, firstName=Satya, lastName=Kaveti, role=Admin,
trialName=Trial123, city=UNITEDKINGDOM]
```

**Remember** : We got errors while Sluth& Zipkin jars enabled in pom.xml. So while running Kafka please comment those

https://medium.com/geekculture/implementing-a-kafka-consumer-and-kafka-producer-with-springboot-60aca7ef7551

https://www.youtube.com/watch?v=L iu8HOus8k

# Summary of MicroServices

## Order of Start Services

| service-registry     | Eureka Service Discovery Server                                                                                                    | http://localhost:8761/            |
|----------------------|----------------------------------------------------------------------------------------------------|-----------------------------------|
| Hystrix-             | CirCuit Breaker/ Falut tolrence                                                                                                    | http://localhost:8788/            |
| Dashboard(Optional)  | Dashboard only                                                                                                    |                                   |
| IDaamApiGateway      | Zuul API Gateway                                                                                                    | http://localhost:8099             |
| Sleuth and Zipkin    | <ul> <li>Distributed Tracing.</li> <li>Just adding dependency logs<br/>will generated with TraceID</li> <li>Run Server<br/>cd C:\kafka<br/>java -jar zipkin.jar</li> </ul> | http://127.0.0.1:9411/            |
| UserServiceWithKafka | UserProisionKafkaser                                                                                                    | <pre>http://localhost:8051/</pre> |
| EDCMicroService      |                                                                                                    | http://localhost:8031/edc/        |
| MIMicroService       |                                                                                                    | http://localhost:8041/mi/         |

| Separate Server                                                                  |
|----------------------------------------------------------------------------------|
| Add spring-cloud-starter-netflix-eureka-server dependency                        |
| Add @EnableEurekaServer to main class                                            |
| • Update application.properties with port & other details                        |
| EDC, MI Microservices End                                                        |
| • Add the <b>Eureka clinet</b> dependency <b>spring-cloud-eureka-client</b> .    |
| Add Eureka Server URL in application.properties                                  |
| <pre>• eureka.client.service-url.defaultZone=http://localhost:8761/eureka/</pre> |
| By adding this, at start up they will register to eureka servre                  |
| If EDC has 4 Nodes, MI has 4 nodes Eureka Server will take care about            |
| loadbalance.                                                                     |
| Add @LoadBalanced to SpringBoot Main Class                                       |
| RestTemplete I used to call other MicroService call.                             |
| • The RestTemplate with <b>@LoadBalanced</b> annotation will internally          |
| use Ribbon LoadBalancer to resolve the ServiceID and invoke RES                  |
| endpoint using one of the available servers                                      |
|                                                                                  |

| Hystrix- Circuit Breaker/ Fault<br>tolerance | <ul> <li>In above we are calling other microservice using RestTemplete. If microservice down, it will has fallbackmethod to handle those situations.</li> <li>Add Hystrix Dependency : spring-cloud-starter-netflix-hystrix</li> <li>Enable Hystrix functaionlity in our EDC-Microservice, by adding @EnableHystrix on our main SpringBoot main Class</li> <li>Use @HystrixCommand(fallbackMethod = "miReportFallBackMethod") to define fallback method if called microservice is down or unreachable</li> </ul> |
|----------------------------------------------|----------------------------------------------------------------------------------------------------|
|                                              | <pre>ResponseEntity r= restTemplate.getForEntity("http://MI-<br/>MICROSERVICE/mi/anthology/all", Object.class);</pre>                                                                                                    |
| Zuul API Gateway                             | <ul> <li>Separate Server</li> <li>Add spring-cloud-starter-netflix-zuul dependency</li> <li>Add @EnableZuulProxy to main class</li> <li>Update application.yaml file with Route Details</li> <li># WITH Eureka Server</li> <li>zuul:         routes:         edcservice:             path: /edc/**             serviceId: EDC-MICROSERVICE         miservice:             path: /mi/**             serviceId: MI-MICROSERVICE</li> </ul>                                                                         |
| Sleuth and Zipkin                            | <ul> <li>Distributed Tracing.</li> <li>Just adding dependency logs will generated with TraceID</li> <li>Run Server         cd C:\kafka         java -jar zipkin.jar</li> </ul>                                                                                                    |
|                                              | <ul> <li>Zipkin is UI for log Tracing. We need to following steps in our microservices to push Distributed Trace logs to ZipKin</li> <li>Add spring-cloud-starter-sleuth Dependecy in (EDC, MI) to enable Sleuth</li> <li>Add spring-cloud-starter-zipkin to push logs to ZipKin</li> <li>Update application.props with zipkin server deratils</li> <li>spring.zipkin.base-url=http://localhost:9411/<br/>spring.sleuth.sampler.probability=1</li> </ul>                                                         |
| UserServiceWithKafka                         | <ul> <li>ProducerService :</li> <li>Add kafka dependencies</li> <li>@EnableKafka in SpringBoot main class.</li> <li>Update application.props with Server Details &amp; Topic name topic.name.producer=user.provision.topic</li> </ul>                                                                                                    |

|                 | Use kafkaTemplate.send(kafkaTopic, data); to send msg to Topic                                                                                                    |
|-----------------|----------------------------------------------------------------------------------------------------|
|                 | ConsumerService:                                                                                                    |
|                 | Add kafka dependencies                                                                                                    |
|                 | @EnableKafka in SpringBoot main class.                                                                                                    |
|                 | <ul> <li>Update application.props with Server Details &amp; Topic name</li> </ul>                                                                                                    |
|                 | <pre>topic.name.producer=user.provision.topic</pre>                                                                                                    |
|                 | <ul> <li>Use @KafkaListener to listen topic &amp; Consume messages</li> </ul>                                                                                                    |
|                 | <pre>@KafkaListener(topics="\${topic.name.consumer}", groupId = "group_id") public void consume(ConsumerRecord<string, string=""> msg) { System.out.println("Tópico: {}"+ msg);</string,></pre> |
|                 | }                                                                                                    |
| EDCMicroService |                                                                                                    |
| MIMicroService  |                                                                                                    |

# 11. SpringBoot – Swagger

*Swagger is a set of open source tools for writing REST-based APIs.* It simplifies the process of writing APIs by notches, specifying the standards & providing the tools required to write beautiful, safe, performant & scalable APIs.

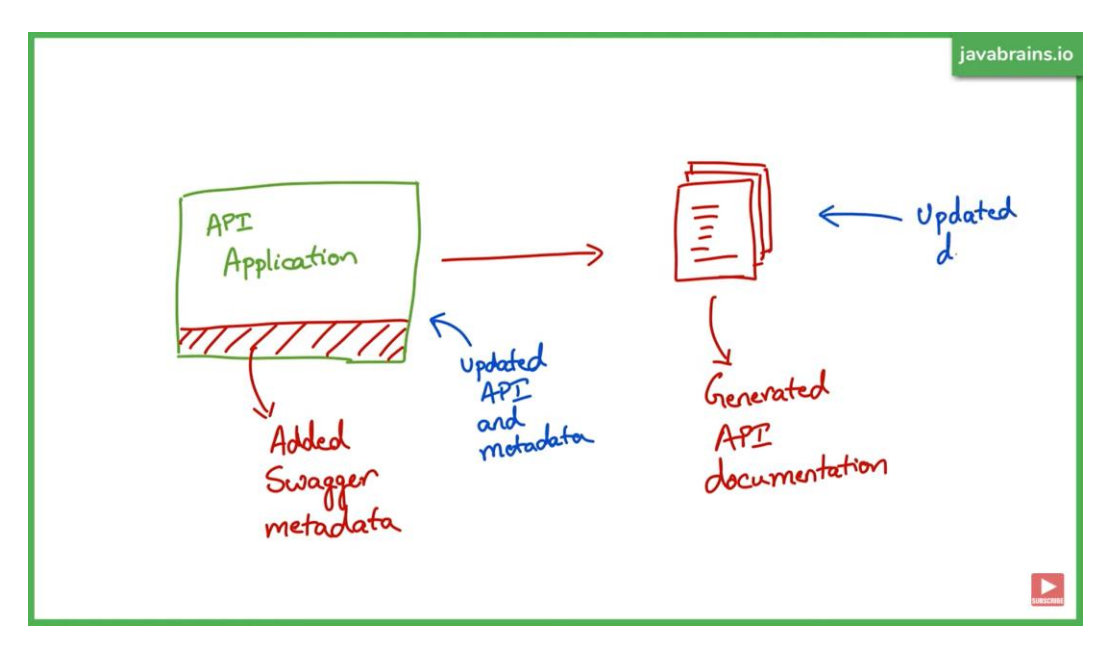

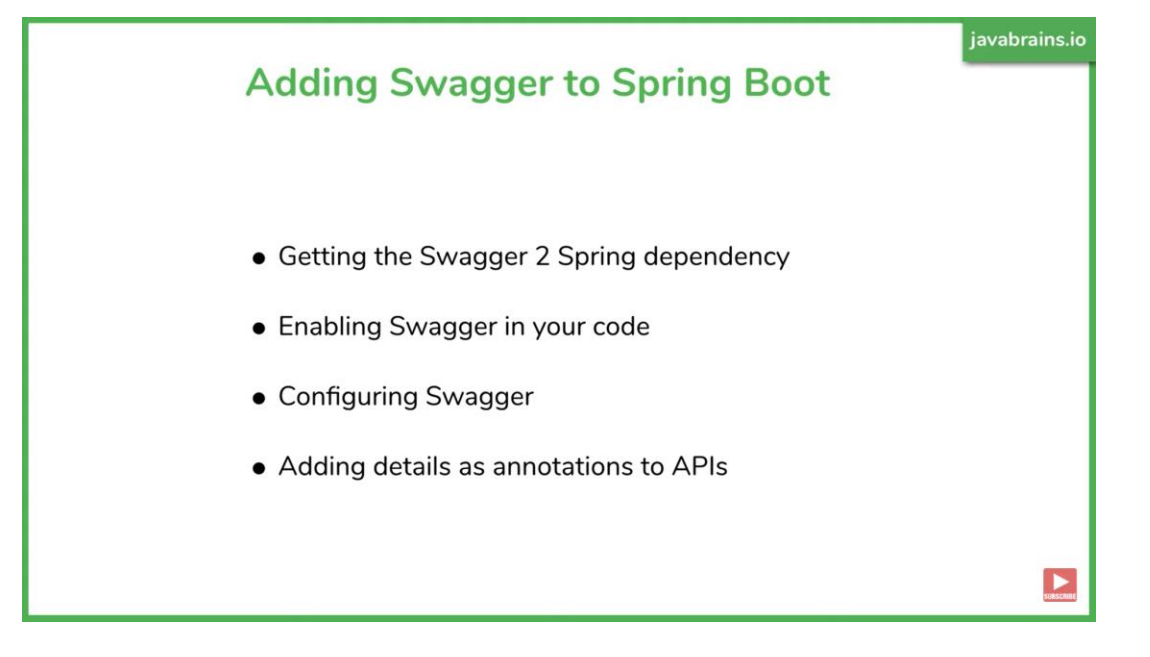

1.Add Dependecy - it will generate JSON documenetation

2.Enable Swagger2 in our SpringBoot application

```
@EnableSwagger2
@SpringBootApplication
public class SatyaCodesAuthServicesApplication {
    public static void main(String[] args) {
        SpringApplication.run(SatyaCodesAuthServicesApplication.class, args);
    }
}
```

Run the Application, access http://localhost:8080/v2/api-docs

|                                                                                                    | •••                                                                                                    |                                                                                                    |                                                                                                    | •                                                                                                    |               |              |            |      |        |            |
|----------------------------------------------------------------------------------------------------|----------------------------------------------------------------------------------------------------|----------------------------------------------------------------------------------------------------|----------------------------------------------------------------------------------------------------|----------------------------------------------------------------------------------------------------|---------------|--------------|------------|------|--------|------------|
| $\leftarrow \rightarrow$                                                                                                    | C                                                                                                    | i                                                                                                    | localhc                                                                                                    | ost:8080/v                                                                                                    | 2/api-docs    |              |            |      |        |            |
| 🚺 Арр                                                                                                    | s 🔇                                                                                                    | Home                                                                                                    | O S                                                                                                    | ervicenow                                                                                                    | NyTrails      | B DevOps[    | Oone 📙 Too | ls 🧑 | , IDAM | SatyaCodes |
| <pre>{     swag,     info     info     i     f     i     f     i     f     i     f     i     f     i     f     i     f     i     f     i     f     i     f     i     f     i     f     f</pre> | ger: "<br>descri<br>versio<br>title:<br>termsO<br>contac<br>licens<br>nau<br>uri<br>}<br>: "loc<br>Path:<br>: [<br>{<br>nau<br>de:<br>},<br>{<br>s: {<br>/api/:<br>- ge | 2.0",<br>ption:<br>"Api D<br>fServic<br>t: { },<br>e: {<br>me: "Api<br>alhost:<br>"/",<br>me: "ba<br>scription<br>me: "uso<br>scription<br>f:<br>t: {<br>- tags:<br>], | "Api Do<br>ocument<br>e: "urn<br>ache 2.<br>p://www<br>8080",<br>sic-err<br>on: "Ba<br>er-cont<br>on: "Us<br>[<br>user-co | ocumentati<br>ation",<br>n:tos",<br>0",<br>apache.co<br>oror-contro<br>sic Error<br>croller",<br>ser Contro<br>ntroller" | org/licenses/ | LICENSE-2.0" |            |      |        |            |

To get UI Documenetation add below dependency

To access UI : http://localhost:8080/swagger-ui.html

| <ul> <li>← → C (① localhost:8080/swagger-ui.html</li> <li>III Apps ③ Home ③ Servicenow Ⅰ MyTrails Ⅰ DevOpsDone Ⅰ Tools ⑧ Ⅰ IDAM ⋦ SatyaCodes - Tutori</li> </ul> | 익 🖄 🆈 🕀 🕑 🚺 🌄 🍪 🌲 🗐 🛲 🗄 | st |
|----------------------------------------------------------------------------------------------------|-------------------------|----|
| ↔ swagger                                                                                                    | Select a spec default ~ | ^  |
| Api Documentation<br>[ Base URL: localhost:8889 ]<br>http://localhost:8880/v2/api.docs<br>Api Documentation<br>Terms of service<br>Apache 2.0                    |                         |    |
| basic-error-controller Basic Error Controller                                                                                                    | >                       |    |
| user-controller User Controller                                                                                                    | >                       |    |
| Models                                                                                                    | >                       |    |

## Using Swagger 3

- No need to add @EnableSwagger2
- Just add below dependency & access http://localhost:8080/swagger-ui.html

```
<dependency>
```

```
<groupId>org.springdoc</groupId>
<artifactId>springdoc-openapi-ui</artifactId>
<version>1.6.6</version>
</dependency>
```

# 12.SpringBoot – Performance Monitoring

```
Development - Spring Boot Performance Logging
```

To calculate how much time taken to execute method, with start & end time. We use AOP <u>aspecti</u> based interceptor to write **performance logging** based on time taken in method executions of aop intercepted methods.

```
<dependency>
    <groupId>org.springframework.boot</groupId>
        <artifactId>spring-boot-starter-aop</artifactId>
</dependency>
```

Log the method execution time using AOP for a spring boot application.

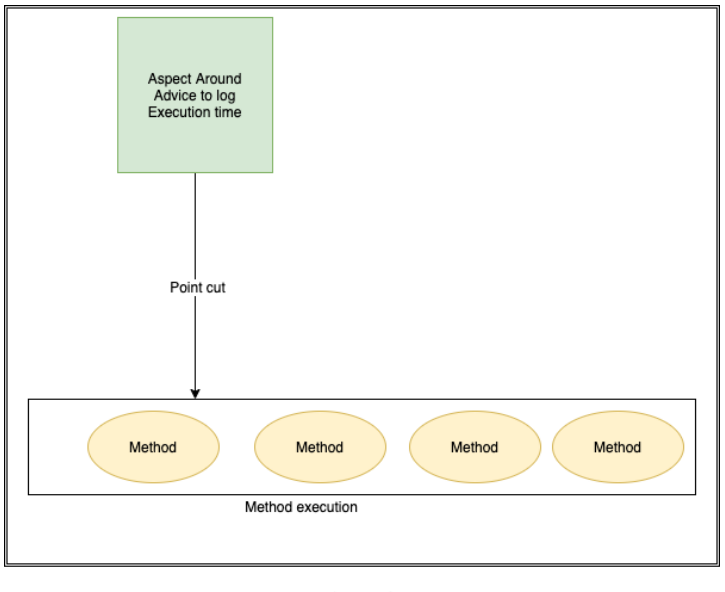

#### Spring AOP

## 1.Create Aspect class by Implemeting Around advice

- Create a clas and use annotation @Aspect on class to make it AOP aspect.
- Write logic for logging inside a method & annotate with **@Around** to make its will before & after method execution
- Provide packge name where the Aspect will be introduced in method calls.
- We used StopWatch class to capture start time of method and end time of method.
- The **ProceedingJoinPoint** class argument provides us the class name and method name which is going to be executed.
- You may use enabling/disabling component with properties with **ConditionalOnExpression** annotation.

### @Component

```
@Aspect
@ConditionalOnExpression("${performance.logging.aspect.active:true}")// enabled by default
public class PerformanceLoggingAspect {
       private static final Logger LOGGER =
LogManager.getLogger(PerformanceLoggingAspect.class);
         //AOP expression for which methods shall be intercepted
         @Around("execution(* com.edc.controller..*(..)))")
         public Object profileAllMethods(ProceedingJoinPoint proceedingJoinPoint) throws
Throwable
         {
           MethodSignature methodSignature = (MethodSignature)
proceedingJoinPoint.getSignature();
           //Get intercepted method details
           String className = methodSignature.getDeclaringType().getSimpleName();
           String methodName = methodSignature.getName();
           final StopWatch stopWatch = new StopWatch();
           //Measure method execution time
           stopWatch.start();
           Object result = proceedingJoinPoint.proceed();
           stopWatch.stop();
```

```
//Log method execution time
LOGGER.info("====> \n \n \n Execution time of " + className + "." + methodName +
" :: " + stopWatch.getTotalTimeMillis() + " ms");
return result;
}
```

On executing any controller method, we can see logs with Class: method name

```
/testReport/all
2022-03-28 13:04:20.133 INFO 20128 --- [nio-8031-exec-3]
com.edc.utils.PerformanceLoggingAspect : ====>
Execution time of TestReportController.getAllTestReports :: 3 ms
```

We can enable / Disable AOP by configuring below in application.properties

logging.level.root=INF0
performance.logging.aspect.active=true

## Production: SpringBoot Acuator - Health check, Auditing, Monitoring

Actuator brings production-ready features to our application. **Monitoring our app, gathering metrics, understanding traffic or the state of our database.** 

```
<dependency>
    <groupId>org.springframework.boot</groupId>
    <artifactId>spring-boot-starter-actuator</artifactId>
</dependency>
```

Once above maven dependency is included in the POM file, **16 different actuator REST endpoints**, such as actuator, beans, dump, info, loggers, and metrics are exposed

Some of important and widely used actuator endpoints are given below:

- auditevents Audit events of your application
- **info** Displays information about your application you can customize to show version information.
- health application's health status
- metrics various metrics information of application
- loggers Displays and modifies configured loggers
- logfile Shows the contents of the log file
- httptrace Displays HTTP trace info for the last 100 HTTP request/response
- env Displays current environment information
- flyway Shows Flyway database migrations details
- liquidbase Shows details of liquibase database migrations
- shutdown Allows to shut down the application gracefully
- mappings Displays a list of all @RequestMapping paths
- scheduledtasks Displays the scheduled tasks in the application

- threaddump Performs a thread dump
- headdump Returns JVM head dump

```
You can access all avaible endpoint by this URL: http://localhost:8080/actuator
```

```
{
        " links": {
                "self": {
                       "href": "http://localhost:8080/actuator",
                       "templated": false
               },
                "health": {
                       "href": "http://localhost:8080/actuator/health",
                       "templated": false
               },
                "health-component-instance": {
                       "href": "http://localhost:8080/actuator/health/{component}/{instance}",
                       "templated": true
               },
                "health-component": {
                       "href": "http://localhost:8080/actuator/health/{component}",
                       "templated": true
               },
"info": {
"h
                        "href": "http://localhost:8080/actuator/<mark>info</mark>",
                       "templated": false
               }
       }
```

If you see we have only 2 endpoints showing (health, info) out of 16 endpoints

By default, all the actuator endpoints are exposed over **JMX** but only the health and info endpoints are exposed over **HTTP**.Here is how you can expose actuator endpoints over HTTP and JMX using application properties -

## **Exposing Actuator endpoints over HTTP**

```
# Use "*" to expose all endpoints, or a comma-separated list to expose selected ones
management.endpoints.web.exposure.include=*
management.endpoints.web.exposure.exclude=
```

### **Exposing Actuator endpoints over JMX**

```
# Use "*" to expose all endpoints, or a comma-separated list to expose selected ones
management.endpoints.jmx.exposure.include=*
management.endpoints.jmx.exposure.exclude=
```

## Securing Actuator Endpoints with Spring Security

Actuator endpoints are sensitive and must be secured from unauthorized access. you can add spring security to your application using the following dependency -

```
<dependency>
    <groupId>org.springframework.boot</groupId>
    <artifactId>spring-boot-starter-security</artifactId>
</dependency>
```

we can override the default spring security configuration and define our own access rules.

## Creating a Custom Actuator Endpoint

To customize the endpoint and define your own endpoint, simply Create a classs annotate with @Endpoint URL :

import org.springframework.boot.actuate.endpoint.annotation.Endpoint; import org.springframework.boot.actuate.endpoint.annotation.ReadOperation; import org.springframework.stereotype.Component; @Endpoint(id="helloEndpoint") @Component public class ListEndPoints { @ReadOperation public String mypoint(){ return "Hello" ; } }

Hello

### Few more Endpoints

```
← → C (i) localhost:8080/actuator/auditevents
                                                                                                    🔍 🏠 🚇
₹ {
    vents": [
        ▼ {
              "timestamp": "2019-02-10T18:21:46.464Z",
"principal": "anonymousUser",
              "type": "AUTHORIZATION FAILURE",
            ▼ "data": {
                🔻 "details": {
                      "remoteAddress": "0:0:0:0:0:0:0:1",
                      "sessionId": null
                  },
                  "type": "org.springframework.security.access.AccessDeniedException",
                  "message": "Access is denied"
              3
          },
        ₹ {
              "timestamp": "2019-02-10T18:22:45.986Z",
              "principal": "user",
              "type": "AUTHENTICATION_SUCCESS",
            🔻 "data": {
                ▼ "details": {
                      "remoteAddress": "0:0:0:0:0:0:0:1",
                      "sessionId": "ADF23C6CD682F9FFAD445C497F61D38B"
                  }
              }
          3
      1
  3
```

```
0, 😓 🐵 🕑 😗 🚳 🛇 🐠 🔼 🗠 者 🖂 | §
← → C (i) localhost:8080/actuator/beans
₹.
                                                                                                                               Raw
                                                                                                                                        Parsed
     "contexts": {
       v "application": {
             "beans": {
               "spring.jpa-org.springframework.boot.autoconfigure.orm.jpa.JpaProperties": {
                     "aliases": [],
                    "scope": "singleton",
                     "type": "org.springframework.boot.autoconfigure.orm.jpa.JpaProperties",
                     "resource": null,
                    "dependencies": []
                 },
               "endpointCachingOperationInvokerAdvisor": {
                     "aliases": [],
                     "scope": "singleton",
                     "type": "org.springframework.boot.actuate.endpoint.invoker.cache.CachingOperationInvokerAdvisor",
                    "resource": "class path resource [org/springframework/boot/actuate/autoconfigure/endpoint/EndpointAutoConfiguration.class]",
                    "dependencies": [
                        "environment"
                    1
                 Ъ.
                "defaultServletHandlerMapping": {
                    "aliases": [],
                    "scope": "singleton",
                    "type": "org.springframework.web.servlet.HandlerMapping",
                    "resource": "class path resource
                    [org/springframework/boot/autoconfigure/web/servlet/WebMvcAutoConfiguration$EnableWebMvcConfiguration.class]",
                     "dependencies": []
                 3.
```

```
← → C ③ localhost:8080/actuator/configprops
                                                                                              0 🛧 👜 🕨 🕧 🚯 🛇
π.{
   "contexts": {
       v "application": {
           v "beans": {
                "spring.jpa-org.springframework.boot.autoconfigure.orm.jpa.JpaProperties": {
                     "prefix": "spring.jpa",
                    "properties": {
                         "mappingResources": [],
                         "showSql": false,
                         "generateDdl": false,
                         "properties": {
                            "hibernate.dialect": "org.hibernate.dialect.MySQL5InnoDBDialect"
                        }
                    }
                },
                 "spring.transaction-org.springframework.boot.autoconfigure.transaction.TransactionProperties": {
                     "prefix": "spring.transaction",
                     "properties": {}
                 }.
                 "management.trace.http-org.springframework.boot.actuate.autoconfigure.trace.http.HttpTraceProperties": {
                     "prefix": "management.trace.http",
                     "properties": {
                        "include": [
                            "REQUEST_HEADERS",
                            "TIME_TAKEN",
                            "RESPONSE HEADERS",
                            "COOKIE_HEADERS"
                        j.
                    3
```

← → C () localhost:8080/actuator/loggers

```
₹ {
   > "levels": [ ... ], // 6 items
   v "loggers": {
       "ROOT": {
             "configuredLevel": "INFO",
             "effectiveLevel": "INFO"
         },
       ▼ "app": {
             "configuredLevel": null,
             "effectiveLevel": "INFO"
         },
       "app.StudentAppApplication": {
             "configuredLevel": null,
             "effectiveLevel": "INFO"
         }.
       "app.aop": {
             "configuredLevel": null,
             "effectiveLevel": "INFO"
         },
       "app.aop.StudentAOP": {
             "configuredLevel": null,
             "effectiveLevel": "INFO"
         },
       "app.aop.StudentAOP$": {
             "configuredLevel": null,
             "effectiveLevel": "INFO"
         }.
```

- env Displays current environment information
- flyway Shows Flyway database migrations details
- liquidbase Shows details of liquibase database migrations
- shutdown Allows to shut down the application gracefully
- mappings- Displays a list of all @RequestMapping paths
- scheduledtasks Displays the scheduled tasks in the application
- threaddump Performs a thread dump
- headdump Returns JVM head dump

## 13.SpringBoot – Unit Testing with Mockito

https://frontbackend.com/spring-boot/spring-boot-2-junit-5-mockito

- Application the main Spring Boot application class used for starting web container,
- TestReportController Spring Rest Controller for testing purposes,
- TestReportRepository Spring Service used to check how autowire works in tests,
- TestReportControllerMockitoTest test for TestReportControllerusing Mockito,
- TestReportControllerMockMvcTest test for TestReportControllerusing MockMvc,
- TestReportCon\*RestTemplTest test for TestReportController using TestRestTemplate.

```
Controller Class
```

```
@RestController
public class TestReportController {
       @Autowired
       TestReportRepository repository;
       @Autowired
       RestTemplate restTemplate;
       @GetMapping("/testReport/{id}")
       public ResponseEntity<TestReport> getReportByID(@PathVariable int id){
              TestReport data = repository.getById(id);
                      return ResponseEntity
                       .ok()
                       .contentType(MediaType.APPLICATION_JSON)
                       .body(data);
       }
       @GetMapping(value = "/testReport/all", produces = MediaType.APPLICATION_JSON_VALUE)
       public ResponseEntity<List<TestReport>> getAllTestReports() {
                      List<TestReport> reports = new ArrayList<TestReport>();
                      repository.findAll().forEach(reports::add);
                      if (reports.isEmpty()) {
                             return new ResponseEntity<>(HttpStatus.NO_CONTENT);
                      }
                      return new ResponseEntity<>(reports, HttpStatus.OK);
       }
       @GetMapping(value = "/testReport/mi", produces = "application/json")
       public ResponseEntity<Object> getAllMIReportsNoramlcall() {
       ResponseEntity<Object> responseEntity = restTemplate.getForEntity("http://MI-
MICROSERVICE/mi/anthology/all", Object.class);
                      return new ResponseEntity<>(responseEntity, HttpStatus.OK);
       }
}
```

### Using MockMvc -

We used the MockMvc class and @AutoConfigureMockMvc that will configure it and inject it into the tested class. The MockMvc class is used to perform API calls, but instead of doing HTTP requests, Spring will test only the implementation that handle them in TestReportController

```
@SpringBootTest
@AutoConfigureMockMvc
public class TestReportControllerMockMvcTest {
    @Autowired
    private MockMvc mockMvc;
    @Test
    public void getReportByIDTest() throws Exception{
       this.mockMvc.perform(get("/testReport/1"))
       .andDo(print())
       .andExpect(status().isOk())
       .andExpect(content().string(containsString("Bllod Report")));
    }
    @Test
    public void getAllResportsTest() throws Exception{
       this.mockMvc.perform(get("/testReport/all"))
```

```
.andDo(print())
.andExpect(status().isOk())
.andExpect(content().contentType(MediaType.APPLICATION_JSON));
}
```

### Using TestRestTemplate

Spring boot test that makes use of **TestRestTemplate** to call REST API. In this approach, we can use **@Autowired** annotation just like in runtime applications. Spring will interpret them and do the necessary injections. In **@SpringBootTest** tests real Spring Boot application server is being started.

In the test we used:

- webEnvironment = SpringBootTest.WebEnvironment.RANDOM\_PORT to start the server with a random port in order to avoid any port conflicts,
- @LocalServerPort this annotation tells Spring to inject a random port to the specific field,
- **TestRestTemplate RestTemplate** for tests used to make a real HTTP requests.

```
@SpringBootTest(webEnvironment = SpringBootTest.WebEnvironment.RANDOM_PORT)
public class TestReportControllerRestTemplateTest
           @LocalServerPort
           private int port;
           private String url;
           @Autowired
           private TestRestTemplate restTemplate;
           @BeforeEach
           public void setUp() {
               url = String.format("http://localhost:%d/", port);
           }
           @Test
           public void greetingShouldReturnDefaultMessage() {
               assertThat(this.restTemplate.getForObject(url+"testreport/1",
String.class)).contains("Report");
           }
```

#### Using Mockito unit test

- @Mock creates a mock.
- @InjectMocks creates an instance of the class and injects the mocks that are created with the @Mock (or @Spy) annotations into this instance.

In above controller class has two dependent objects. First, we need to mock those objects & then we need to inject them to main controller class

```
@Autowired
TestReportRepository repository;
@Autowired
RestTemplate restTemplate;
@ExtendWith(MockitoExtension.class)
public class TestReportControllerTest {
```

```
@Mock
TestReportRepository repository;
@Mock
RestTemplate restTemplate;
@InjectMocks
TestReportController controller;
@BeforeEach
void setMockOutput() {
    when(repository.getById(1)).thenReturn(new TestReport("Report", "", "", "", ""));
}
@Test
public void getReportByIDTest() throws Exception{
assertThat(controller.getReportByID(1).getBody().getReportName().equalsIgnoreCase("Report"));
}
```

If any datasource object is their, just mock annotation will automatically creates Connection object with test properties. Try adding your datasource as a <u>@MockBean</u> too:

@MockBean private DataSource dataSource

# Types of Authentication

A servlet-based web application can choose from the following types of authentication, from least secure to most:

- Basic authentication
- Form-based authentication
- Digest authentication
- SSL and client certificate authentication

"Authentication" and "Authorization". Authentication can be defined as the process of verifying someone's identity by using pre-required details (Commonly username and password). Authorization is the process of allowing an authenticated user to access a specified resource (eg:-right to access a file).

# HTTP Basic Authentication

- One solution is that of **HTTP Basic Authentication**. In this approach, an HTTP user agent simply provides a **username** and **password** to prove their authentication.
- This approach does not require cookies, session IDs, login pages, and other such specialty solutions, and because it uses the **HTTP header** itself, there's no need to handshakes or other complex response systems.
- HTTP is not <u>encrypted</u> in any way. It is encapsulated in base64, and is often erroneously proclaimed as encrypted due to this

## Digest authentication

The difference between digest authentication and basic authentication is that in digest authentication, the username and password are never sent over the wire. Instead, a hash is created made up of the following pieces of information:

- The username
- The password
- The URL
- The randomly generated string (the nonce)
- The HTTP method being used

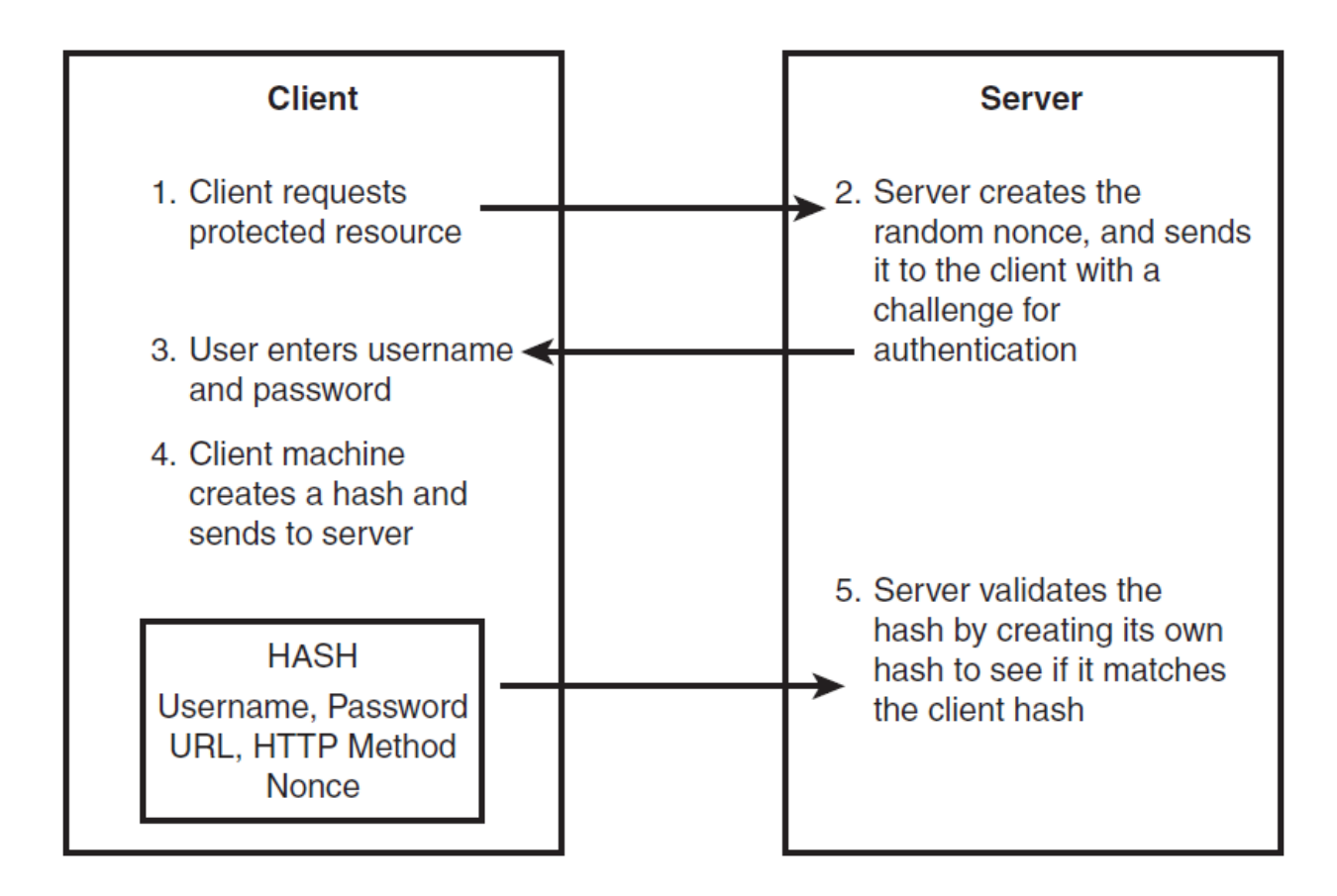

## API Keys : for Developer Quickstart

- To access Bitbucket in Hygieia, we will generate API key, and we will place that key in properties file.
- API Keys can be used as Basic HTTP Authentication credentials and provide a substitute for the account's actual username and password.
- The best thing about an API key is its simplicity. You merely log in to a service, find your API key (often in the settings screen), and copy it to use in an application, test in the browser, or use with one of these <u>API request tools.</u>
- Typically, an API key gives full access to every operation an API can perform, including writing new data or deleting existing data. If you use the same API key in multiple apps, a broken app could destroy your users' data without an easy way to stop just that one app.
- Many API keys are sent in the query string as part of the URL, which makes it easier to discover for someone who should not have access to it. A better option is to put the API key in the Authorization header. In fact, that's the proposed standard: Authorization: Apikey 1234567890abcdef

## OAuth Tokens: Great for Accessing User Data

- OAuth is the answer to accessing user data with APIs.
- users simply click a button to allow an application to access their accounts. Review permissions

| 1                 | Personal user data<br>Full access  | * |
|-------------------|------------------------------------|---|
|                   | Repositories<br>Public and private | * |
| <b>(</b> p)       | Notifications<br>Read access       | * |
| $\langle \rangle$ | Gists<br>Read and write access     | ~ |
| Autho             | prize application                  |   |

## ID Tokens (Authentication only – Username/Password)

The ID token is the core extension that <u>OpenID Connect</u> makes to OAuth 2.0. ID tokens are issued by the authorization server and contain claims that carry information about the user.

ID tokens are JSON web tokens (JWT). These ID tokens consist of a header, payload, and signature. The header and signature are used to verify the authenticity of the token, while the payload contains the information about the user requested by your client.

By default, an ID token is valid for **one hour** - after one hour, the client must acquire a new ID token. You can adjust the lifetime of an ID token to control how often the client application expires the application session, and how often it requires the user to re-authenticate either **silently or interactively**.

# Access Tokens

An access token is a string that identifies a user, an application, or a page. The token includes information such as when the token will expire and which app created that token.

- First, it is necessary to acquire OAuth 2.0 client credentials from API console.
- Then, the access token is requested from the authorization server by the client.
- It gets an access token from the response and sends the token to the API that you wish to access.

Used for calling Graph Api's

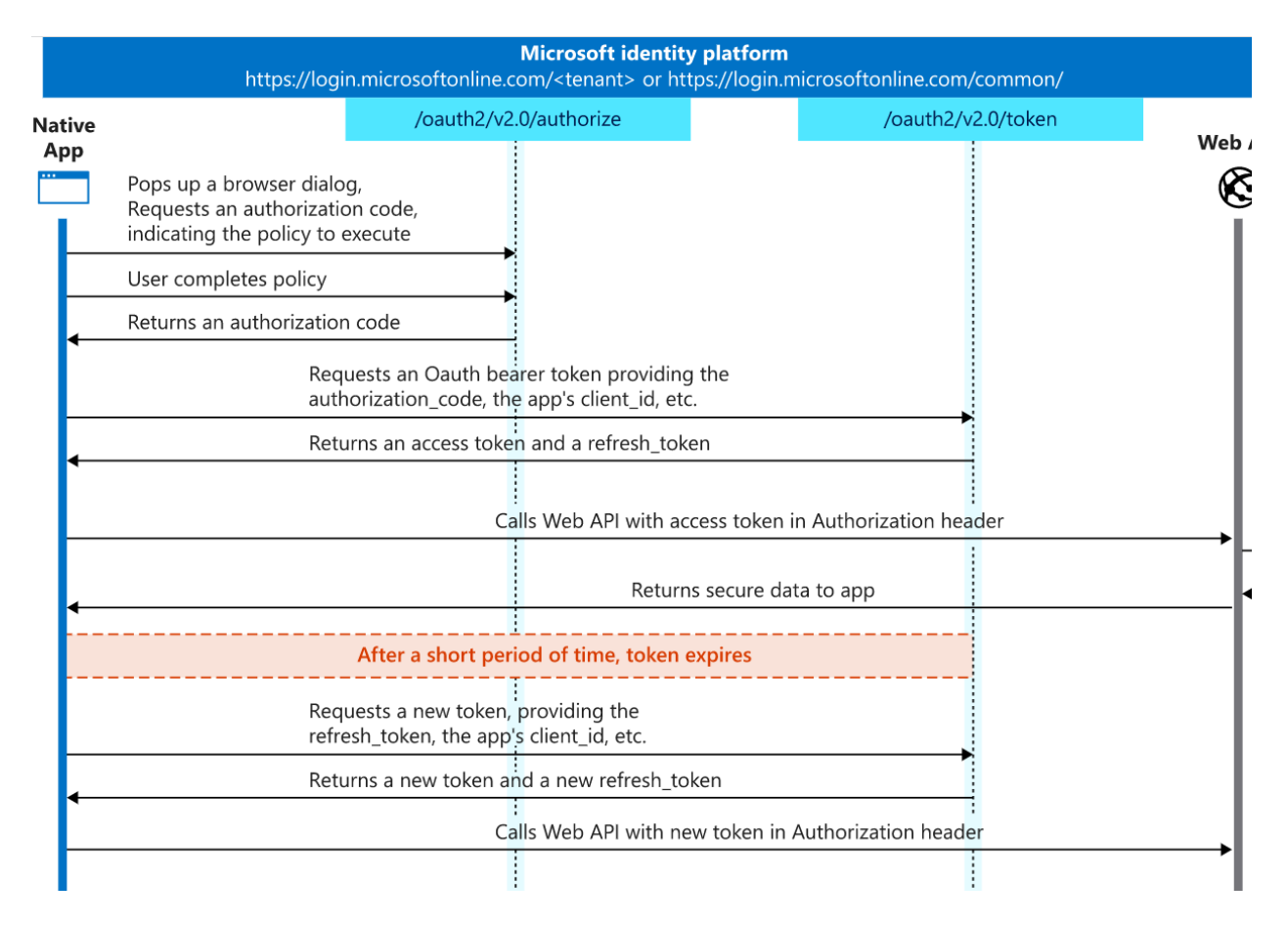

https://docs.microsoft.com/en-us/azure/active-directory/develop/v2-oauth2-implicit-grant-flow

## 1.Send the sign-in request

To initially sign the user into your app, you can send an OpenID Connect authentication request and get

an id\_token from the Microsoft identity platform.

```
// Line breaks for legibility only
https://login.microsoftonline.com/{tenant}/oauth2/v2.0/authorize?
client_id=6731de76-14a6-49ae-97bc-6eba6914391e
&response_type=id_token
&redirect_uri=http%3A%2F%2Flocalhost%2Fmyapp%2F
&scope=openid
&response_mode=fragment
&state=12345
&nonce=678910
```

## 2.To test signing in using the implicit flow,

click https://login.microsoftonline.com/common/oauth2/v2.0/authorize... After signing in, your

browser should be redirected to https://localhost/myapp/ with an id\_token in the address bar.

http://localhost/myapp/#id\_token=eyJ0eXAiOiJKV1QiLCJhbGciOiJSUzI1NiIsImtpZCI6ImJXOFpjTWpCQ25KW lMtaWJYNVVRRE5TdHZ4NCJ9.eyJ2ZXIiOiIyLjAiLCJpc3MiOiJodHRwczovL2xvZ2luLm1pY3Jvc29mdG9ubGluZS5jb2 0vOTE40DA0MGQtNmM2Ny00YzViLWIxMTItMzZhMzA0YjY2ZGFkL3YyLjAiLCJzdWIiOiJBQUFBQUFBQUFBQUFBQUFBQUFB QUFJQ3N2NjB4Q21GcEZacmRMcU1WVFRVIiwiYXVkIjoiNjczMWR1NzYtMTRhNi000WFlLTk3YmMtNmViYTY5MTQzOTFlIi
#### **3.Refreshing tokens**

The implicit grant does not provide refresh tokens. Both id\_tokens and access\_tokens will expire after a short period of time, so your app must be prepared to refresh these tokens periodically. To refresh either type of token, you can perform the same hidden iframe request from above using the prompt=none parameter to control the identity platform's behavior. If you want to receive a new id\_token, be sure to use id\_token in the response\_type and scope=openid, as well as a nonce parameter.

In browsers that do not support third party cookies, this will result in an error indicating that no user is signed in.

#### 4.Send a sign out request

The OpenID Connect end\_session\_endpoint allows your app to send a request to the Microsoft identity platform to end a user's session and clear cookies set by the Microsoft identity platform. To fully sign a user out of a web application, your app should end its own session with the user (usually by clearing a token cache or dropping cookies), and then redirect the browser to:

https://login.microsoftonline.com/{tenant}/oauth2/v2.0/logout?post\_logout\_redirect\_uri=https:/
/localhost/myapp/

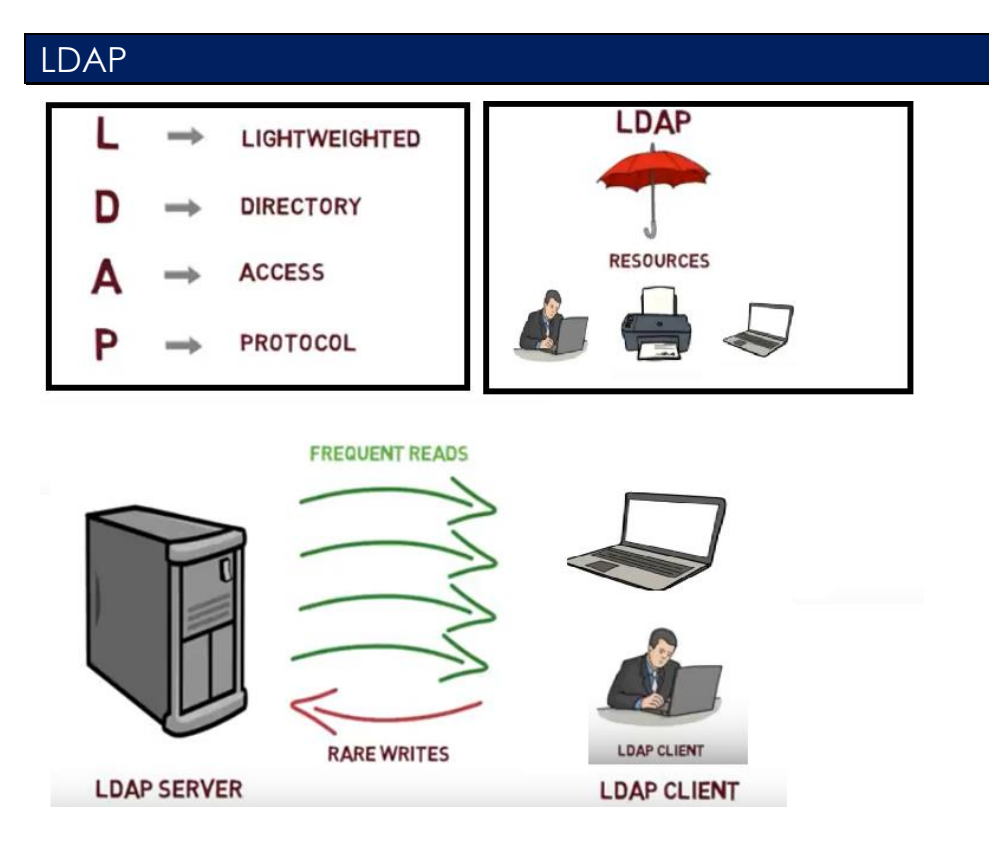

https://www.youtube.com/watch?v=lp5z8HQGAH8

```
import javax.naming.*;
import javax.naming.directory.*;
```

```
import java.util.Hashtable;
class Simple {
    public static void main(String[] args) {
        Hashtable authEnv = new Hashtable(11);
        String userName = "johnlennon";
        String passWord = "sushi974";
        String base = "ou=People,dc=example,dc=com";
        String dn = "uid=" + userName + "," + base;
        String ldapURL = "ldap://ldap.example.com:389";
        authEnv.put(Context.INITIAL_CONTEXT_FACTORY,"com.sun.jndi.ldap.LdapCtxFactory");
           authEnv.put(Context.PROVIDER_URL, ldapURL);
           authEnv.put(Context.SECURITY_AUTHENTICATION, "simple");
           authEnv.put(Context.SECURITY_PRINCIPAL, dn);
           authEnv.put(Context.SECURITY_CREDENTIALS, passWord);
        try {
            DirContext authContext = new InitialDirContext(authEnv);
            System.out.println("Authentication Success!");
        } catch (AuthenticationException authEx) {
            System.out.println("Authentication failed!");
        } catch (NamingException namEx) {
            System.out.println("Something went wrong!");
            namEx.printStackTrace();
        }
    }
}
```

### SSH – Only for LINUX Server / CommadLine(git) related Access

- SSH, or secure shell, is an encrypted protocol used to administer and communicate with servers. When working with a Linux server, chances are, you will spend most of your time in a terminal session connected to your server through SSH.
- An SSH server can authenticate clients using a variety of different methods. The most basic of these is password authentication, which is easy to use, but not the most secure.
- SSH key pairs are two cryptographically secure keys that can be used to authenticate a client to an SSH server. Each key pair consists of a public key and a private key.
- The **private key** is retained by the client and should be kept absolutely secret. Any compromise of the private key will allow the attacker to log into servers that are configured with the associated public key without additional authentication. As an additional precaution, the key can be encrypted on disk with a passphrase.
- The associated public key can be shared freely without any negative consequences. The public key can be used to encrypt messages that only the private key can decrypt. This property is employed as a way of authenticating using the key pair.

- The public key is uploaded to a remote server that you want to be able to log into with SSH. The key is added to a special file within the user account you will be logging into called ~/.ssh/authorized\_keys.
- When a client attempts to authenticate using SSH keys, the server can test the client on whether they are in possession of the private key. If the client can prove that it owns the private key, a shell session is spawned, or the requested command is executed.

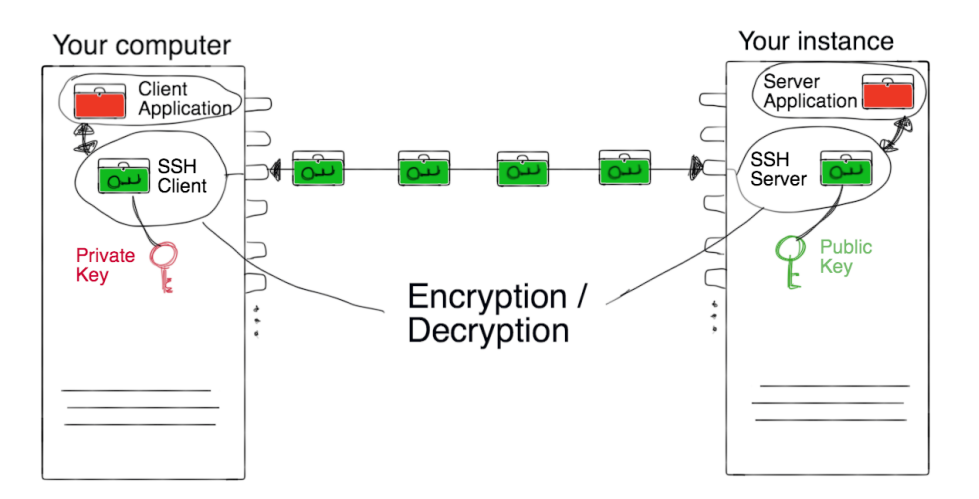

## Base64 - not Authentication

represent binary data in an ASCII string format. Each Base64 digit represents exactly 6 bits of data.

Steps:

- take three ASCII numbers 155, 162, and 233
- Convert into binary stream formate 100110111010001011101001
- groupings of six characters: 100110 111010 001011 101001.
- The binary string 100110 converts to the decimal number 38: 0\*2^01 + 1\*2^1 + 1\*2^2 + 0\*2^3 + 0\*2^4 + 1\*2^5 = 0+2+4+0+0+32.
- Base64 6-bit values 38, 58, 11 and 41.
- Using the Base64 conversion table:
  - o 38 is m
  - o 58 is 6
  - o 11 is L
  - 41 is p

# References

- <u>http://sivalabs.in/2016/03/springboot-working-with-jdbctemplate/</u>
- <u>https://www.javatpoint.com/spring-boot-jpa</u>
- <u>https://www.petrikainulainen.net/programming/spring-framework/spring-data-jpa-tutorial-part-</u> <u>two-crud/</u>
- <u>https://www.dineshonjava.com/spring-boot-and-mongodb-in-rest-application/</u>
- <u>https://spring.io/guides/gs/spring-boot/#scratch</u>
- <u>http://docs.spring.io/autorepo/docs/spring-boot/current/reference/html/(best)</u>
- <u>http://www.dineshonjava.com/2016/06/introduction-to-spring-boot-a-spring-boot-complete-guide.html#.WI7wB1N965t</u>
- <u>http://websystique.com/spring-boot-tutorial/</u>
- <u>https://www.mkyong.com/tag/spring-boot/</u>
- (Best)Helloworld : <u>http://www.shristitechlabs.com/introduction-to-spring-boot/</u>
- <u>https://www.mkyong.com/spring-boot/spring-boot-spring-data-mongodb-example/</u>
- <u>https://tests4geeks.com/spring-data-boot-mongodb-example/</u>

- <u>https://avaldes.com/building-a-realtime-angularjs-dashboard-using-spring-rest-and-mongodb-part-1/</u>
- Final: <u>https://www.callicoder.com/spring-boot-mongodb-angular-js-rest-api-tutorial/</u>
- <u>https://www.coachdevops.com/2020/06/deploy-python-app-into-kubernetes.html</u>
- <u>https://www.sivalabs.in/2018/03/microservices-using-springboot-spring-cloud-part-1-overview/</u>
- <u>https://github.com/sivaprasadreddy/spring-boot-microservices-series</u>
- <u>https://www.javainuse.com/misc/apache-kafka-hello-world</u>

OnlineHTML - https://www.froala.com/online-html-editor

# Errors & Solutions

Error response from daemon: open \\.\pipe\docker\_engine\_linux: The system cannot find the file specified.

Restarting Docker Desktop for Windows helped me. You can do that by right-click on tray icon and selecting restart.

```
ERROR: ERROR: Can't construct a java object for
tag:yaml.org,2002:io.kubernetes.client.openapi.models.V1Deployment; exception=Class
not found: io.kubernetes.client.openapi.models.V1Deployment
```

I found the root cause of this behaviour. Jackson 2 API plugin version 2.11.1 is breaking kube deployments; you can find more info by the link below: https://issues.jenkins-ci.org/browse/JENKINS-62995

Downgrading the following plugins worked for me:

- Jackson 2 API v2.10.0,
- Kubernetes v1.21.3,
- Kubernetes Client API v4.6.3-1,
- Kubernetes Continuous Deploy v2.1.2,
- Kubernetes Credentials v0.5.0

As those plugins are default, you would need to find the relevant version source files in <u>https://plugins.jenkins.io/</u>, and upload them to your Jenkins server by going Manage Jenkins --> Manage Plugins --> Advanced --> Upload Plugin section

To manually downgrade the Jenkins plugin:

1. Shut down Jenkins

- 2. Delete the plugin.jpi file and the plugin folder from **\${user\_home}/.jenkins/plugins**
- 3. Place the older plugin.hpi file
- 4. Start Jenkins.

# **React Application**

### Create React App & Integrate Azure AD

Download code:

```
git clone https://github.com/Azure-Samples/ms-identity-javascript-react-spa
npm start
```

Our Application will run in: http://localhost:3000/

#### Register your localhost application in Azure App Registrations

- Sign in to the <u>Azure portal</u>.
- Search for and select Azure Active Directory.
- Under Manage, select App registrations > New registration.
- Under Redirect URIs, enter redirect URI. Select Implicit grant and hybrid flows.

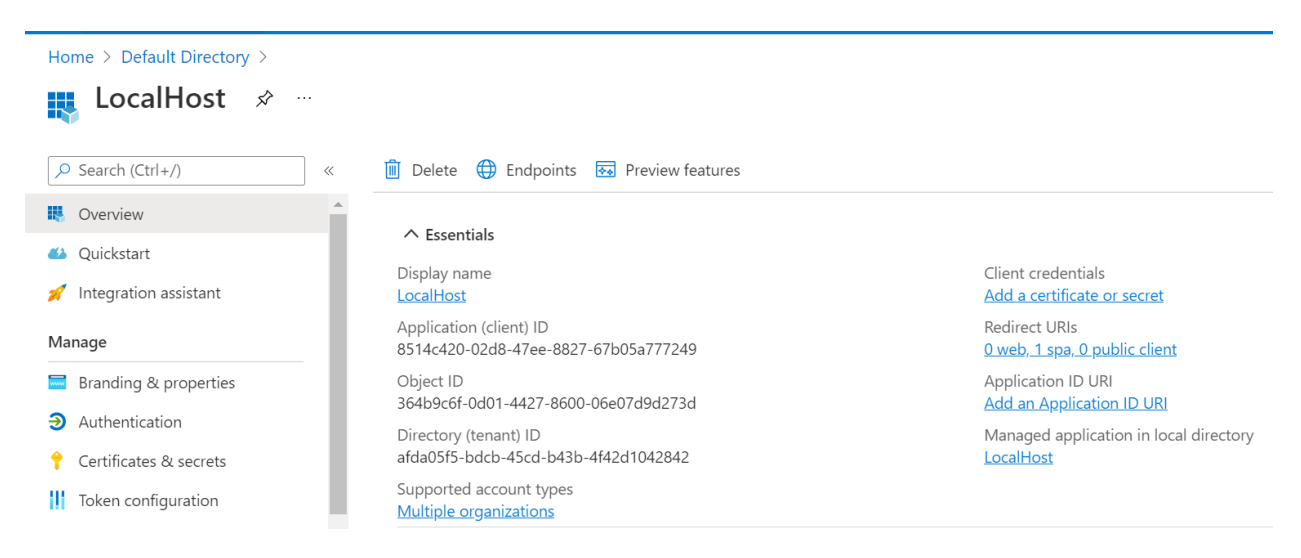

Open authConfig.js with cline-id, authority & redirect Details

```
auth: {
    clientId: "8514c420-02d8-47ee-8827-67b05a777249",
    authority: "https://login.microsoftonline.com/afda05f5-bdcb-45cd-b43b-4f42d1042842",
    redirectUri: "http://localhost:3000"
},
```

https://www.thirdrocktechkno.com/blog/microsoft-login-integration-with-react/

### Configure Roles & Groups oin Azure AD

https://stackoverflow.com/questions/62082149/validate-azure-token-in-a-spring-boot-application

https://github.com/Azure-Samples/azure-spring-boot-samples/tree/main/aad/azure-spring-boot-starteractive-directory/aad-resource-server-by-filter-stateless

## Add app roles to your application and receive them in the token

https://docs.microsoft.com/en-us/azure/active-directory/develop/howto-add-app-roles-in-azure-ad-apps

- 1. Sign in to the <u>Azure portal</u>.
- Active Directory > App registrations > select the Application > Manage > App Roles > Create App role > select User/Group only

| E Microsoft Azure 🔎 Search                                                                                                    | h resources, services, and docs (G+/) | 区 16g Q 於                                                                                                    | satyakaveti@gmail.com |
|----------------------------------------------------------------------------------------------------|---------------------------------------|----------------------------------------------------------------------------------------------------|-----------------------|
| Home > <u>Default Directory</u> > LocalHost LocalHost   App role                                                                                                    | es 🖈 …                                | Create app role                                                                                                    | ×                     |
| <ul> <li>Search (Ctrl+/)</li> <li>Certificates &amp; secrets</li> <li>Token configuration</li> <li>API permissions</li> <li>Expose an API</li> <li>App roles</li> <li>Owners</li> <li>Roles and administrators</li> <li>Manifest</li> <li>Support + Troubleshooting</li> </ul> |                                       | Allowe<br>Allowed member types * ①<br>User<br>Allowed member types * ①<br>Allowed member types * ①<br>Applications<br>Both (Users/Groups + Applications)<br>Value * ①<br>User<br>Description * ①<br>Normal User | ~<br>~<br>~           |
| Troubleshooting                                                                                                    |                                       | Apply Cancel                                                                                                    |                       |

#### App roles

App roles are custom roles to assign permissions to users or apps. The application defines and publishes the app roles and interprets them as permissions during authorization.

| How do I assign App roles | 5                |                      |              |                      |         |
|---------------------------|------------------|----------------------|--------------|----------------------|---------|
| Display name              | Description      | Allowed member types | Value        | ID                   | State   |
| User                      | Normal User      | Users/Groups         | user         | 6f70a538-1859-4348   | Enabled |
| Admin                     | Admin All Access | Users/Groups         | admin        | e8e8e626-c0af-467d-9 | Enabled |
| TrilaManager              | TrilaManager     | Users/Groups         | trilamanager | bba5e558-5031-4e1c   | Enabled |

## Assign users and groups to roles

- 1. Sign in to the <u>Azure portal</u>.
- 2. Active Directory > Enterprise applications > Select your Application
- 3. Under Manage, select Users and groups > Add user > Add Assignment pane.

| + Add user/group 🖉 Edit 📋 Remove 🖉 Update                               | e Credentials $ \equiv$ Columns $ $ $\not\sim$ Got feedback?          |                |
|-------------------------------------------------------------------------|-----------------------------------------------------------------------|----------------|
| 1 The application will not appear for assigned users within N           | Ay Apps. Set 'visible to users?' to yes in properties to enable this. | <i>→</i>       |
| $\checkmark$ First 200 shown, to search all users & groups, enter a dis | play name.                                                            |                |
| Display Name                                                            | Object Type                                                           | Role assigned  |
| SK Satyanarayana Kaveti                                                 | User                                                                  | Default Access |
| ADMIN OF EVERYTHING                                                     | User                                                                  | Admin          |
| TM trial manager                                                        | User                                                                  | TrilaManager   |
| SK Satyanarayana Kaveti                                                 | User                                                                  | Admin          |
| US user1                                                                | User                                                                  | User           |
| U2 User 2                                                               | User                                                                  | User           |

### SpringBoot JWT Authentication

https://github.com/Azure-Samples/azure-spring-boot-samples/tree/main/aad/azure-spring-boot-starteractive-directory/aad-resource-server-by-filter-stateless

#### Update Maven dependencies

```
<!-- Azure Active Directory JWT <u>Authencation</u> <u>Depenedecies</u> -->
<dependency>
        <proupId>com.azure.spring</proupId>
        <artifactId>azure-spring-boot-bom</artifactId>
        <version>3.14.0</version
        <type>pom</type>
        <scope>import</scope>
</dependency>
<dependency>
        <groupId>com.azure.spring</groupId>
        <artifactId>azure-spring-boot-starter-active-directory</artifactId>
        <version>3.14.0</version>
</dependency>
<dependency>
        <groupId>org.springframework.boot</groupId>
        <artifactId>spring-boot-starter-security</artifactId>
        <version>2.5.5</version>
</dependency>
<dependency>
        <groupId>org.springframework.security</groupId>
        <artifactId>spring-security-oauth2-client</artifactId>
        <version>5.5.1</version>
</dependency>
<dependency>
        <groupId>org.springframework.security</groupId>
        <artifactId>spring-security-oauth2-jose</artifactId>
        <version>5.4.6</version>
</dependency>
```

Enable SpringSecurity add AADAuthenticationFilter

```
@EnableGlobalMethodSecurity(securedEnabled = true,
        prePostEnabled = true)
public class WebSecurityConfig extends WebSecurityConfigurerAdapter {
    @Autowired
    private AADAuthenticationFilter aadAuthFilter;
    @Override
    protected void configure(HttpSecurity http) throws Exception {
        http.authorizeRequests()
                .antMatchers("/edc").permitAll()
                .antMatchers("**/testReport/**").authenticated()
                .anyRequest().permitAll()
                .and()
                    // Cross-Site Request Forgery
            .csrf()
                .csrfTokenRepository(CookieCsrfTokenRepository.withHttpOnlyFalse())
                .and()
            .logout()
                .logoutRequestMatcher(new AntPathRequestMatcher("/logout"))
                .deleteCookies("JSESSIONID")
                .logoutSuccessUrl("/")
                .invalidateHttpSession(true)
                .and()
            .addFilterBefore(aadAuthFilter, UsernamePasswordAuthenticationFilter.class);
    }
```

Update Application.yaml file

### what happens if both application.properties and application.yml available?

I can answer my own question, as it just works as you would expect. The application.yml file and the appropriate application-\${profile}.properties both get loaded and merged into the environment. Spring boot just makes this work naturally

https://www.javaguides.net/2020/08/reactjs-axios-get-post-put-and-delete-example-tutorial.html

# React – Employee Front End

### 1.Create EmployeeReactApp – Empty Repo

Open Visual Studio Code > Terminal

```
npx create-react-app employee-react-app
```

Start react app

```
cd employee-react-app
npm start
```

You can now view employee-react-app in the browser.

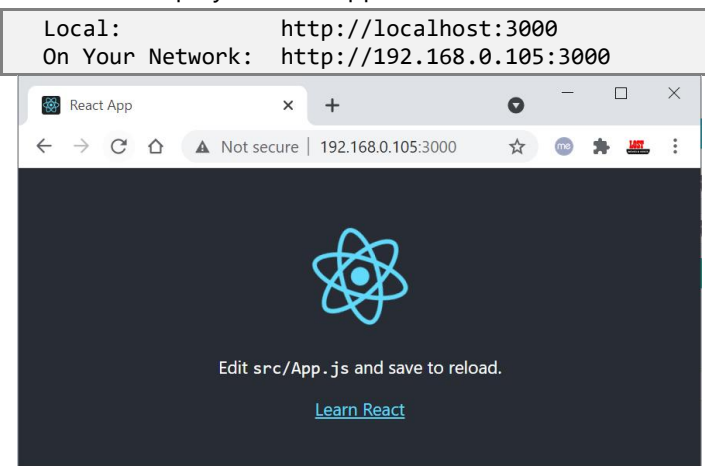

#### **Main files**

public/index.html – Single page appl'n, contains <div id="root"></div>

```
<!DOCTYPE <pre>html>
<html lang="en">
 <head>
   <meta charset="utf-8" />
   <link rel="icon" href="%PUBLIC_URL%/favicon.ico" />
   <meta name="viewport" content="width=device-width, initial-scale=1" />
   <meta name="theme-color" content="#000000" />
   <meta
     name="description"
     content="Web site created using create-react-app"
   />
   <link rel="apple-touch-icon" href="%PUBLIC_URL%/logo192.png" />
   <link rel="manifest" href="%PUBLIC_URL%/manifest.json" />
   <title>React App</title>
 </head>
 <bodv>
   <noscript>You need to enable JavaScript to run this app.</noscript>
   <div id="root"></div>
 </body>
</html>
```

```
• src/App.js - Contains Component code to generate UI.
```

```
import logo from './logo.svg';
import './App.css';
function App() {
  return (
    <div className="App">
        <header className="App-header">
        <h1>Hello, World!!!</h1>
        </header>
        </div>
    );
}
```

export default App;

```
    src/index.js - get code from component & replace div content to render UI.
```

#### 3. Get All Employees – React Code

employee-react-app\src\component\ListAllEmployeesComponent.jsx

```
import React, { Component } from 'react';
import EmployeeService from '../services/EmployeeService';
class ListAllEmployeesComponent extends Component {
   constructor(props) {
      super(props)
     this.state = {
           employees: []
     }
   }
   componentDidMount(){
     EmployeeService.getEmployees().then((res) => {
        this.setState({ employees: res.data});
     });
   }
   render() {
     return (
         <div>
           <thead>
                  ID
                    Name
                    Address
                    Salary
                    Action
                  </thead>
              {
                          this.state.employees.map(
                             employee =>
```

```
 {employee.name} 
                                {employee.address}
                                {employee.salary}
                               Action
                               )
                      }
                   </div>
     );
  }
}
export default ListAllEmployeesComponent;
```

employee-react-app\src\services\EmployeeService.js

```
import axios from 'axios';
const EMPLOYEE_API_BASE_URL = "http://localhost:8080/api/v1/all";
class EmployeeService {
    getEmployees() {
        return axios.get(EMPLOYEE_API_BASE_URL);
    }
}
export default new EmployeeService()
```

Now if we open Root URL, it will display the Table Data.

http://localhost:3000

| <b>ES LISI</b><br>Sear | ch:                                                                |                                             |
|------------------------|--------------------------------------------------------------------|---------------------------------------------|
| Sear                   | ch:                                                                |                                             |
|                        |                                                                    |                                             |
| <sup>↑↓</sup> Salary   | $\uparrow \downarrow$                                              | Action                                      |
| 57000                  |                                                                    | Action                                      |
| 32189                  |                                                                    | Action                                      |
|                        | <ul><li><sup>↑↓</sup> Salary</li><li>57000</li><li>32189</li></ul> | ↑↓         ↑↓           57000         32189 |

### 3. Header & Footer

employee-react-app\src\component\HeaderComponent.jsx

```
import React, { Component } from 'react';
class HeaderComponent extends Component {
    render() {
        return (
```

employee-react-app\src\component\FooterComponent.jsx

```
import React, { Component } from 'react';
class FooterComponent extends Component {
    render() {
        return (
            <div>
                <footer className="footer">
                    <div className="container">
                         <span className="text-muted">
                             © SatyaCodes 2020 , Satya Kaveti's Writing.
                          </span>
                    </div>
                </footer>
            </div>
        );
    }
}
export default FooterComponent;
```

employee-react-app\src\App.js

```
import './App.css';
import HeaderComponent from './component/HeaderComponent';
import FooterComponent from './component/FooterComponent';
import ListAllEmployeesComponent from './component/ListAllEmployeesComponent';
function App() {
  return (
    <div>
      <HeaderComponent/>
    <div className="container">
        <ListAllEmployeesComponent/>
    </div>
    <FooterComponent/>
    </div>
  );
}
export default App;
```

| $\leftrightarrow$ $\rightarrow$ C $\triangle$ (i) loc | alhost:3000          | ☆ ⊕                   | ف 🕑 😢                 | 🗟 🕖 🚾 💿 🗯 E          |
|-------------------------------------------------------|----------------------|-----------------------|-----------------------|----------------------|
| Employe                                               | eeServices™          |                       |                       |                      |
|                                                       |                      | Employees             | List                  |                      |
| Show 10                                               | entries              |                       | Search:               |                      |
| ID 11                                                 | Name                 | Address <sup>†↓</sup> | \$alary <sup>↑↓</sup> | Action <sup>↑↓</sup> |
|                                                       | Satya                | HYDERABAD             | 57000                 | Action               |
|                                                       | DILEEP               | BANGLORE              | 32189                 | Action               |
| Showing 1 to                                          | 2 of 2 entries       |                       | Pr                    | revious 1 Next       |
| © SatyaCode                                           | s 2020 , Satya Kavet | i's Writing.          |                       |                      |

# <u>Routing</u>

Install react-router-dom

npm install react-router-dom --save

```
import './App.css';
import HeaderComponent from './component/HeaderComponent';
import HomeComponent from './component/HomeComponent';
import FooterComponent from './component/FooterComponent';
import ListAllEmployeesComponent from './component/ListAllEmployeesComponent';
import { BrowserRouter, Route, Switch } from 'react-router-dom';
import Employee from './component/Employee';
function App() {
  return (
    <div>
      <HeaderComponent />
      <BrowserRouter>
        <div className="container">
          <Switch>
              <Route exact path="/" component={HomeComponent}></Route>
              <Route exact path="/one" component={Employee}></Route>
              <Route exact path="/all" component={ListAllEmployeesComponent}></Route>
              <Route component={Error} />
          </Switch>
        </div>
      </BrowserRouter>
      <FooterComponent />
    </div>
 );
}
export default App;
```

# **Complete Code. Github**

https://github.com/smlcodes/Books-Sync-Gitlab/tree/main/Codes/employee-react-app

## <u>Ref.</u>

https://github.com/RameshMF/ReactJS-Spring-Boot-CRUD-Full-Stack-App

https://www.javaguides.net/2020/07/spring-boot-react-js-crud-example-tutorial.html

https://www.youtube.com/watch?v=n43h1eJ2EUE&list=PLGRDMO4rOGcNLnW1L2vgsExTBg-VPoZHr

# Angular + SpringBoot

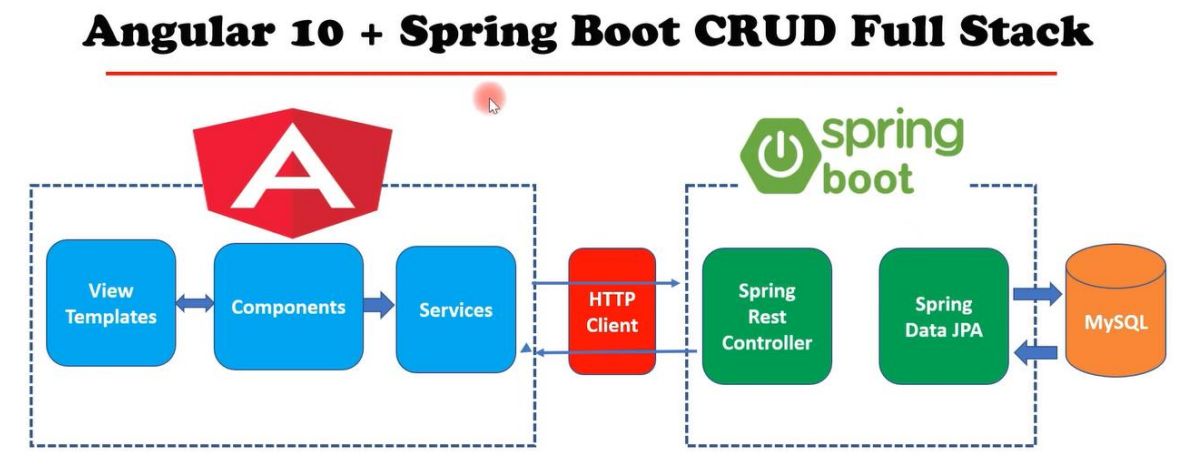

We are using above EmployeeServices as SpringBoot rest API, we create UI using Angular to display UI.

# Create Angular Project

You use the Angular CLI to create projects, generate application and library code, and perform a variety of ongoing development tasks such as testing, bundling, and deployment.

npm install -g @angular/cli

To create a new workspace and initial starter app.

ng new employee-angular-app

Run the application

ng serve --open

The --open option automatically opens your browser to http://localhost:4200/. If your installation and setup was successful, you should see a page similar to the following.

| (                    |              |                                         | – 🗆 X                                     |
|----------------------|--------------|-----------------------------------------|-------------------------------------------|
| А МуАрр              | × +          |                                         |                                           |
|                      | alhost:4200  |                                         | ☆ \varTheta :                             |
| Welcome              |              |                                         | ¥ <sup>*</sup>                            |
|                      |              | my-app app is running!                  |                                           |
|                      |              | Resources                               |                                           |
|                      | Here         | are some links to help you get started: |                                           |
|                      |              |                                         |                                           |
|                      | 📚 Learn An   | gular >                                 | ientation >                               |
|                      |              | Angular Blog >                          |                                           |
|                      |              |                                         |                                           |
| $\sim$ employee-angl | JLAR-APP     |                                         |                                           |
| > node_module        | es           |                                         |                                           |
| ∨ src                |              |                                         |                                           |
| ✓ app                |              | Inside                                  | the src/app/ folder contains your project |
| TS app-routir        | ng.module.ts | (5) Defin                               | es the base CSS stylesheet for the root A |

| ✓ src                                                                       |                                                                                                    |
|-----------------------------------------------------------------------------|----------------------------------------------------------------------------------------------------|
| ∽ app                                                                       | Inside the src/app/ folder contains your project's logic and data.                                                                                                    |
| TS app-routing.module.ts                                                    | <ul> <li>Defines the base CSS stylesheet for the root AppComponent</li> </ul>                                                                                                   |
| # app.component.css                                                         | - Defines the HTML template associated with the root AppComponent.                                                                                                    |
| TS app.component.spec.ts<br>TS app.component.ts (3)<br>TS app.module.ts (6) | <ul> <li>Defines the logic for the application's root component, named AppComponent</li> <li>Defines the root module, named AppModule, that tells Angular how to</li> </ul>     |
| > assets (0)<br>> environments                                              | assemble the application.Initially declares only the AppComponent. you can add more components if required.                                                                     |
| <pre>★ favicon.ico</pre>                                                    | Root HTML of single Page Application. contains <app-root></app-root>                                                                                                    |
| TS polyfills.ts (2)<br># styles.css (2)<br>TS test.ts<br>E browserslistrc   | The main entry point for your application. Compiles the application<br>with the JIT compiler and bootstraps the application's root module<br>(AppModule) to run in the browser. |
| editorconfig                                                                |                                                                                                    |

.gitignore

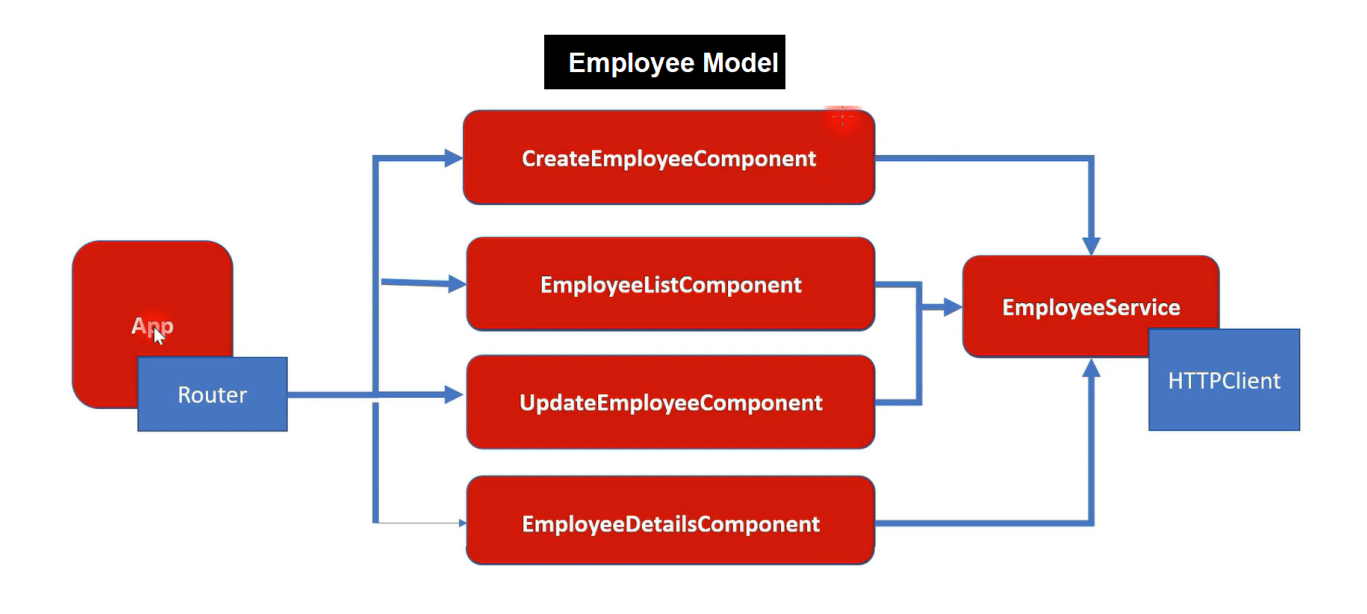

for generate any thing we need to use ng g c/s

- g -is for Generate
- C is for Component
- S- is for Service

## EmployeeModel - Model class to hold Employee Data

```
C:\Git\books\Codes\employee-angular-app>ng g class employee
CREATE src/app/employee.spec.ts (162 bytes)
CREATE src/app/employee.ts (26 bytes)
```

Create Employee Model class with Employee Table Properties

```
export class Employee {
    id!: number;
    name!: string;
    address!: string;
    salary!: number;
}
```

# EmployeeListComponent - To Display all Employee data

```
C:\Git\books\Codes\employee-angular-app>ng g c EmployeeList
CREATE src/app/employee-list/employee-list.component.html (To display UI)
CREATE src/app/employee-list/employee-list.component.spec.ts
CREATE src/app/employee-list/employee-list.component.ts (Logic)
CREATE src/app/employee-list/employee-list.component.css (Stylesheet)
UPDATE src/app/app.module.ts (newly created component is added & imported)
```

```
import { NgModule } from '@angular/core';
import { BrowserModule } from '@angular/platform-browser';
import { AppRoutingModule } from './app-routing.module';
import { AppComponent } from './app.component';
import { EmployeeListComponent } from './employee-list/employee-list.component';
@NgModule({
  declarations: [
    AppComponent,
    EmployeeListComponent
  ],
  imports: [
    BrowserModule,
    AppRoutingModule
  ],
  providers: [],
  bootstrap: [AppComponent]
})
export class AppModule { }
```

Above are automatically added after generation of component.

```
employee-list.component.html
<h1>
    Employees List Page
</h1>
```

```
//employee-list.component.ts (Default Generated Class)
import { Component, OnInit } from '@angular/core';
@Component({
    selector: 'app-employee-list',
    templateUrl: './employee-list.component.html',
    styleUrls: ['./employee-list.component.css']
})
export class EmployeeListComponent implements OnInit {
    constructor() { }
    ngOnInit(): void {
    }
}
```

If we place above app-employee-list in main html(app.component.html) it will display data generated by employeelist component.

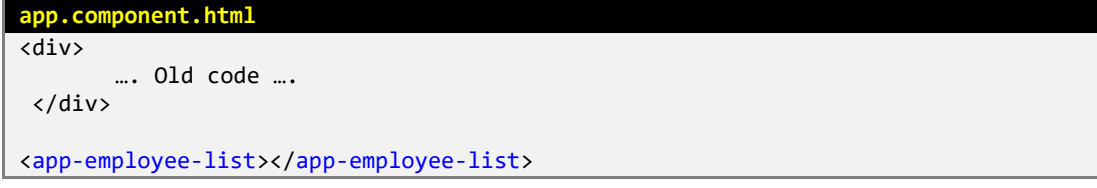

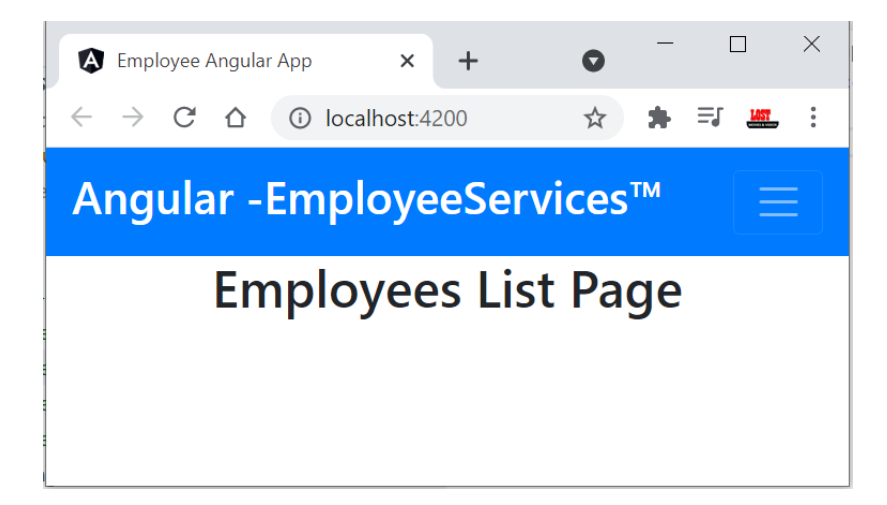

#### Change code to display sample Employee data employee-list.component.ts import { Component, OnInit } from '@angular/core'; import { Employee } from '../employee'; @Component({ selector: 'app-employee-list', templateUrl: './employee-list.component.html', styleUrls: ['./employee-list.component.css'], }) export class EmployeeListComponent implements OnInit { //List of emplyee objects created, initilaized to EMpty. employeeList!: Employee[]; constructor() {} //Samle Employee Data. ngOnInit(): void { this.employeeList = [ { id: 101, name: 'Satya', address: 'Init-data', salary: 18000, }, { id: 102, name: 'RAM', address: 'Init-data', salary: 11000, }, ]; }

#### employee-list.component.html

```
<div class="card">
  <div class="card-body">
    <div class="card-body">
    <div class="col-10 mx-auto">
        <h2 class="col-10 mx-auto">
        <h2 class="text-center">Employees List</h2>
        <!-- <p> {{employeeList[0].name}} -->
    </div>
    <br />
    <div class="row">
        <div class="row">
        <div class="row">
        <div class="row">
        <div class="col-10 mx-auto">
        <div class="col-10 mx-auto">
        <div class="row">
        <div class="row">
        <div class="row">
        <div class="row">
        <div class="row">
        <div class="row">
        <div class="row">
        <div class="row">
        <div class="row">
        </div>
        </div class="row">
        </div class="row">
        </div class="row">
        </div class="row">
        </div class="row">
        </div class="row">
        </div class="row">
        </div class="row">
        </div class="row">
        </div class="row">
        </div class="row">
        </div class="row">
        </div class="row">
        </div class="row">
        </div class="row">
        </div class="row">
        </div class="row">
        </div class="row">
        </div class="row">
        </div class="row">
        </div class="row">
        </div class="row">
        </div class="row">
        </div class="row">
        </div class="row">
        </div class="row">
        </div class="row">
        </div class="row">
        </div class="row">
        </div class="row">
        </div class="row">
        </div class="row">
        </div class="row">
        </div class="row">
        </div class="row">
        </div class="row">
        </div class="row">
        </div class="row">
        </div class="row">
        </div class="row">
        </div class="row">
        </div class="row">
        </div class="row">
        </div class="row">
        </div class="row">
        </div class="row">
        </div class="row">
        </div class="row">
        </div class="row">
        </div class="row">
```

}

```
<thead>
          ID
           Name
           Address
           Salary
           Action
          </thead>
         {{employee.id}} 
            {{employee.name}} 
            {{employee.address}} 
            {{employee.salary}} 
           <button class="btn btn-primary"><i class="fas fa-</pre>
eye"></i> </button> <span>&nbsp;</span>
             <button class="btn btn-warning"><i class="fas fa-</pre>
edit"></i> </button> <span>&nbsp;</span>
             <button class="btn btn-danger"><i class="fas fa-trash-alt"></i> </button>
           </div>
   </div>
 </div>
</div>
   \rightarrow
     C ☆ ③ localhost:4200
                                                       🖈 🖯 🕑 🔮 🔤 🔝 🚺 📴 😒 🛧
  Angular - EmployeeServices<sup>™</sup> Home Add Employee All Employees
                                    Employees List
        Show 10 $ entries
                                                             Search:
         ID
               1↓ Name
                                                        Action
                           1 Address
                                         1↓ Salary
         101
                 Satya
                             Init-data
                                            18000
                                                         0
                                                            m
         102
                 RAM
                             Init-data
                                            11000
                                                         0
                                                           Previous 1 Next
        Showing 1 to 2 of 2 entries
```

# EmployeeService - To communicate with SpringBoot Services

```
C:\Git\books\Codes\employee-angular-app>ng g s employee
CREATE src/app/employee.service.spec.ts (367 bytes)
CREATE src/app/employee.service.ts (137 bytes)
```

```
import { Injectable } from '@angular/core';
@Injectable({
    providedIn: 'root'
})
export class EmployeeService {
    constructor() { }
}
```

We need to use HttpClientModule to call Services. We need import that module in app.module.ts

```
//employee.service.ts (CURD Operations Rest Call)
import { Injectable } from '@angular/core';
import { HttpClient } from '@angular/common/http'
import { Observable } from 'rxjs';
import { Employee } from './employee';
@Injectable({
  providedIn: 'root'
})
export class EmployeeService {
  private baseURL = "http://localhost:8080/api/v1";
  constructor(private httpClient: HttpClient) { }
  getEmployeesList(): Observable<Employee[]>{
    return this.httpClient.get<Employee[]>(`${this.baseURL}/all`);
  }
  createEmployee(employee: Employee): Observable<Object>{
    return this.httpClient.post(`${this.baseURL}/addEmployee`, employee);
  }
  getEmployeeById(id: number): Observable<Employee>{
    return this.httpClient.get<Employee>(`${this.baseURL}/getEmployee/${id}`);
  }
  updateEmployee(id: number, employee: Employee): Observable<Object>{
    return this.httpClient.put(`${this.baseURL}/updateEmployee/${id}`, employee);
  }
  deleteEmployee(id: number): Observable<Object>{
    return this.httpClient.delete(`${this.baseURL}/deleteEmployee/${id}`);
  }
}
```

Now call getEmployeesList() method in EmployeeListComponent to get employees data.

```
// employee-list.component.ts
import { Component, OnInit } from '@angular/core';
import { Employee } from '../employee';
//1.Imported EmployeeService
import { EmployeeService } from '../employee.service';
@Component({
    selector: 'app-employee-list',
    templateUrl: './employee-list.component.html',
    styleUrls: ['./employee-list.component.css'],
```

```
})
export class EmployeeListComponent implements OnInit {
  //List of emplyee objects created, initilaized to EMpty.
  employeeList!: Employee[];
  //2. Created EmployeeService Object to call methods
  constructor(private employeeService: EmployeeService) {}
  //3.at the time of initilaizing calling getEmployees
  ngOnInit(): void {
   this.getEmployees();
  }
 //4.Finally, employeeList object contains all empdata coming from SpringBoot
  private getEmployees() {
   this.employeeService.getEmployeesList().subscribe((data) => {
      this.employeeList = data;
    });
 }
}
```

 $\leftarrow \rightarrow C \triangle$  (1) localhost:4200

९ 😒 🕂 🕑 🔮 🔤 🔟 🕖 🚾 🛸

```
Angular - EmployeeServices™ Home Add Employee All Employees
```

| Show 10 🗢 e | ntries  |          |        |           | Search: |  |
|-------------|---------|----------|--------|-----------|---------|--|
| ID 1        | Name    | Address  | Salary | 11 Action |         |  |
| 109         | Satya   | Killaru  | 1111   | <b>e</b>  |         |  |
| 110         | Vijay   | Kakinada | 20000  | <b>0</b>  |         |  |
| 111         | Satya   | Killaru  | 122000 | <b>e</b>  |         |  |
| 112         | Johnny  | Vizag    | 30000  | <b>e</b>  |         |  |
| 113         | Kiran   | NewZland | 100000 | <b>e</b>  |         |  |
| 114         | Ronaldo | Mirzapur | 50000  | 0         |         |  |

# Angular Routing

```
app-routing.module.ts (Default generated code)
import { NgModule } from '@angular/core';
import { RouterModule, Routes } from '@angular/router';
const routes: Routes = [];
@NgModule({
    imports: [RouterModule.forRoot(routes)],
    exports: [RouterModule]
})
export class AppRoutingModule { }
```

we need to configure **path** for each **component** like below

```
import { EmployeeListComponent } from './employee-list/employee-list.component';
const routes: Routes = [
    {path: 'all', component: EmployeeListComponent}
];
```

Next, in app.component.html - we need to place <route-outlet> to display the content based on path

<router-outlet></router-outlet>

Similarly, we need to create Components for ADD, UPADATE, DELETE employee

# Two Way Binding

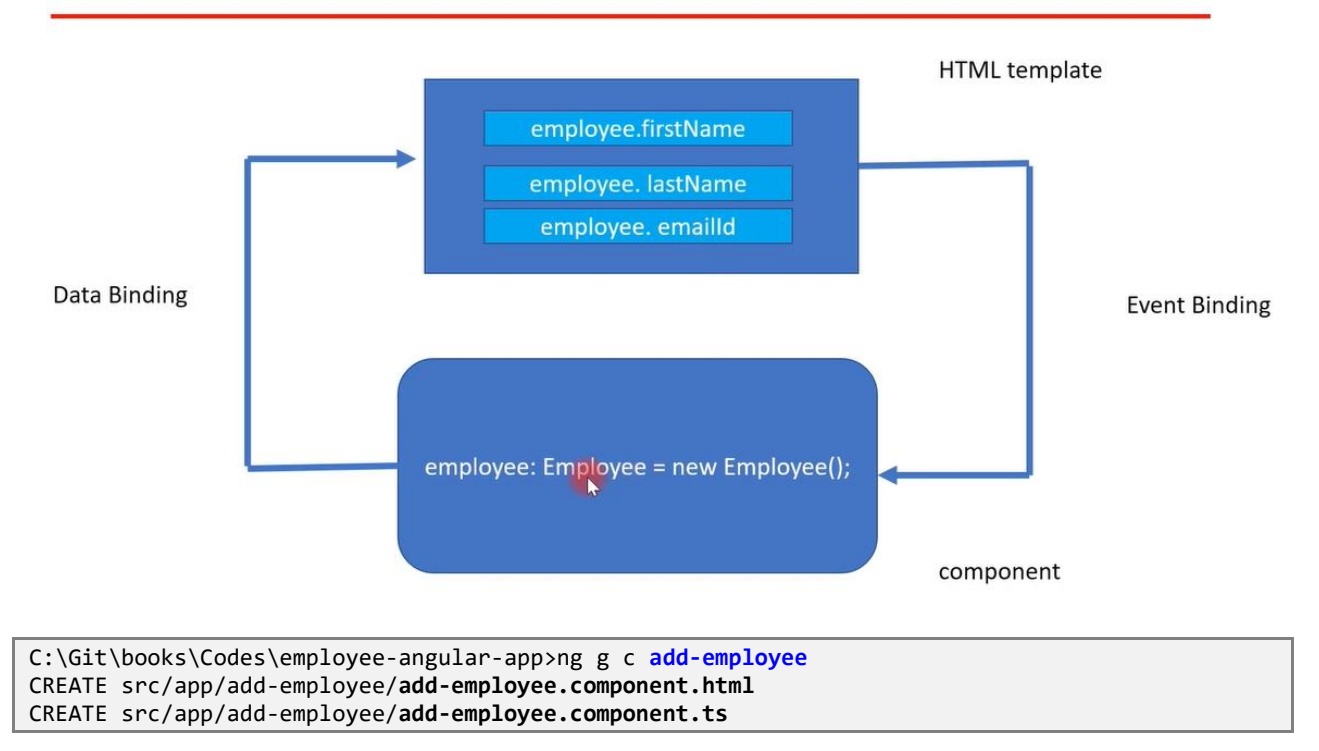

# **Complete Code. Github**

https://github.com/smlcodes/Books-Sync-Gitlab/tree/main/Codes/employee-angular-app

## <u>Ref.</u>

https://github.com/RameshMF/Angular-10-Spring-Boot-CRUD-Full-Stack-App

https://www.youtube.com/watch?v=tLBX9fq813c&list=PLGRDMO4rOGcNzi3CpBWsCdQSzbjdWWy-f

## Ref.

https://ordina-jworks.github.io/security/2020/08/18/Securing-Applications-Azure-AD.html

https://docs.microsoft.com/en-us/azure/active-directory/develop/tutorial-v2-react

https://blog.baeke.info/2019/01/15/simple-azure-ad-authentication-in-single-page-application-spa/

New

https://stackoverflow.com/questions/45593002/how-to-validate-access-tokenazure-ad-oauth-2-0-in-web-api

https://stackoverflow.com/questions/71321336/getting-401-error-while-trying-to-validate-a-azure-token

https://stackoverflow.com/questions/65182906/how-to-authenticate-spring-boot-rest-api-having-postmethod-using-azure-ad

https://github.com/calvear93/react-azure-msal-security